# brother

Π

# **Basic User's Guide**

# DCP-8250DN

Version 0 UK/IRE

| If you need to call Customer Service                                                                                                    |
|----------------------------------------------------------------------------------------------------|
| Please complete the following information for future reference:                                                                                                    |
| Model Number: DCP-8250DN                                                                                                    |
| Serial Number: <sup>1</sup>                                                                                                    |
| Date of Purchase:                                                                                                    |
| Place of Purchase:                                                                                                    |
| <sup>1</sup> The serial number is on the back of the unit. Retain<br>this User's Guide with your sales receipt as a<br>permanent record of your purchase, in the event of<br>theft, fire or warranty service. |

Register your product on-line at

http://www.brother.com/registration/

© 2012 Brother Industries, Ltd. All rights reserved.

# User's Guides and where do I find them?

| Which Guide?                                          | What's in it?                                                                                                    | Where is it?                                        |
|-------------------------------------------------------|----------------------------------------------------------------------------------------------------|-----------------------------------------------------|
| Product Safety<br>Guide                               | Read this Guide first. Please read the Safety<br>Instructions before you set up your machine.<br>See this Guide for trademarks and legal<br>limitations.                                                                                                    | Printed / In the box                                |
| Quick Setup Guide                                     | Follow the instructions for setting up your machine and installing the drivers and software for the operating system and connection type you are using.                                                                                                    | Printed / In the box                                |
| Basic User's Guide                                    | Learn the basic Copy, Scan and Direct Print<br>operations and how to replace<br>consumables. See troubleshooting tips.                                                                                                    | PDF file / Installer CD-ROM /<br>In the box         |
| Advanced User's<br>Guide                              | Learn more advanced operations: Copy,<br>security features, printing reports and<br>performing routine maintenance.                                                                                                    | PDF file / Installer CD-ROM /<br>In the box         |
| Software User's<br>Guide                              | Follow these instructions for Printing,<br>Scanning, Network Scanning and using the<br>Brother ControlCenter utility.                                                                                                    | PDF file / Installer CD-ROM /<br>In the box         |
| Network User's<br>Guide                               | This Guide provides useful information<br>about wired network settings and security<br>settings using the Brother machine. You can<br>also find supported protocol information for<br>your machine and detailed troubleshooting<br>tips.                                         | PDF file / Installer CD-ROM /<br>In the box         |
| Google Cloud Print<br>Guide                           | This Guide provides details on how to<br>configure your Brother machine to a Google<br>account and use Google Cloud Print<br>services for printing over the Internet from<br>devices using Gmail ™ for mobile, GOOGLE<br>DOCS™ for mobile and applications for the<br>Chrome OS. | PDF file / Brother Solutions<br>Center <sup>2</sup> |
| Mobile Print/Scan<br>Guide for Brother<br>iPrint&Scan | This Guide provides useful information<br>about printing JPEG and PDF <sup>1</sup> files from<br>your mobile device and scanning from your<br>Brother machine to your mobile device when<br>connected on a Wi-Fi network.                                                        | PDF file / Brother Solutions<br>Center <sup>2</sup> |
| Web Connect Guide                                     | This Guide provides details about how to configure and use your Brother machine to scan, load and view images and files on certain websites that provide these services.                                                                                                    | PDF file / Brother Solutions<br>Center <sup>2</sup> |

<sup>1</sup> PDF printing is not supported on Windows<sup>®</sup> Phone.

<sup>2</sup> Visit us at <u>http://solutions.brother.com/</u>.

# Table of Contents (Basic User's Guide)

### 1 General information

| Using the documentation                                        | 1  |
|----------------------------------------------------------------|----|
| Symbols and conventions used in the documentation              | 1  |
| Accessing the Advanced User's Guide, Software User's Guide and |    |
| Network User's Guide                                           | 2  |
| Viewing Documentation                                          | 2  |
| How to access the User's Guides for Advanced Features          | 4  |
| Accessing Brother Support (Windows <sup>®</sup> )              | 4  |
| Accessing Brother Support (Macintosh)                          | 5  |
| Control panel overview                                         | 6  |
| LCD Touchscreen                                                | 8  |
| Basic Operations                                               | 9  |
| Volume settings                                                | 10 |
| Beeper volume                                                  | 10 |
|                                                                |    |

1

11

25

27

## 2 Loading paper

 Loading paper and print media
 11

 Loading paper in the standard paper tray and the optional lower tray
 11

 Loading paper in the multi-purpose tray (MP tray)
 13

 Unscannable and unprintable areas
 17

 Paper settings
 18

 Paper Size and Type
 18

 Tray Use in Copy mode
 19

 Tray Use in print mode
 19

 Acceptable paper and other print media
 20

 Recommended paper and print media
 20

 Type and size of paper
 20

 Handling and using special paper
 22

## 3 Loading documents

| How to load documents                     | 25 |
|-------------------------------------------|----|
| Using the automatic document feeder (ADF) | 25 |
| Using the scanner glass                   | 26 |

## 4 Using Address Book

| How to send an E-mail                   | 27 |
|-----------------------------------------|----|
| Speed dialling                          | 27 |
| Search                                  | 27 |
| LDAP search                             | 27 |
| Storing E-mail addresses                |    |
| Speed Dial Storage Options              |    |
| Storing Speed Dial numbers              |    |
| Changing or Deleting Speed Dial numbers |    |

| 5 | Making copies                                                                    | 33 |
|---|----------------------------------------------------------------------------------|----|
|   | How to copy                                                                      | 33 |
|   | Stop copying                                                                     | 33 |
|   | Copy settings                                                                    | 33 |
| 6 | Printing data from a USB Flash memory drive or digital came                      | ra |
|   | supporting mass storage                                                          | 34 |
|   | Creating a PRN file for direct printing                                          | 34 |
|   | Printing data directly from the USB Flash memory drive or digital camera         |    |
|   | supporting mass storage                                                          | 35 |
|   | Changing the default settings for direct print                                   | 37 |
| 7 | How to print from a computer                                                     | 38 |
|   | Printing a document                                                              |    |
|   |                                                                                  |    |
| 8 | How to scan to a computer                                                        | 39 |
|   | Scanning a document as a PDF file using ControlCenter4 (Windows $^{	extsf{@}}$ ) | 39 |
|   | Changing the Scan button settings                                                | 42 |
|   | Before scanning                                                                  | 42 |
|   | Scan button settings                                                             | 42 |
|   | Scanning using the Scan button                                                   | 44 |
| Α | Routine maintenance                                                              | 45 |
|   | Replacing the consumable items                                                   | 45 |
|   | Replacing the toner cartridge                                                    | 48 |
|   | Replacing the drum unit                                                          | 54 |
|   | Cleaning and Checking the machine                                                | 59 |
|   | Cleaning the outside of the machine                                              | 59 |
|   | Cleaning the scanner glass                                                       | 60 |
|   | Cleaning the corona wire                                                         | 62 |
|   | Cleaning the drum unit                                                           | 64 |
|   | Cleaning the paper pick-up rollers                                               | 68 |
|   |                                                                                  |    |

## B Troubleshooting

| Identifying your problem                       |      |
|------------------------------------------------|------|
| Error and maintenance messages                 |      |
| Document Jams                                  |      |
| Document is jammed in the top of the ADF unit  |      |
| Document is jammed under the document cove     | er77 |
| Removing small documents jammed in the ADF     |      |
| Document is jammed at the output tray          |      |
| Paper Jams                                     |      |
| Paper is jammed in the MP tray                 |      |
| Paper is jammed in paper tray 1 or tray 2      |      |
| Paper is jammed at the back of the machine     |      |
| Paper is jammed inside the machine             |      |
| Paper is jammed in the duplex tray             |      |
| If you are having difficulty with your machine |      |
| Improving the print quality                    |      |
| Machine Information                            |      |
| Checking the Serial Number                     |      |
| Reset functions                                |      |
| How to reset the machine                       |      |
|                                                |      |

## C Menu and features

| Un-screen programming | 4 |
|-----------------------|---|
| Menu table            | 4 |
| Menu and mode buttons | 4 |
| Menu table            | 5 |
| Entering text         | 1 |

## D Specifications

| General               |  |
|-----------------------|--|
| Document Size         |  |
| Print media           |  |
| Сору                  |  |
| Scanner               |  |
| Printer               |  |
| Interfaces            |  |
| Direct Print feature  |  |
| Computer requirements |  |
| Consumable items      |  |
| Network (LAN)         |  |
|                       |  |

## E Index

104

132

70

# Table of Contents (Advanced User's Guide)

The Advanced User's Guide explains the following features and operations. You can view the Advanced User's Guide on the Installer CD-ROM.

## 1 General Setup

Memory storage Automatic Daylight Saving Time Ecology features Quiet mode feature LCD screen

## 2 Security features

Secure Function Lock 2.0 Setting Lock

## 3 Using Address Book

Additional ways to store numbers

## 4 Printing reports

Reports

## 5 Making copies

Copy settings

## A Routine maintenance

Cleaning and checking the machine Replacing periodic maintenance parts

Packing and shipping the machine

## **B** Options

Optional paper tray (LT-5400) Memory board

- C Glossary
- D Index

1

# **General information**

# Using the documentation

Thank you for buying a Brother machine! Reading the documentation will help you make the most of your machine.

# Symbols and conventions used in the documentation

The following symbols and conventions are used throughout the documentation.

## A WARNING

<u>WARNING</u> indicates a potentially hazardous situation which, if not avoided, could result in death or serious injuries.

## Important

<u>Important</u> indicates a potentially hazardous situation which, if not avoided, may result in damage to property or loss of product functionality.

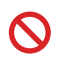

Prohibition icons indicate actions that must not be performed.

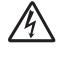

Electrical Hazard icons alert you to a possible electrical shock.

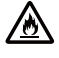

Fire Hazard icons alert you to the possibility of fire.

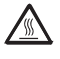

Hot Surface icons warn you not to touch machine parts that are hot.

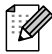

Notes tell you how you should respond to a situation that may arise or give tips about how the current operation works with other features.

| Bold           | Bold style identifies keys on the machine's control panel or on the computer screen.   |
|----------------|----------------------------------------------------------------------------------------|
| Italics        | Italicized style emphasizes an<br>important point or refers you to<br>a related topic. |
| Courier<br>New | Courier New font identifies the messages shown on the LCD of the machine.              |

Follow all warnings and instructions marked on the product.

## Accessing the **Advanced User's** Guide. Software User's **Guide and Network User's Guide**

This Basic User's Guide does not contain all the information about the machine such as how to use the advanced features for Copy, Printer, Scanner and Network. When you are ready to learn detailed information about these operations, read the

### Advanced User's Guide,

Software User's Guide and

Network User's Guide that are on the Installer CD-ROM.

## Viewing Documentation

## Viewing Documentation (Windows<sup>®</sup>)

To view the documentation, from the Start menu, select Brother, DCP-XXXX (where XXXX is your model name) from the programs list, and then choose User's Guides.

If you have not installed the software, you can find the documentation on the Installer CD-ROM by following the instructions below:

Turn on your computer. Insert the Installer CD-ROM into your CD-ROM drive.

## 🖉 Note

If the Brother screen does not appear automatically, go to My Computer (Computer), double-click the CD-ROM icon, and then double-click start.exe.

If the model name screen appears, click your model name.

If the language screen appears, click your language. The CD-ROM Top Menu will appear.

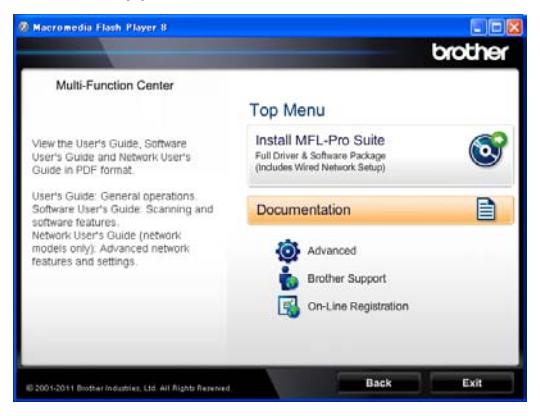

- 4
  - Click Documentation.
- Click **PDF documents**. If the country screen appears, choose your country. After the list of User's Guides appears, choose the Guide you want to read.

## Viewing Documentation (Macintosh)

Turn on your Macintosh. Insert the Installer CD-ROM into your CD-ROM drive. The following window will appear.

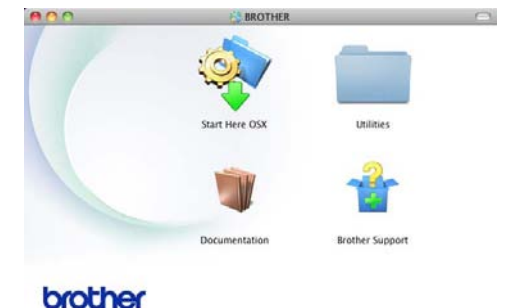

- - Double-click the Documentation icon.
- If the model name screen appears, choose your model name and click Next.
- If the language screen appears, doubleclick your language folder.

6 After the list of User's Guides appears, choose the Guide you want to read.

## How to find Scanning instructions

There are several ways you can scan documents. You can find the instructions as follows:

### Software User's Guide

- Scanning
- ControlCenter
- Network Scanning

### Nuance™ PaperPort™ 12SE How-to-Guides

## (Windows<sup>®</sup> users)

■ The complete Nuance<sup>™</sup> PaperPort<sup>™</sup> 12SE How-to- Guides can be viewed from the Help section in the Nuance<sup>™</sup> PaperPort<sup>™</sup> 12SE application.

## Presto! PageManager User's Guide

### (Macintosh users)

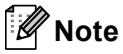

Presto! PageManager must be downloaded and installed before use. For further instructions, see *Accessing Brother Support (Macintosh)* ➤ page 5.

The complete Presto! PageManager User's Guide can be viewed from the Help section in the Presto! PageManager application.

### How to find Network setup instructions

Your machine can be connected to a wired network.

Basic setup instructions ➤➤ Quick Setup Guide

For more information about network setup ➤ Network User's Guide

## How to access the User's Guides for Advanced Features

You can view and download these Guides from the Brother Solutions Center at:

http://solutions.brother.com/

## **Google Cloud Print Guide**

This Guide provides details on how to configure your Brother machine to a Google account and use Google Cloud Print services for printing over the Internet from devices using Gmail<sup>™</sup> for mobile, GOOGLE DOCS<sup>™</sup> for mobile and applications for the Chrome OS.

# Mobile Print/Scan Guide for Brother iPrint&Scan

This Guide provides useful information about printing JPEG and PDF<sup>1</sup> files from your mobile device and scanning from your Brother machine to your mobile device when connected on a Wi-Fi network.

<sup>1</sup> PDF printing is not supported on Windows<sup>®</sup> Phone.

## Web Connect Guide

This Guide provides details about how to configure and use your Brother machine to scan, load and view images and files on certain Web sites that provide these services.

# Accessing Brother Support (Windows<sup>®</sup>)

You can find all the links you will need, such as Web support (Brother Solutions Center) on the Installer CD-ROM.

Click Brother Support on the main menu. The following screen will appear:

|                       |                          | brother |
|-----------------------|--------------------------|---------|
| Multi-Function Center | Тор Мели 🥶               |         |
|                       | Brother Support          |         |
|                       | Brother Home Page        |         |
|                       | Brother Solutions Center |         |
|                       | Supplies Information     |         |
|                       | Brother CreativeCenter   |         |
|                       |                          |         |
|                       |                          |         |
|                       |                          |         |
|                       |                          |         |
|                       | Back                     | Evit    |

- To access our website (<u>http://www.brother.com/</u>), click Brother Home Page.
- For the latest news and product support information (<u>http://solutions.brother.com/</u>), click
   Brother Solutions Center.
- To visit our website for original Brother Supplies (<u>http://www.brother.com/original/</u>), click
   Supplies Information.
- To access the Brother CreativeCenter (<u>http://www.brother.com/creativecenter/</u>) for FREE photo projects and printable downloads, click **Brother** CreativeCenter.
- To return to the main page, click Back or if you have finished, click Exit.

## Accessing Brother Support (Macintosh)

You can find all the links you will need, such as Web support (Brother Solutions Center) on the Installer CD-ROM.

Double-click the Brother Support icon. The following screen will appear:

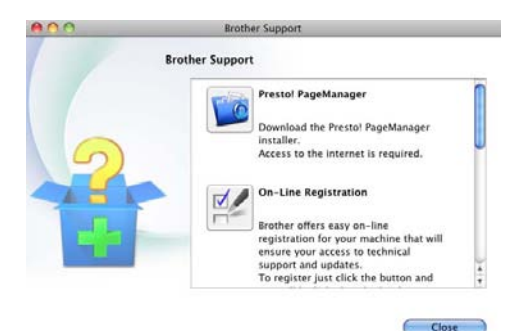

- To download and install Presto!
   PageManager, click Presto!
   PageManager.
- To register your machine using the Brother Product Registration Page (<u>http://www.brother.com/registration/</u>), click **On-Line Registration**.
- For the latest news and product support information (<u>http://solutions.brother.com/</u>), click
   Brother Solutions Center.
- To visit our website for original Brother Supplies (<u>http://www.brother.com/original/</u>), click
   Supplies Information.

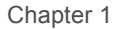

## **Control panel overview**

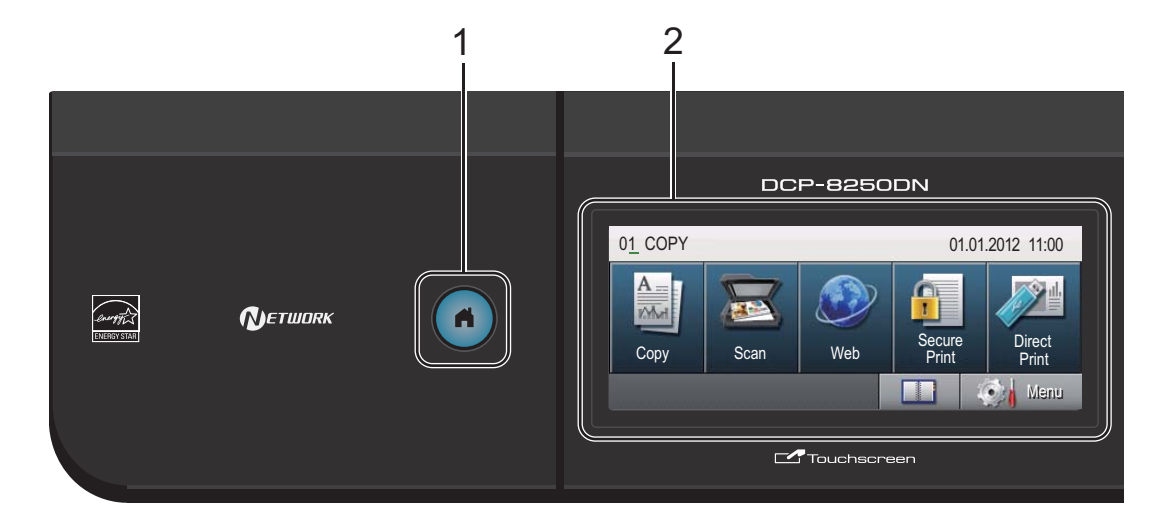

#### 1 Home Key

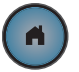

Press the illuminated blue Home key to return to the Ready mode.

#### 2 LCD

This is a Touchscreen LCD. You can access the menus and options by pressing buttons displayed on the screen.

#### 3 Dial pad

Use these keys as a keyboard for entering information into the machine.

- 4 Stop/Exit Stops an operation or exits from a menu.
- 5 Start

Lets you start making copies.

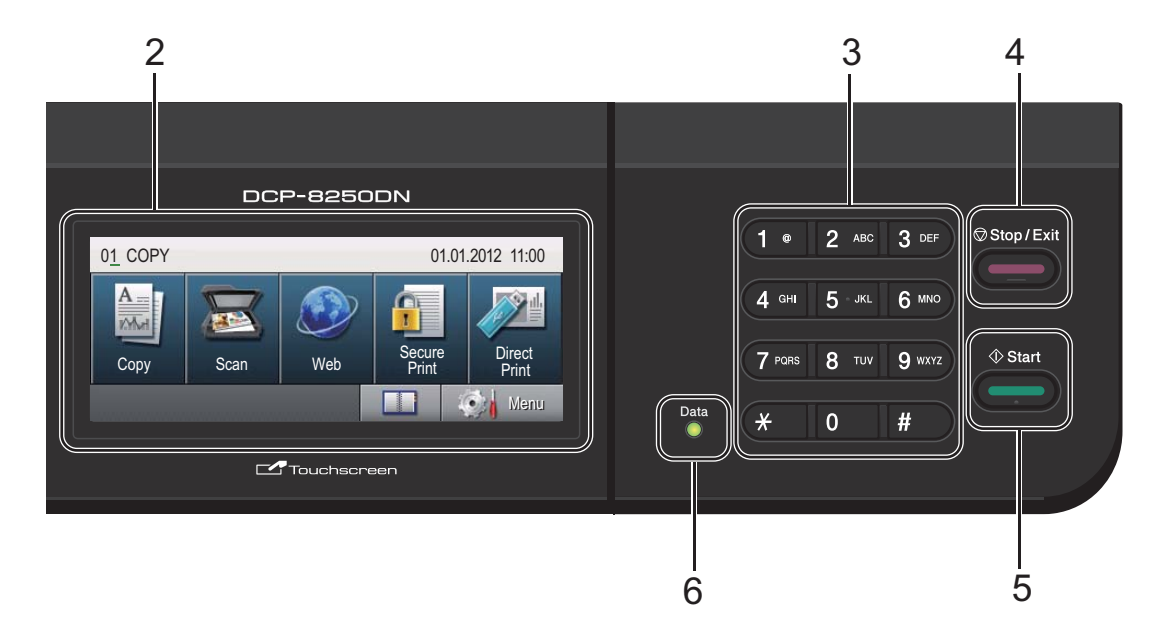

#### 6 Data

The **Data** LED (light emitting diode) will flash depending on the machine's status.

| Machine Status              | Description                                                                                                   |
|-----------------------------|----------------------------------------------------------------------------------------------------|
| Ready Mode                  | The machine is ready to<br>print, in Sleep mode, there<br>is no print data, or the<br>power switch is off.    |
| Receiving Data              | The machine is either<br>receiving data from the<br>computer, processing data<br>in memory, or printing data. |
| Green (blinking)            |                                                                                                    |
| Data Remaining<br>in Memory | Print data remains in the machine's memory.                                                                   |
|                             |                                                                                                    |
| Green                       |                                                                                                    |

## LCD Touchscreen

The LCD Touchscreen shows the current machine status when the machine is idle.

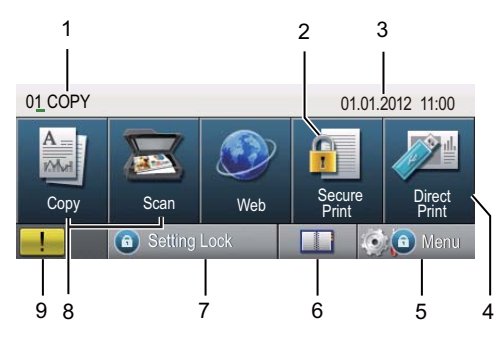

#### 1 Mode Indicator

Lets you see the current mode of your machine.

#### 2 Secure Print

Lets you access the secure print menu. Active only when the machine has secure print data.

#### 3 Date and Time

Lets you see the date and time.

#### 4 Direct Print

Lets you print data from a USB flash memory drive or a digital camera supporting mass storage directly to the machine. (See *Printing data directly from the USB Flash memory drive or digital camera supporting mass storage* >> page 35.)

Active only when you insert a USB flash memory drive or digital camera in the machine's USB direct interface.

#### 5 Menu

Lets you access the main menu.

#### 6 Address Book

Lets you search for the number you want to E-mail.

#### 7 Security indicator

Shows the machine's security status. Appears when you turn on Secure Function Lock or Setting Lock.

#### 8 Mode Buttons:

Copy Puts the machine in Copy mode. Scan Puts the machine in Scan mode. Web Lets you connect the Brother machine to an internet service. For details ➤➤ Web Connect Guide

#### 9 Warning icon !!

Appears when there is an error or maintenance message; press the Warning icon to view it, and then press **Stop/Exit** to return to the Ready screen.

## **Basic Operations**

To operate the Touchscreen use your finger to press the Menu or mode button directly on the LCD screen.

To display and access all the screen menus or options in a setting, press  $\blacktriangle \lor$  or  $\blacktriangleleft \triangleright$  to scroll through them.

Press 🗩 to return to the previous menu.

### Important

DO NOT press the Touchscreen with a sharp object, such as a pen or stylus. It may damage the machine.

The following steps show how to change a setting in the machine. In this example the LCD back light setting is changed from Light to Dark.

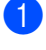

Press Menu.

Press ▲ or ▼ to display

General Setup. Press General Setup.

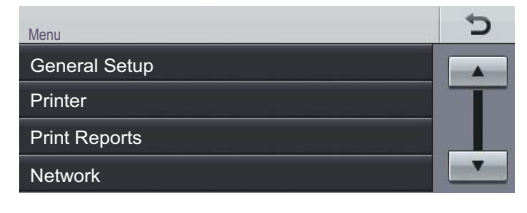

#### **Press** ▲ or ▼ to display LCD Settings. Press LCD Settings.

| Menu<br>General Setup |     | Ċ |
|-----------------------|-----|---|
| Tray Setting          |     |   |
| Beeper                | Med |   |
| Ecology               |     |   |
| Quiet Mode            | Off | - |
|                       |     |   |

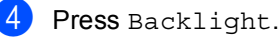

 Menu 

 General Setup
 LCD Settings

 5 Backlight Light Off Dim Timer

| 5 Press Dark.                              |      |   |
|--------------------------------------------|------|---|
| Menu  General Setup  LCD Sett<br>Backlight | ings | Ċ |
| Light                                      | Med  |   |
| Dark                                       |      |   |
|                                            |      |   |
| 6 Press Stop/Exit.                         |      |   |

# **Volume settings**

## **Beeper volume**

When the beeper is on, the machine will beep when you press a key or make a mistake. You can choose a range of volume levels.

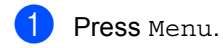

2 Press ▲ or ▼ to display General Setup. Press General Setup.

3 Press ▲ or ▼ to display Beeper. Press Beeper.

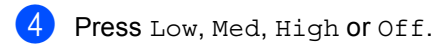

5 Press Stop/Exit.

2

# Loading paper

# Loading paper and print media

The machine can feed paper from the standard paper tray, optional lower tray or multi-purpose tray.

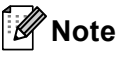

Note

If your application software supports paper size selection in the print menu, you can select it through the software. If your application software does not support it, you can set the paper size in the printer driver or by using the control panel buttons.

# Loading paper in the standard paper tray and the optional lower tray

You can load up to 500 sheets in paper tray 1 and 2. Paper can be loaded up to the maximum paper mark ( $\P \ \P$ ) on the right-hand side of the paper tray. (For recommended paper to use, see *Acceptable paper and other print media* >> page 20.)

# Printing on plain paper, thin paper or recycled paper from Tray 1 and Tray 2

Pull the paper tray completely out of the machine.

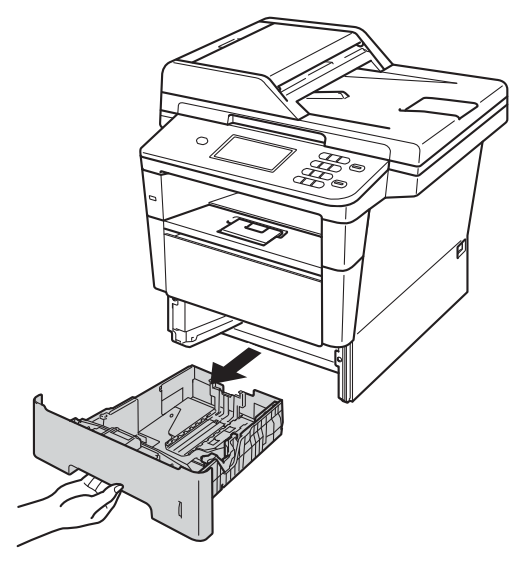

While pressing the green paper-guide release lever (1), slide the paper guides to fit the paper you are loading in the tray. Make sure that the guides are firmly in the slots.

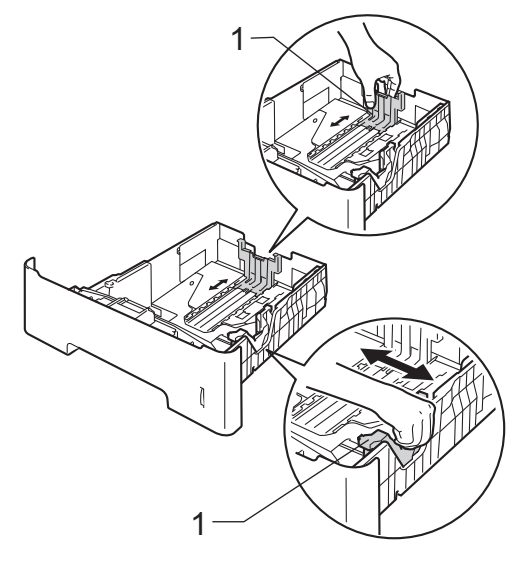

3 Fan the stack of paper well to avoid paper jams and misfeeds.

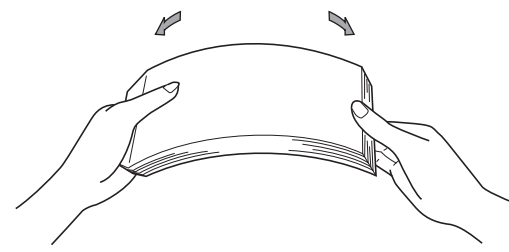

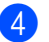

4 Put paper in the tray and make sure:

■ The paper is below the maximum paper mark (▼ ▼ ▼) (1).

Overfilling the paper tray will cause paper jams.

- The side to be printed on must be face down.
- The paper guides gently touch the sides of the paper so it will feed correctly.

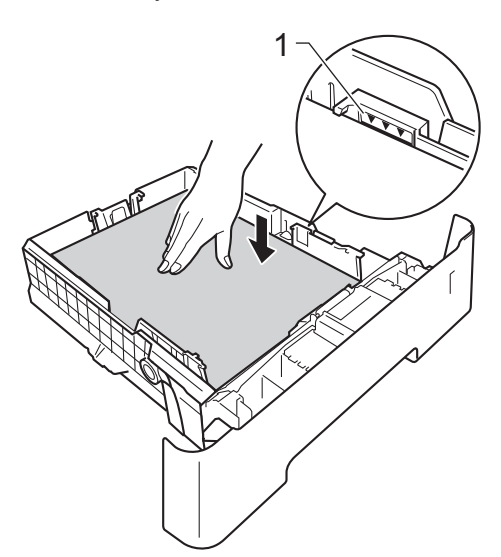

5 Put the paper tray firmly back in the machine. Make sure that it is completely inserted into the machine.

6 Lift up the support flap (1) to prevent paper from sliding off the face-down output tray, or remove each page as soon as it comes out of the machine.

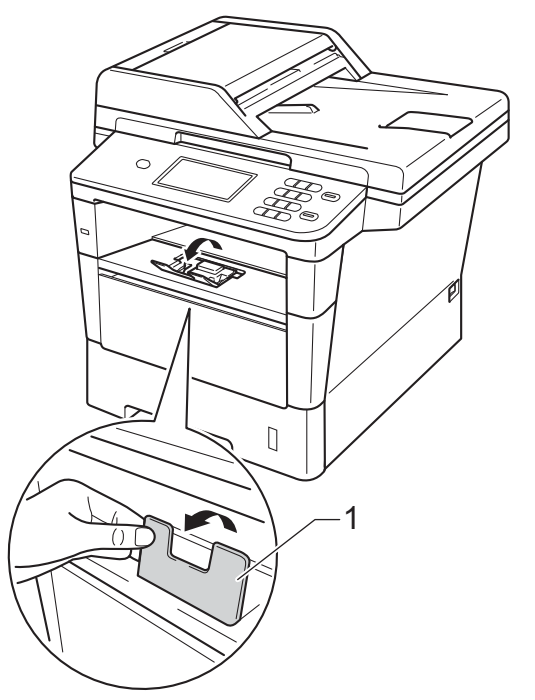

# Loading paper in the multi-purpose tray (MP tray)

You can load up to 3 envelopes or special print media in the MP tray or up to 50 sheets of plain paper. Use this tray to print or copy on thick paper, bond paper, labels or envelopes. (For recommended paper to use, see *Acceptable paper and other print media* ▶ page 20.)

## Printing on plain paper, thin paper, recycled paper and bond paper from the MP tray

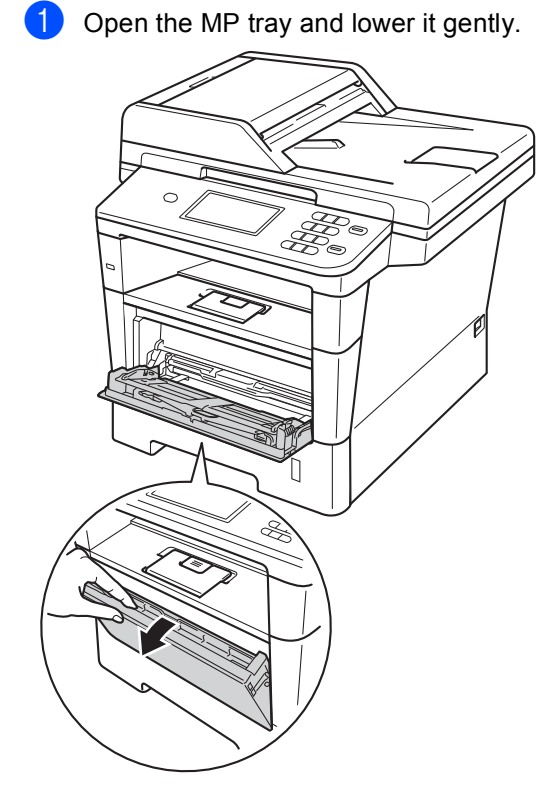

Pull out the MP tray support (1) and unfold the flap (2).

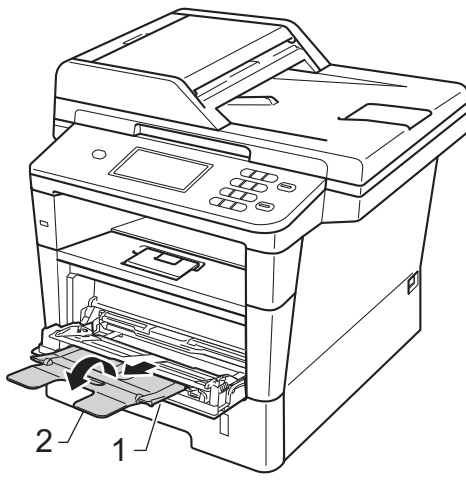

- **3** Put paper in the MP tray and make sure:
  - The paper stays under the maximum paper mark (1).
  - The side to be printed on must be face up with the leading edge (top of the paper) in first.
  - The paper guides must gently touch the sides of the paper so it will feed correctly.

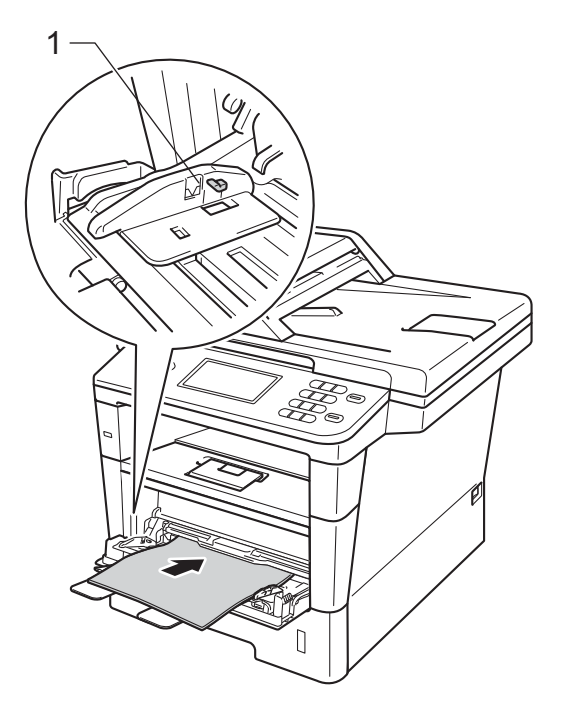

4 Lift up the support flap to prevent paper from sliding off the face-down output tray, or remove each page as soon as it comes out of the machine.

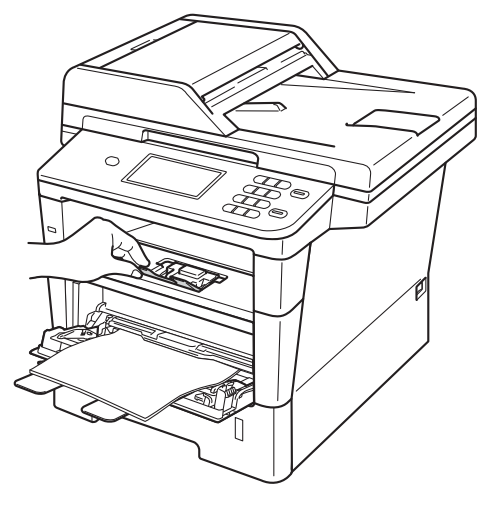

# Printing on thick paper, labels and envelopes from the MP tray

Before loading, press the corners and sides of the envelopes to make them as flat as possible.

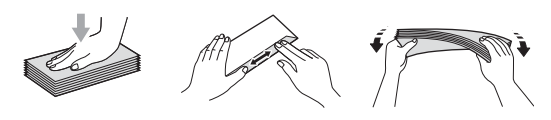

Open the back cover (face-up output tray).

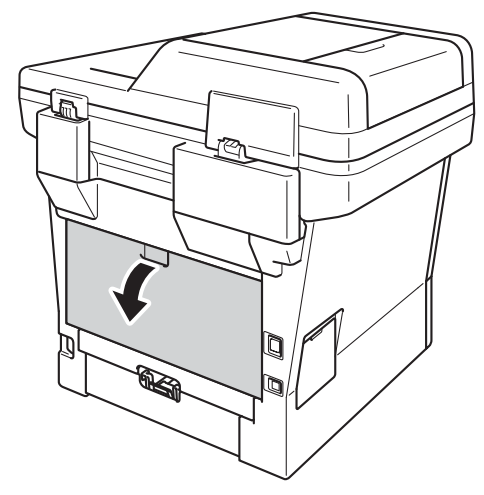

2 Open the MP tray and lower it gently.

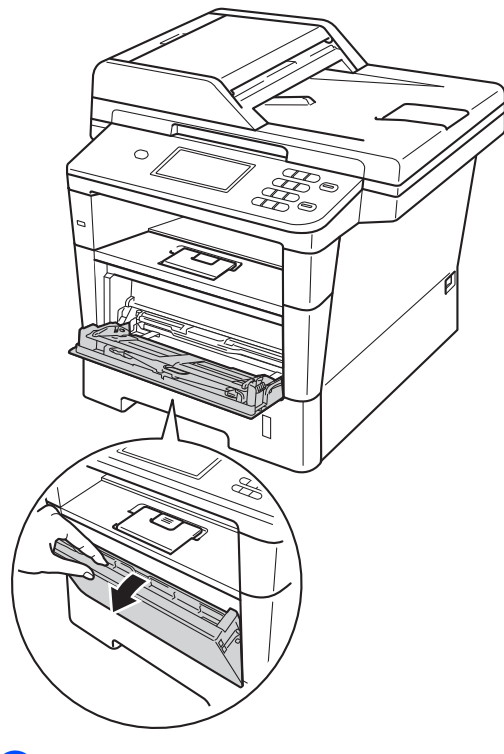

3 Pull out the MP tray support (1) and unfold the flap (2).

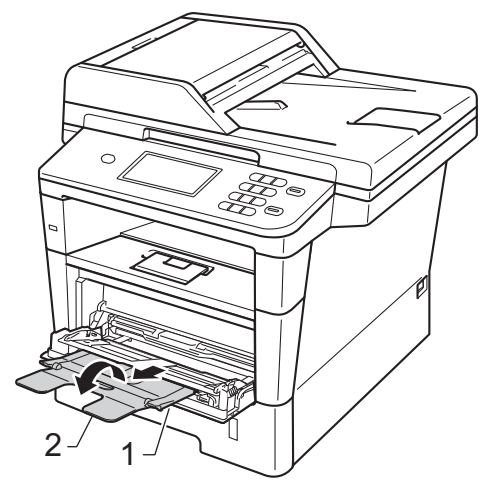

#### Chapter 2

- 4 Put paper, labels or envelopes in the MP tray. Make sure:
  - The number of envelopes in the MP tray does not exceed 3.
  - The paper, labels or envelopes stay under the maximum paper mark (1).
  - The side to be printed on is face up.

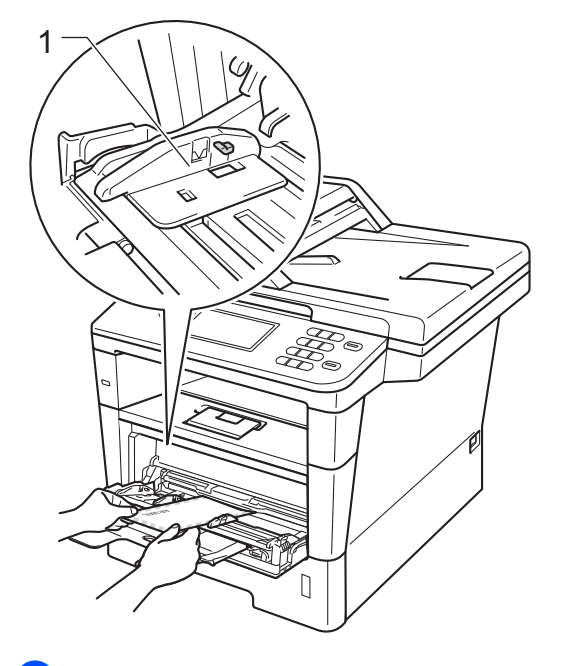

5 Send the print data to the machine.

## 🖉 Note

- Remove each printed envelope immediately to prevent a paper jam.
- If your thick paper curls during printing, put only one sheet at a time in the MP tray and open the back cover (face-up output tray) to let the printed pages exit to the face-up output tray.
- 6

Close the back cover (face-up output tray).

## Unscannable and unprintable areas

The figures below show maximum unscannable and unprintable areas. These areas may vary depending on the paper size or settings in the application you are using.

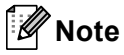

When using BR-Script3 emulation, the unprintable area around the edges of the paper is 4.2 mm.

| 1           | Usage                              | Document | Тор (1)    | Left (2)  |
|-------------|------------------------------------|----------|------------|-----------|
|             |                                    | Size     | Bottom (3) | Right (4) |
|             | Copy <sup>*</sup>                  | Letter   | 4 mm       | 4 mm      |
| 2 - * * - 4 | *a single copy<br>or a 1 in 1 copy | A4       | 4 mm       | 3 mm      |
|             |                                    | Legal    | 4 mm       | 4 mm      |
|             | Scan                               | Letter   | 3 mm       | 3 mm      |
|             |                                    | A4       | 3 mm       | 3 mm      |
|             |                                    | Legal    | 3 mm       | 3 mm      |
|             | Print                              | Letter   | 4.2 mm     | 6.35 mm   |
|             |                                    | A4       | 4.2 mm     | 6.01 mm   |
|             |                                    | Legal    | 4.2 mm     | 6.35 mm   |

# Paper settings

## Paper Size and Type

When you change the size of paper in the tray, you will also need to change the paper size setting so your machine can fit the document on the page.

You can use the following sizes of paper. For Printing Copies:

A4, Letter, Legal, Executive, A5, A5 L, A6, B5, B6 and Folio.

After you set the paper size setting, you can set up the machine for the type of paper you are using. This will give you the best print quality.

Press Menu.

- Press ▲ or ▼ to display General Setup. Press General Setup.
- 3 Press ▲ or ▼ to display Tray Setting. Press Tray Setting.

- Do one of the following:
  - To set the paper type for the MP Tray press ▲ or ▼ to display MP Tray.

Press MP Tray.

■ To set the paper type for Tray#1 press ▲ or ▼ to display Tray#1.

Press Tray#1.

■ To set the paper type for Tray#2 press ▲ or V to display Tray#2.

Press Tray#2<sup>1</sup> if it is installed.

Press  $\triangleleft$  or  $\triangleright$  to display the paper size options. Press A4, Letter, Legal, Executive, A5, A5 L<sup>3</sup>, A6<sup>3</sup>, B5, B6, Folio or Anv<sup>2</sup>.

6 Press Thin, Plain, Thick, Thicker, Recycled Paper **Or** Label <sup>4</sup>.

## Press Stop/Exit.

- The Tray#2 button will only be selectable if Tray 2 is installed.
- 2 The Any option appears only when you choose the MP tray.
- 3 A5 L and A6 size are not available for Tray#2.
- You can choose Label for the MP Tray.

## Note

If you choose Any for the MP Tray Paper Size: You must choose MP Only for the Tray Use setting. You cannot use the Any Paper Size option for the MP tray when making N in 1 copies. You must choose one of the other available Paper Size options for the MP tray.

## Tray Use in Copy mode

You can change the priority tray that the machine will use for printing copies.

When you choose Tray#1 Only, MP Only or Tray#2 Only<sup>1</sup>, the machine pulls the paper only from that tray. If the selected tray is out of paper, No Paper will appear on the LCD. Insert paper in the empty tray.

To change the tray setting follow the instructions below:

1 Press Menu.

Press ▲ or ▼ to display
General Setup.
Press General Setup.

- 3 Press ▲ or ▼ to display Tray Setting. Press Tray Setting.
- Press ▲ or ▼ to display Tray Use:Copy. Press Tray Use:Copy.
- 5 Press Tray#1 Only, Tray#2 Only<sup>1</sup>, MP Only, MP>T1>T2<sup>1</sup> or T1>T2<sup>1</sup>>MP.

#### 6 Press Stop/Exit.

<sup>1</sup> The Tray#2 Only and T2 appear only if Tray 2 is installed.

## 🖉 Note

- When loading documents in the ADF and MP>T1>T2 or T1>T2>MP is selected, the machine looks for the tray with the most suitable paper and pulls paper from that tray. If no tray has suitable paper, the machine pulls paper from the higher priority tray.
- When using the scanner glass, your document is copied from the higher priority tray even if more suitable paper is in another paper tray.

## Tray Use in print mode

You can change the default tray the machine will use for printing from your computer and Direct Print.

| 1 | Press Menu.                                                                                                    |
|---|----------------------------------------------------------------------------------------------------|
| 2 | Press ▲ or ▼ to display<br>General Setup.<br>Press General Setup.                                                 |
| 3 | Press ▲ or ▼ to display Tray Setting.<br>Press Tray Setting.                                                      |
| 4 | Press ▲ or ▼ to display<br>Tray Use:Print.<br>Press Tray Use:Print.                                               |
| 5 | <b>Press</b> Tray#1 Only, Tray#2 Only <sup>1</sup> ,<br>MP Only, MP>T1>T2 <sup>1</sup> or T1>T2 <sup>1</sup> >MP. |

## Press Stop/Exit.

<sup>1</sup> The Tray#2 Only and T2 appear only if Tray 2 is installed.

# Acceptable paper and other print media

Print quality may vary according to the type of paper you are using.

You can use the following types of print media: plain paper, thin paper, thick paper, thicker paper, bond paper, recycled paper, labels or envelopes.

For best results, follow the instructions below:

- DO NOT put different types of paper in the paper tray at the same time because it may cause paper jams or misfeeds.
- For correct printing, you must choose the same paper size from your software application as the paper in the tray.
- Avoid touching the printed surface of the paper immediately after printing.
- Before you buy a lot of paper, test a small quantity to make sure the paper is suitable.
- Use labels that are designed for use in laser machines.

# Recommended paper and print media

| Paper Type     | ltem                                          |
|----------------|-----------------------------------------------|
| Plain paper    | Xerox Premier TCF 80 g/m <sup>2</sup>         |
|                | Xerox Business 80 g/m <sup>2</sup>            |
| Recycled Paper | Xerox Recycled Supreme<br>80 g/m <sup>2</sup> |
| Labels         | Avery laser label L7163                       |
| Envelopes      | Antalis River series (DL)                     |

## Type and size of paper

The machine feeds paper from the installed standard paper tray, multi-purpose tray or optional lower tray.

# The names for the paper trays in the printer driver and this Guide are as follows:

| Tray and optional unit | Name    |
|------------------------|---------|
| Standard Paper Tray    | Tray 1  |
| Multi-purpose Tray     | MP Tray |
| Optional Lower Tray    | Tray 2  |

| Paper | capacity | of the | paper | trays |
|-------|----------|--------|-------|-------|
|-------|----------|--------|-------|-------|

|                                 | Paper size                                                                                | Paper types                                                                                                    | No. of sheets                                   |
|---------------------------------|-------------------------------------------------------------------------------------------|----------------------------------------------------------------------------------------------------|-------------------------------------------------|
| Standard Paper Tray<br>(Tray 1) | A4, Letter, Legal, B5,<br>Executive, A5,<br>A5 (Long Edge), A6, B6,<br>Folio <sup>1</sup> | Plain paper, Thin paper,<br>Recycled paper                                                                        | up to 500 (80 g/m <sup>2</sup> )                |
| Multi-purpose Tray<br>(MP Tray) | Width: 76.2 to 215.9 mm<br>Length: 127.0 to 355.6<br>mm                                   | Plain paper, Thin paper,<br>Thick paper,<br>Thicker paper,<br>Bond paper,<br>Recycled paper,<br>Envelopes, Labels | 50 sheets (80 g/m <sup>2</sup> )<br>3 Envelopes |
| Optional Lower Tray<br>(Tray 2) | A4, Letter, Legal, B5,<br>Executive, A5, B6,<br>Folio <sup>1</sup>                        | Plain paper, Thin paper,<br>Recycled paper                                                                        | up to 500 (80 g/m <sup>2</sup> )                |

 $^1$  Folio size is 8.5 in.  $\times$  13 in. (215.9 mm  $\times$  330.2 mm)

### **Recommended paper specifications**

The following paper specifications are suitable for this machine.

| Basis weight        | 75-90 g/m <sup>2</sup>                     |
|---------------------|--------------------------------------------|
| Thickness           | 80-110 μm                                  |
| Roughness           | Higher than 20 sec.                        |
| Stiffness           | 90-150 cm <sup>3</sup> /100                |
| Grain direction     | Long grain                                 |
| Volume resistivity  | 10e <sup>9</sup> -10e <sup>11</sup> ohm    |
| Surface resistivity | 10e <sup>9</sup> -10e <sup>12</sup> ohm-cm |
| Filler              | CaCO <sub>3</sub> (Neutral)                |
| Ash content         | Below 23 wt%                               |
| Brightness          | Higher than 80%                            |
| Opacity             | Higher than 85%                            |

Use paper made for plain paper copying.

■ Use paper that is 75 to 90 g/m<sup>2</sup>.

- Use long grain paper with a neutral Ph value, and a moisture content of approx. 5%.
- This machine can use recycled paper that meets DIN 19309 specifications.

# Handling and using special paper

The machine is designed to work well with most types of xerographic and bond paper. However, some paper variables may have an effect on print quality or handling reliability. Always test samples of paper before purchasing to ensure desirable performance. Store paper in its original packaging and keep it sealed. Keep the paper flat and away from moisture, direct sunlight and heat.

Some important guidelines when selecting paper are:

- DO NOT use inkjet paper because it may cause a paper jam or damage your machine.
- Preprinted paper must use ink that can withstand the temperature of the machine's fusing process 200 °C.
- If you use bond paper, paper with a rough surface, or paper that is wrinkled or creased, the paper may exhibit degraded performance.

## Types of paper to avoid

### Important

Some types of paper may not perform well or may cause damage to your machine.

DO NOT use paper:

- · that is highly textured
- · that is extremely smooth or shiny
- · that is curled or warped

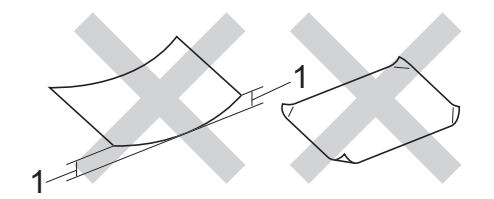

- 1 A curl of 2 mm or greater may cause jams to occur.
- that is coated or has a chemical finish
- that is damaged, creased or folded
- that exceeds the recommended weight specification in this guide
- · with tabs and staples
- with letterheads using low temperature dyes or thermography
- · that is multipart or carbonless
- · that is designed for inkjet printing

The types of paper listed above may damage your machine. This damage is not covered under any Brother warranty or service agreement.

### **Envelopes**

Most envelopes designed for laser printers will be suitable for your machine. However, some envelopes may have feed and printquality problems because of the way they have been made. A suitable envelope should have edges with straight, well-creased folds. The envelope should lie flat and not be of baggy or flimsy construction. You should buy quality envelopes from a supplier who understands that you will be using the envelopes in a laser machine.

Envelopes can only be fed through the MP tray.

We recommend that you print a test envelope to make sure the print results are what you want before printing a large amount of envelopes.

### Types of envelopes to avoid

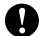

Important

DO NOT use envelopes:

- that are damaged, curled, wrinkled or an unusual shape
- that are extremely shiny or textured
- · with clasps, staples, snaps or tie strings
- · with self-adhesive closures
- that are of a baggy construction
- · that are not sharply creased
- that are embossed (have raised writing on them)
- that were previously printed by a laser machine
- · that are pre-printed on the inside
- that cannot be arranged neatly when stacked
- that are made of paper that weighs more than the paper weight specifications for the machine
- with edges that are not straight or consistently square

- with windows, holes, cut-outs or perforations
- with glue on the surface as shown in the figure below

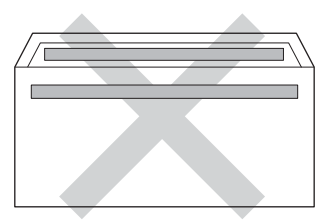

 with double flaps as shown in the figure below

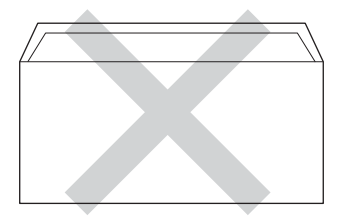

- with sealing flaps that are not folded down when purchased
- with each side folded as shown in the figure below

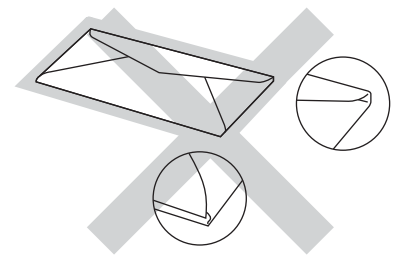

If you use any of the types of envelopes listed above, they may damage your machine. This damage may not be covered under any Brother warranty or service agreement.

Occasionally you may experience paper feed problems caused by the thickness. size and flap shape of the envelopes you are using.

### Labels

The machine will print on most types of labels designed for use with a laser machine. Labels should have an adhesive that is acrylic-based since this material is more stable at the high temperatures in the fuser unit. Adhesives should not come in contact with any part of the machine, if this happens the label stock may stick to the drum unit or rollers and cause jams and print quality problems. No adhesive should be exposed between the labels. Labels should be arranged so that they cover the entire length and width of the sheet. Using labels with spaces may result in labels peeling off and causing serious jams or print problems.

All labels used in this machine must be able to withstand a temperature of 200 °C for a period of 0.1 seconds.

Labels can only be fed through the MP tray.

## Types of labels to avoid

Do not use labels that are damaged, curled, wrinkled or an unusual shape.

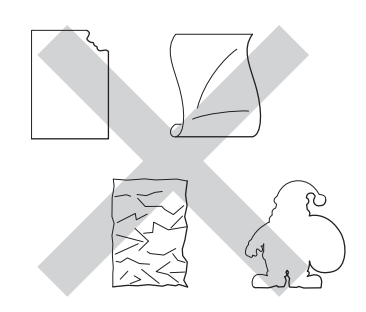

## Important

- DO NOT feed part used label sheets. The exposed carrier sheet will damage your machine.
- Label sheets should not exceed the paper weight specifications described in this User's Guide. Labels exceeding this specification may not feed or print correctly and may cause damage to your machine.
- DO NOT reuse or insert labels that have previously been used or are missing a few labels on the sheet.

3

# **Loading documents**

# How to load documents

You can copy and scan from the ADF(automatic document feeder) or the scanner glass.

## Using the automatic document feeder (ADF)

The ADF can hold up to 50 pages and feeds each sheet individually. We recommend you use standard 80  $g/m^2$  paper and always fan the pages before putting them in the ADF.

## **Document Sizes Supported**

| Length: | 147.3 to 355.6 mm         |
|---------|---------------------------|
| Width:  | 147.3 to 215.9 mm         |
| Weight: | 64 to 90 g/m <sup>2</sup> |

## How to load documents

## Important

- DO NOT leave thick documents on the scanner glass. If you do this, the ADF may jam.
- DO NOT use paper that is curled, wrinkled, folded, ripped, stapled, paperclipped, pasted or taped.
- DO NOT use cardboard, newspaper or fabric.
- To avoid damaging your machine while using the ADF, DO NOT pull on the document while it is feeding.

## 🖉 Note

- To scan documents that are not suitable for the ADF, see Using the scanner glass
   ➤ page 26.
- It is easier to use the ADF if you are loading a multiple page document.
- Make sure documents with correction fluid or written with ink are completely dry.
- Unfold the ADF document support (1). Lift up and unfold the ADF document output support flap (2).

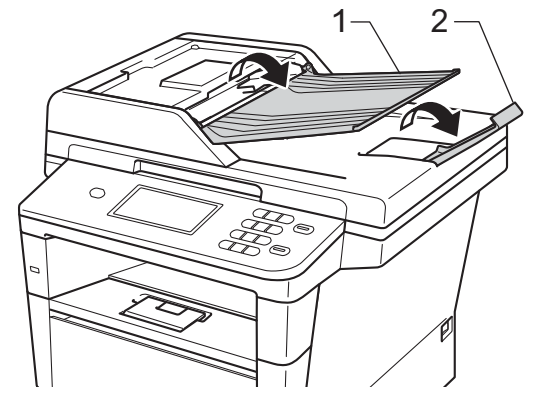

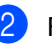

Fan the pages well.

Stagger the pages of your document face up top edge first, in the ADF until the LCD display message changes and you feel the top page touch the feed rollers.

- 4
- Adjust the paper guides (1) to fit the width of your document.

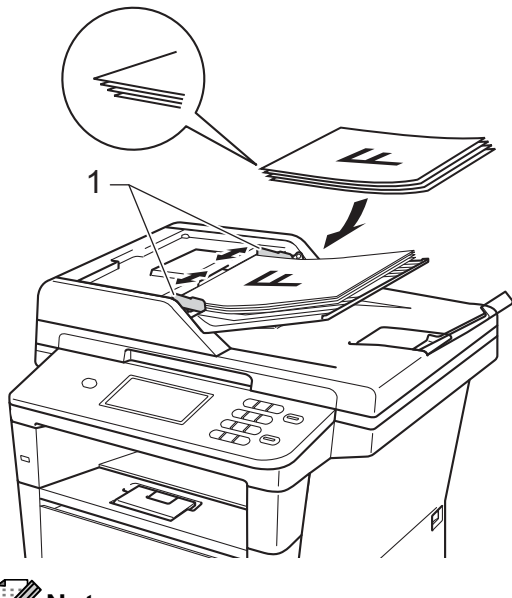

## 🖉 Note

To scan non-standard documents, see Using the scanner glass  $\rightarrow$  page 26.

## Using the scanner glass

You can use the scanner glass to copy or scan pages of a book, one page at a time.

## **Document Sizes Supported**

| Length: | Up to 355.6 mm |
|---------|----------------|
| Width:  | Up to 215.9 mm |
| Weight: | Up to 2.0 kg   |

### How to load documents

## **Note**

To use the scanner glass, the ADF must be empty.

- Lift the document cover.
- 2 Using the document guidelines on the left and top, place the document *face down* in the upper left corner of the scanner glass.

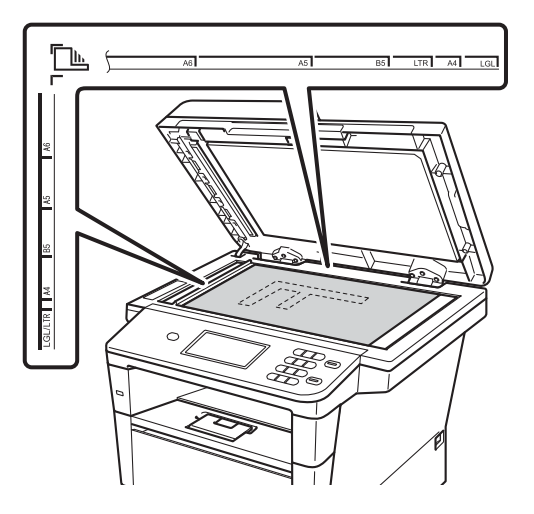

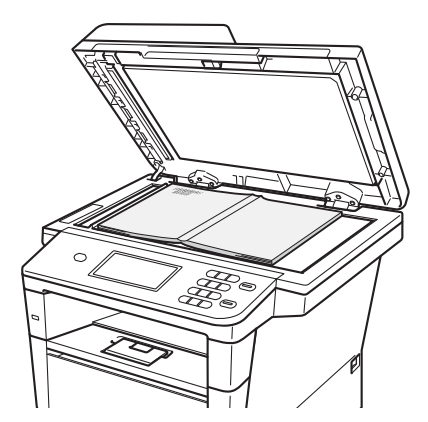

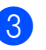

Close the document cover.

### Important

If the document is a book or is thick do not slam the cover or press on it.

# **Using Address Book**

## How to send an E-mail

You can send an E-mail in any of the following ways.

For more details on Scan to E-mail Server. see Software User's Guide: Scan to E-mail (E-mail Server).

## Speed dialling

1 Press III (Address Book).

- Press the three-digit speed dial number you want to call. You can also display speed dial numbers in alphabetical order by pressing the **mathefactor** A button on the Touchscreen.

**3** Press Send a E-mail.

Press Start.

## **M**Note

If the LCD shows Not Registered when you enter or search a Speed Dial number, a number has not been stored at this location.

## Search

You can search alphabetically for names you have stored in the Speed Dial memories. (See Storing Speed Dial numbers >> page 30.)

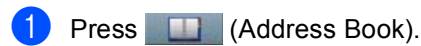

- Press 💻 (Search) on the Touchscreen.
- 3 Press the first few letters of the name on the Touchscreen. Press OK.
- 4 Press ▲ or ▼ to scroll until you find the name you are looking for. Press the name you are looking for.
- Press Send a E-mail.
- Press Start.

## Note

- If the LCD shows Results cannot be found.. when vou enter the first few letters of the name. it means that a name for the letters is not stored.
- Speed Dial numbers stored without the name cannot be retrieved by the Search function.

## LDAP search

If the machine is connected to your LDAP server, you can search for information such as E-mail addresses from your server. (How to set up LDAP >> Network User's Guide)

Chapter 4

# Storing E-mail addresses

You can set up your machine to do the following types of easy dialling: Speed Dial and Groups for Broadcasting E-mails. You can also specify the default resolution for each Speed Dial number. When you dial a Speed Dial number, the LCD shows the name, if you have stored it. A scan profile can also be stored along with the E-mail address.

If you lose electrical power, the speed dial numbers stored in the memory will not be lost.

A scan profile is the resolution and other scan settings that you choose when you store a number.
## Speed Dial Storage Options

The following chart shows the options available when storing Speed Dial numbers.

When you store numbers, the LCD instructs you to choose from the options shown in the following steps.

| Step 1                          | Step 2                                    | Step 3                      | Step 4                      | Step 5                                       | Step 6                                   |
|---------------------------------|-------------------------------------------|-----------------------------|-----------------------------|----------------------------------------------|------------------------------------------|
| Enter<br>Speed Dial<br>Location | Enter<br>Name                             | Select<br>Registration Type | Enter E-mail<br>Address     | Select Resolution                            | Select File type                         |
| Speed Dial                      | Enter the<br>name you<br>want to<br>store | E-Mail B&W PDF              | Enter the<br>E-mail Address | 300 dpi,200 dpi,<br>200 x 100 dpi            | PDF, PDF/A,<br>Secure PDF,<br>Signed PDF |
|                                 | or                                        |                             |                             |                                              |                                          |
|                                 | Press OK                                  |                             |                             |                                              |                                          |
|                                 |                                           | E-Mail B&W<br>TIFF          |                             | 300 dpi,200 dpi,<br>200 x 100 dpi            | -                                        |
|                                 |                                           | E-Mail Color<br>PDF         |                             | 100 dpi,200 dpi,<br>300 dpi,600 dpi,<br>Auto | PDF,PDF/A,<br>Secure PDF,<br>Signed PDF  |
|                                 |                                           | E-Mail Color<br>JPEG        |                             | 100 dpi,200 dpi,<br>300 dpi,600 dpi,<br>Auto | -                                        |
|                                 |                                           | E-Mail Color<br>XPS         |                             | 100 dpi,200 dpi,<br>300 dpi,600 dpi,<br>Auto | -                                        |
|                                 |                                           | E-Mail Gray<br>PDF          |                             | 100 dpi,200 dpi,<br>300 dpi,Auto             | PDF, PDF/A,<br>Secure PDF,<br>Signed PDF |
|                                 |                                           | E-Mail Gray<br>JPEG         |                             | 100 dpi,200 dpi,<br>300 dpi,Auto             | -                                        |
|                                 |                                           | E-Mail Gray<br>XPS          |                             | 100 dpi,200 dpi,<br>300 dpi,Auto             | -                                        |

## 🖉 Note

- PDF/A is a PDF file format intended for long-term archiving. This format contains all the necessary information to be able to reproduce the document after long-term storage.
- Secure PDF is a PDF file format that has been password-protected.
- Signed PDF is a PDF file format that helps prevent data tampering and the impersonation of an author by including a digital certificate within the document. If you choose Signed PDF, you must install a certificate on your machine using Web Based Management. Choose Signed PDF from Administrator in Web Based Management. (How to install a certificate ➤> Network User's Guide)

## **Storing Speed Dial numbers**

You can store your frequently used numbers as Speed Dial numbers, so that when you dial you will only have to press a few keys (for example: press (Address Book), the number you want to send an E-mail. The machine can store 300 Speed Dial numbers (001-300).

- 1 Press [] (Address Book).
- 2 Press Edit.
- Oress Set Speed Dial.
  - Do one of the following:
    - Enter the name (up to 15 characters) by pressing the buttons on the Touchscreen. See *Entering text* > page 131 to help you enter characters.

Press OK.

Press OK to store the number or E-mail address without a name.

#### 5 Press ◀ or ► to select

- E-Mail B&W PDF,
- E-Mail B&W TIFF,
- E-Mail Color PDF,
- E-Mail Color JPEG,
- E-Mail Color XPS,
- E-Mail Gray PDF,
- E-Mail Gray JPEG,
- E-Mail Gray XPS.

6 Enter the E-mail address (up to 60 characters). See Entering text
 ➤ page 131 to help you enter letters. Press OK.

To save a scan resolution along with the E-mail address, go to the appropriate step as shown in the following table.

| Option selected in step 6 | Go to step |
|---------------------------|------------|
| E-Mail B&W PDF            | A          |
| E-Mail B&W TIFF           | 0          |
| E-Mail Color PDF          |            |
| E-Mail Color JPEG         | 9          |
| E-Mail Color XPS          |            |
| E-Mail Gray PDF           |            |
| E-Mail Gray JPEG          | 0          |
| E-Mail Gray XPS           |            |

## Note

- When you are broadcasting and have scan profiles saved, the profile of the Speed dial or Group number selected *first* will be applied to the broadcast.
- Details about the file format ➤➤ Software User's Guide: Using the scan keys
- 8 Select the resolution from 300 dpi, 200 dpi or 200 x 100 dpi.
  - If you chose E-Mail B&W PDF, go to step ①.
  - If you chose E-Mail B&W TIFF, go to step 1.

- 9 Select the resolution from 100 dpi, 200 dpi,300 dpi,600 dpi **Or** Auto.
  - If you chose E-Mail Color PDF, go to step **①**.
  - If you chose E-Mail Color JPEG or E-Mail Color XPS, go to step 😰.
- 10 Select the resolution from 100 dpi, 200 dpi, 300 dpi or Auto.
  - If you chose E-Mail Gray PDF, go to step 1.
  - If you chose E-Mail Gray JPEG or E-Mail Gray XPS, go to step (2).
- Select the PDF type from PDF, PDF/A, Secure PDF or Signed PDF that will be used to send to your PC.

🖉 Note

If you choose Secure PDF, the machine will ask you to enter a four-digit password using numbers 0-9 before it starts scanning.

- Enter a three-digit Speed Dial location number (001-300). Press OK.
- 13 When the LCD displays your settings, press OK to confirm.
  - Press Stop/Exit.

## Changing or Deleting Speed Dial numbers

You can change or delete a Speed Dial number that has already been stored.

Press Edit.

Do one of the following:

- Press Change to edit the name, number or E-mail address and go to step 4.
- Press Delete to delete all information in a Speed Dial.

Select the number you want to delete by pressing it to display a red check mark.

Press OK.

When Erase This Data? appears, press Yes to accept it.

Go to step 8.

Press ▲ or ▼ to display the number you want to change. Press the number you want to change.

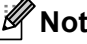

### Note

Speed Dial numbers begin with #.

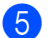

#### Press Name:

Number/Address: Resolution: or PDF Type:

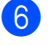

- Do one of the following:
  - If you chose Name:, enter the name (up to 15 characters) by pressing the buttons on the Touchscreen.

Press OK.

If you chose Number/Address:, enter the E-mail address (up to 60 characters) by pressing the buttons on the Touchscreen.

Press OK.

- If you chose Resolution:, press one of the available resolution options displayed on the Touchscreen.
- If you chose PDF Type:, press one of the available file type options displayed on the Touchscreen.

Note

How to change the stored name or number:

The LCD will display your new setting.

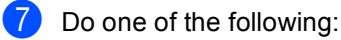

- When you are finished making changes, press OK.
- To change more details, go to step 6.
- 8 Press Stop/Exit.

```
5
```

# **Making copies**

## How to copy

The following steps show the basic copy operation.

When you want to make a copy, press the Copy button on the Touchscreen.

The LCD shows:

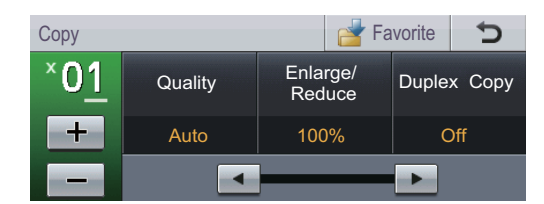

You can enter the number of copies you want by pressing the + and - buttons on the Touchscreen.

2 Do one of the following to load your document:

- Place the document face up in the ADF. (See Using the automatic document feeder (ADF)
   >> page 25.)
- Load your document *face down* on the scanner glass. (See Using the scanner glass **>>** page 26.)

Press Start.

## Stop copying

To stop copying, press Stop/Exit.

## **Copy settings**

Press Copy and then press ◀ or ► to choose the setting you want.

You can change the following copy settings:

(Basic User's Guide)

- Tray Setting (Paper Size and Type)
  >> page 18
- Tray Use:Copy >> page 19

(Advanced User's Guide)

For details about changing the following settings ➤> Advanced User's Guide: *Copy settings*:

- Quality
- Enlarge/Reduce
- Duplex Copy
- Tray Use
- Brightness
- Contrast
- Stack/Sort
- Page Layout
- 2in1(ID) (Page Layout)
- Set New Default
- Factory Reset
- Favorite Settings

# Printing data from a USB Flash memory drive or digital camera supporting mass storage

With the Direct Print feature, you do not need a computer to print data. You can print by just plugging your USB Flash memory drive into the machine's USB direct interface. You can also connect and print directly from a camera set to USB mass storage mode.

You can use a USB Flash Memory Drive that has the following specifications:

| USB Class                 | USB Mass Storage Class               |
|---------------------------|--------------------------------------|
| USB Mass Storage<br>Class | SCSI or SFF-8070i                    |
| Transfer protocol         | Bulk transfer Only                   |
| Format <sup>1</sup>       | FAT12/FAT16/FAT32                    |
| Sector size               | Max. 4096 Byte                       |
| Encryption                | Encrypted devices are not supported. |

NTFS format is not supported.

## 🖉 Note

6

- Some USB Flash memory drives may not work with the machine.
- If your camera is in PictBridge mode, you cannot print data. Please refer to the documentation supplied with your camera to switch from PictBridge mode to mass storage mode.

# Creating a PRN file for direct printing

## 🖉 Note

The screens in this section may vary depending on your application and operating system.

From the menu bar of an application, click **File**, then **Print**.

#### 2 Choose Brother DCP-XXXX Printer (1) and check the Print to file box (2). Click Print.

| 🎍 Print                                | ? 🛛                       |        |
|----------------------------------------|---------------------------|--------|
| General                                |                           | 1      |
| Select Printer                         |                           | 1<br>2 |
| Status: Ready<br>Location:<br>Comment: | Print to file Preferences | 2      |
| Page Range                             | Number of copies:         |        |
| O Pages:                               | Collate                   |        |
|                                        | Print Cancel Apply        |        |

3 Ch

Choose the folder you want to save the file to and enter the file name if you are prompted to. If you are prompted for a file name only, you can also specify the folder you want to save the file in by entering the

directory name. For example:

C:\Temp\FileName.prn

If you have a USB Flash memory drive or digital camera connected to your computer, you can save the file directly to the USB Flash memory drive.

## Printing data directly from the USB Flash memory drive or digital camera supporting mass storage

 Connect your device to the USB direct interface (1) on the front of the machine. The LCD will automatically show the USB memory menu to confirm the intended use of the device.

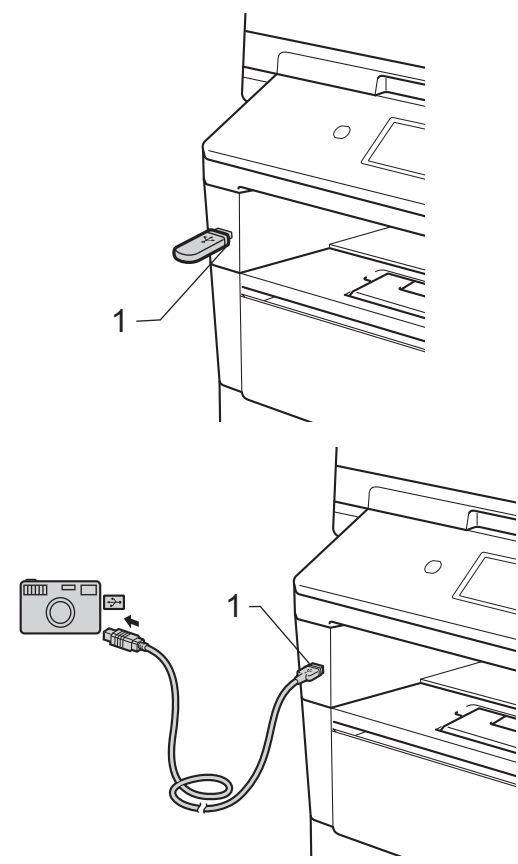

## 🖉 Note

- Make sure your digital camera is turned on.
- If an error occurs, the USB memory menu will not appear on the LCD.
- Your digital camera must be switched from PictBridge mode to mass storage mode.
- When the machine is in Deep Sleep mode, the LCD does not show any information even if you connect a device to the USB direct interface. Press the Touchscreen or any key to wake up the machine. Press Direct Print on the Touchscreen, the LCD will show the USB memory menu.
- 2 Press Direct Print.

## 🖉 Note

If your machine has been set to Secure Function Lock on, you may not be able to access Direct Print. (>> Advanced User's Guide: Switching Users)

Press ▲ or ▼ to choose the folder name and file name you want to print. If you have chosen the folder name, press ▲ or ▼ to choose the file name you want to print.

## 🖉 Note

If you want to print an index of the files, press Index Print on the Touchscreen. Press **Start** to print the data.

Enter the number of copies you want by pressing the + and - buttons on the Touchscreen.

- 5 Do one of the following:
  - Press Print Settings. Go to step 6.
  - If you do not want to change the current default settings, go to step 8.
- 6 Press ▲ or ▼ to display an option setting you want to change. Press the option and change the setting.

## 'Note

- You can change the following settings:
  - Paper Size
  - Paper Type
  - Multiple Page
  - Orientation
  - Duplex
  - Collate
  - Tray Use
  - Print Quality
  - PDF Option
- · Depending on the file type, some of these settings may not appear.
- 7 Do one of the following:
  - If you want to change other settings, repeat step 6.
  - If you do not want to change any other options, press 🗩 and go to step 8.
- Press Start to print the data.
- Press Stop/Exit.

#### Important

- To prevent damage to your machine, DO NOT connect any device other than a digital camera or USB Flash memory drive to the USB direct interface.
- DO NOT remove the USB Flash memory drive or digital camera from the USB direct interface until the machine has finished printing.

# Changing the default settings for direct print

You can change the default settings for Direct Print.

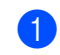

Connect your USB Flash memory drive or digital camera to the USB direct interface on the front of the machine.

- **2 Press** Direct Print on the LCD.
- **3** Press Default Settings.
- Press ▲ or ▼ to display the setting you want to change. Press the setting.
- Press the new option you want. Repeat steps 4 to 6 for each setting you want to change.

🖉 Note

How to display all available options:

When the LCD displays the  $\triangleleft$  and  $\blacktriangleright$  buttons, press  $\triangleleft$  or  $\triangleright$  to display all available options.

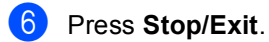

6

7

# How to print from a computer

# Printing a document

The machine can receive data from your computer and print it. To print from a computer you must install the printer driver.

(➤➤ Software User's Guide: *Printing* for Windows<sup>®</sup> or *Printing and Faxing* for Macintosh)

- Install the Brother printer driver from the Installer CD-ROM. (➤➤ Quick Setup Guide)
- 2 From your application, choose the Print command.
- 3 Choose the name of your machine in the **Print** dialog box and click **Properties** (or **Preferences**, depending on the application you are using).
- Choose the settings you want in the Properties dialog box, and then click OK.
  - Paper Size
  - Orientation
  - Copies
  - Media Type
  - Resolution
  - Print Settings
  - Multiple Page
  - Duplex / Booklet
  - Paper Source
  - Click **OK** to begin printing.

8

# How to scan to a computer

# Scanning a document as a PDF file using ControlCenter4 (Windows<sup>®</sup>)

(For Macintosh users ➤➤ Software User's Guide: Scanning)

🖉 Note

The screens on your PC may vary depending on your model.

ControlCenter4 is a software utility that lets you quickly and easily access the applications you use most often. Using ControlCenter4 eliminates the need to manually launch specific applications.

1

Load your document. (See *How to load documents* ➤> page 25.)

- Open ControlCenter4 by clicking Start/All Programs/Brother/XXX-XXXX (where XXX-XXXX is your model name)/ControlCenter4. The ControlCenter4 application will open.
- Choose Home Mode or Advanced Mode before you use ControlCenter4 and then click OK. This section briefly introduces the ControlCenter4 functions in Advanced Mode.

| ControlCenter4 Mode                                                                                                    |                                                                                                    |
|----------------------------------------------------------------------------------------------------|----------------------------------------------------------------------------------------------------|
| Welcome to ControlCenter4.<br>ControlCenter4 brings together all the software features to<br>You can choose between the Home Mode or Advanced Mod | expand the capabilities of your device.<br>e user interfaces.                                                                                                    |
| O Home Mode                                                                                                    | Advanced Mode                                                                                                    |
| Home Mode offers basic functions such as Photo<br>Print, Scan and PC-Fax with simple easy to use<br>operations.                                   | In addition to the features available in Home Mode,<br>Advance Mode includes the added ability to<br>configure detailed settings and store them. Offering<br>easy operation of pre-configured button settings. |
|                                                                                                    | OK Cancel                                                                                                    |

Make sure the machine you want to use is selected from the **Model** pull-down list.

Chapter 8

5 Set the scanning configuration. Click Configuration, then select Button settings, Scan and File.

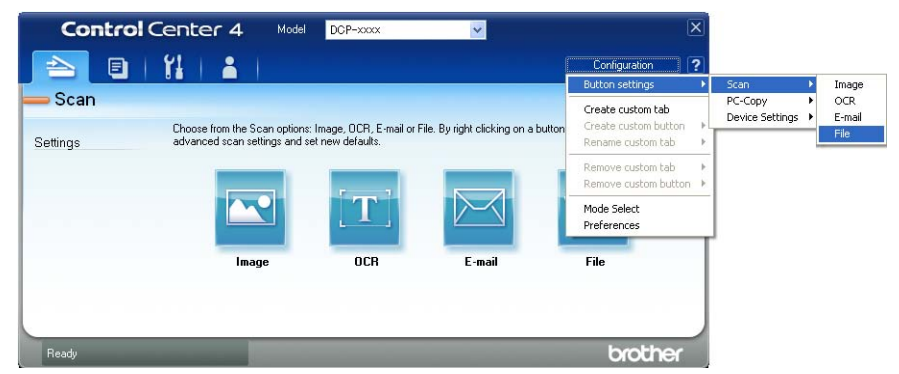

The configuration dialog box appears. You can change the default settings.

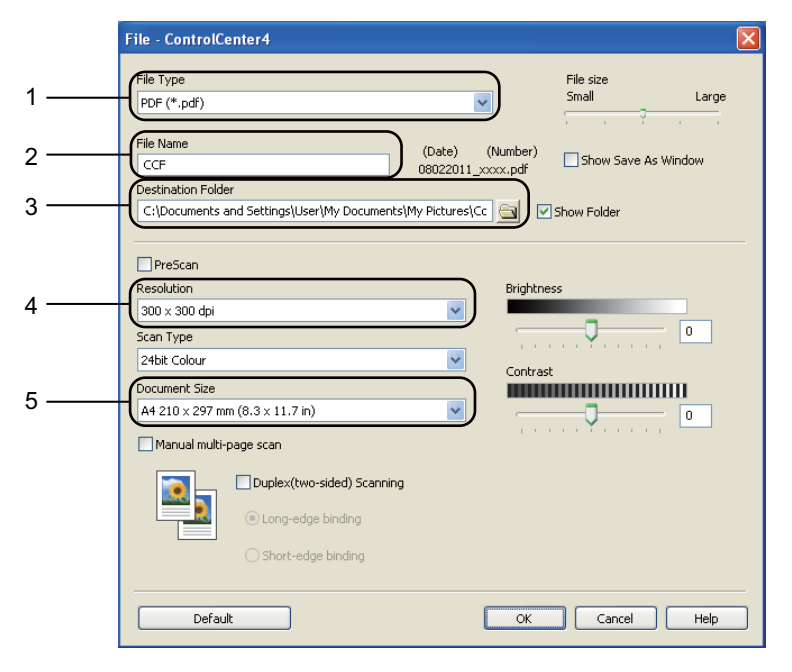

- 1 Confirm that PDF (\*.pdf) is selected from the File Type pull-down list.
- 2 You can enter the file name you want to use for the document.
- 3 You can save the file to the default folder, or choose your preferred folder by clicking the (Browse) button.
- 4 You can choose a scanning resolution from the **Resolution** pull-down list.
- 5 You can choose the document size from the Document Size pull-down list.
- 6 Click **OK**.

#### 7 Click File.

The machine starts the scanning process. The folder where the scanned data is saved will open automatically.

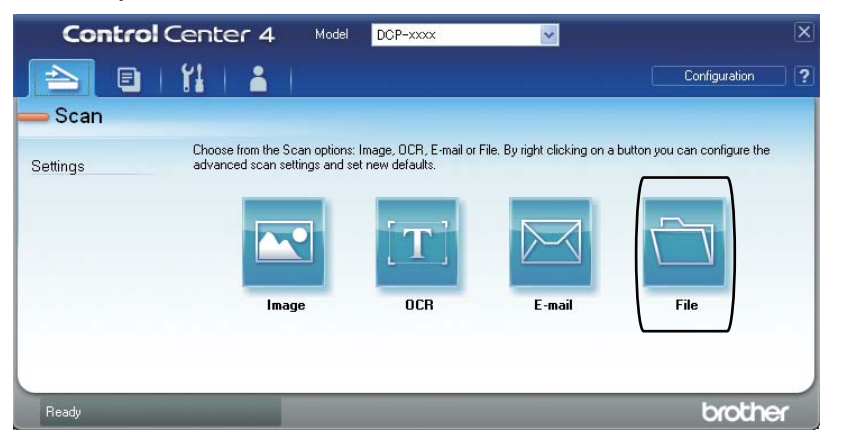

# Changing the Scan button settings

## **Before scanning**

To use the machine as a scanner, install a scanner driver. If the machine is on a network, configure it with a TCP/IP address.

- Install the scanner drivers from the Installer CD-ROM. (>> Quick Setup Guide)
- Configure the machine with a TCP/IP address if network scanning does not work.
   (>> Software User's Guide: Configuring Network Scanning (Windows<sup>®</sup>))

## Scan button settings

You can change your machine's Scan button settings using ControlCenter4.

- Open ControlCenter4 by clicking Start/All Programs/Brother/XXX-XXXX (where XXX-XXXX is your model name)/ControlCenter4. The ControlCenter4 application will open.
- 2 Make sure the machine you want to use is selected from the **Model** pull-down list.
- Click the **Device Settings** tab.
- 4 Click Device Scan Settings.

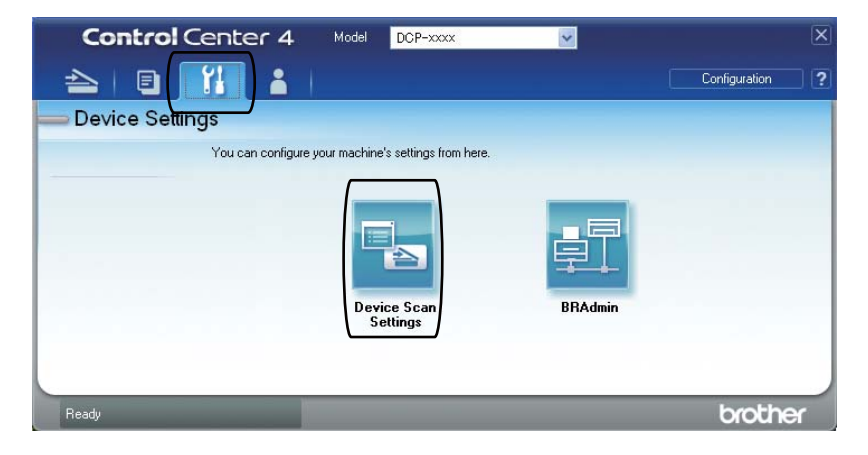

|      | Device Scan Settings                                                                             |
|------|--------------------------------------------------------------------------------------------------|
|      | Image OCR E-mail File                                                                            |
| 1 —— | File Type         File size           PDF (*,pdf)         Small         Large                    |
| 2    | File Name<br>CCF (Number)<br>08022011_xxxx.pdf                                                   |
| 3 —— | C:\Documents and Settings\User\My Documents\My Pictures\Cc Show Folder                           |
| 4    | Resolution       300 × 300 dpi       Scan Type       24bit Colour       Document Size   Contrast |
| 5 —— | A4 210 × 297 mm (8.3 × 11.7 in)                                                                  |
|      | Default                                                                                          |
|      | OK Cancel Apply Help                                                                             |

5 Choose the **File** tab. You can change the default settings.

- 1 You can choose the file type from the pull-down list.
- 2 You can enter the file name you want to use for the document.
- 3 You can save the file to the default folder, or choose your preferred folder by clicking the (Browse) button.
- 4 You can choose a scanning resolution from the Resolution pull-down list.
- 5 You can choose the document size from the Document Size pull-down list.
- 6 Click OK.

## Scanning using the Scan button

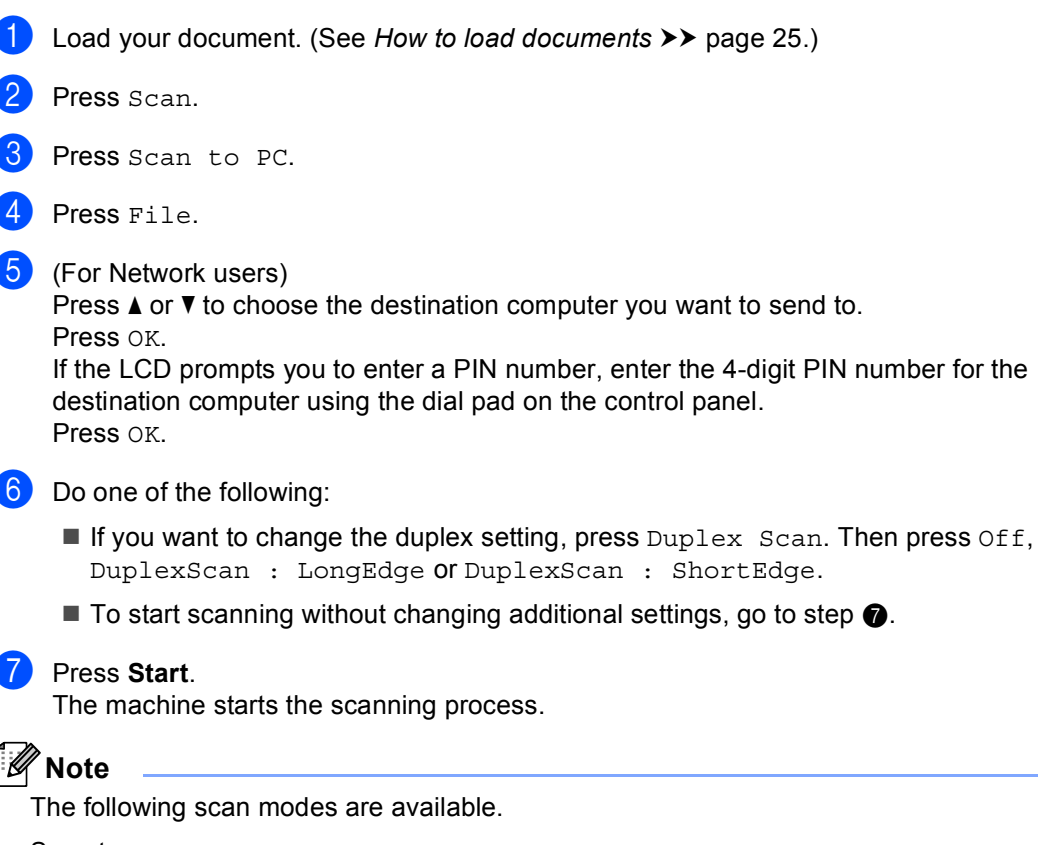

Scan to:

- USB
- Network (Windows<sup>®</sup>)
- FTP
- E-mail (Server)
- E-Mail (Scan to PC)
- Image (Scan to PC)
- OCR (Scan to PC)
- File (Scan to PC)
- Web Service <sup>1</sup> (Web Services Scan)

Windows<sup>®</sup> users only. (Windows Vista<sup>®</sup> SP2 or later and Windows<sup>®</sup> 7)
 (➤➤ Software User's Guide: Using Web Services for scanning on your network (Windows Vista<sup>®</sup> SP2 or greater and Windows<sup>®</sup> 7))

Δ

# **Routine maintenance**

## Replacing the consumable items

The following messages appear on the LCD in the Ready mode. These messages provide advanced warnings to replace the consumable items before they reach the end of their life. To avoid any inconvenience, you may want to buy spare consumable items before the machine stops printing.

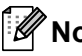

## 🖉 Note

The drum unit and toner cartridge are two separate consumables. Make sure both are installed as an assembly. If the toner cartridge is placed in the machine without the drum unit, the messages Drum Error or Jam Inside may be displayed.

| Toner cartridge                                                                                                    | Drum unit                                                                                                    |
|----------------------------------------------------------------------------------------------------|----------------------------------------------------------------------------------------------------|
| See Replacing the toner cartridge >> page 48.                                                                                                    | See Replacing the drum unit ➤➤ page 54.                                                                                                    |
| Model Name: TN-3330, TN-3380, TN-3390                                                                                                    | Model Name: DR-3300                                                                                                    |
| TN-3330, TN-3380                                                                                                    | Contraction of the second second seco |
| TN-3390                                                                                                    |                                                                                                    |
| Contraction of the second second seco |                                                                                                    |

| LCD messages         | Consumable item to prepare | Approximate life              | How to replace | Model name           |
|----------------------|----------------------------|-------------------------------|----------------|----------------------|
| Toner Low            | Toner cartridge            | 3,000 pages <sup>1 2 3</sup>  | See page 48.   | TN-3330 <sup>3</sup> |
| Prepare New<br>Toner |                            | 8,000 pages <sup>1 2 4</sup>  |                | TN-3380 <sup>4</sup> |
| Cartridge.           |                            | 12,000 pages <sup>1 2 5</sup> |                | TN-3390 <sup>5</sup> |

<sup>1</sup> A4 or Letter size single-sided pages.

<sup>2</sup> Approx. cartridge yield is declared in accordance with ISO/IEC 19752.

<sup>3</sup> Standard toner cartridge

<sup>4</sup> High yield toner cartridge

<sup>5</sup> Super high yield toner cartridge

You will need to clean the machine regularly and replace the consumable items when the following messages are displayed on the LCD.

| LCD messages  | Consumable item to replace | Approximate life              | How to replace | Model name           |
|---------------|----------------------------|-------------------------------|----------------|----------------------|
| Replace Toner | Toner cartridge            | 3,000 pages <sup>1 2 5</sup>  | See page 48.   | TN-3330 <sup>5</sup> |
|               |                            | 8,000 pages <sup>1 2 6</sup>  |                | TN-3380 <sup>6</sup> |
|               |                            | 12,000 pages <sup>1 2 7</sup> |                | TN-3390 <sup>7</sup> |
| Replace Parts | Drum unit                  | 30,000 pages <sup>1 3 4</sup> | See page 54.   | DR-3300              |
| Drum Unit     |                            |                               |                |                      |
| Drum Stop     |                            |                               |                |                      |

- <sup>1</sup> A4 or Letter size single-sided pages.
- <sup>2</sup> Approx. cartridge yield is declared in accordance with ISO/IEC 19752.
- <sup>3</sup> 1 page per job.
- <sup>4</sup> Drum life is approximate and may vary by type of use.
- <sup>5</sup> Standard toner cartridge
- <sup>6</sup> High yield toner cartridge
- <sup>7</sup> Super high yield toner cartridge

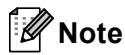

- Go to <a href="http://www.brother.com/original/index.html">http://www.brother.com/original/index.html</a> for instructions on how to return your used consumable items to the Brother recycling program. If you choose not to return your used items, please discard the used consumable according to local regulations, keeping it separate from domestic waste. If you have questions, call your local waste disposal office. (>> Product Safety Guide: Recycling information in accordance with the WEEE (2002/96/EC) and Battery (2006/66/EC) Directives)
- We recommend placing used consumable items on a piece of paper to prevent accidentally spilling or scattering the material inside.
- If you use paper that is not a direct equivalent for the recommended paper, the life of consumable items and machine parts may be reduced.
- The projected life for each of the toner cartridges is based on ISO/IEC 19752. Frequency of replacement will vary depending on the complexity of printed pages, percentage of coverage and type of media used.

## Replacing the toner cartridge

Model Name: TN-3330, TN-3380, TN-3390

The Standard toner cartridge can print approximately 3,000 pages <sup>1</sup>. The High Yield toner cartridge can print approximately 8,000 pages <sup>1</sup>. The Super High Yield toner cartridge can print approximately 12,000 pages <sup>1</sup>. Actual page count will vary depending on your average type of document.

When the toner cartridge is running low, the LCD shows Toner Low.

The toner cartridge that comes supplied with the machine will need to be replaced after approximately 8,000 pages <sup>1</sup>.

Approx. cartridge yield is declared in accordance with ISO/IEC 19752.

## 🖉 Note

- It is a good idea to keep a new toner cartridge ready for use when you see the Toner Low warning.
- To ensure high quality printing, we recommend that you use only Brother Original toner cartridges. When you want to buy toner cartridges, please call your Brother dealer.
- If you print graphics, bold text, charts, web pages with borders, and other types of printouts that consist of more than simple text, the amount of toner used will increase.
- We recommend that you clean the machine when you replace the toner cartridge. See *Cleaning and Checking the machine* ➤> page 59.
- If you change the print density setting for lighter or darker printing, the amount of toner used will change.
- Wait to unpack the toner cartridge until immediately before you put it into the machine.

#### **Toner Low**

If the LCD shows Toner Low, buy a new toner cartridge and have it ready before you get a Replace Toner message.

#### **Replace Toner**

When the LCD shows Replace Toner the machinfe will stop printing until you replace the toner cartridge. A new Brother Original toner cartridge will reset the Replace Toner mode message.

#### Replacing the toner cartridge

- Leave the machine turned on for 10 minutes for the internal fan to cool the extremely hot parts inside the machine.
- 2 Press the front cover release button and then open the front cover.

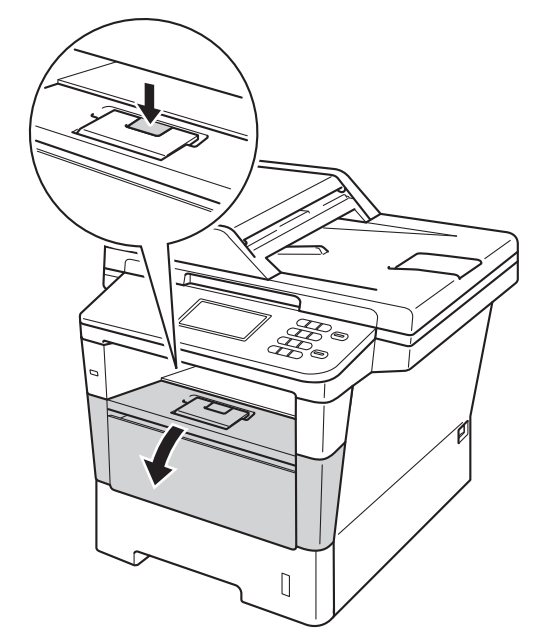

3 Take out the drum unit and toner cartridge assembly.

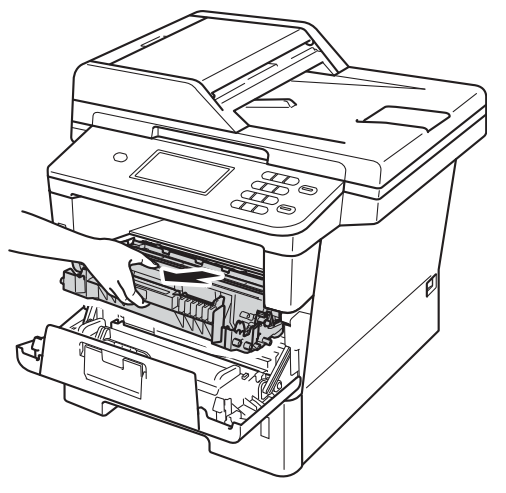

## **WARNING**

## A HOT SURFACE

After you have just used the machine, some internal parts of the machine will be extremely hot. Wait for the machine to cool down before you touch the internal parts of the machine.

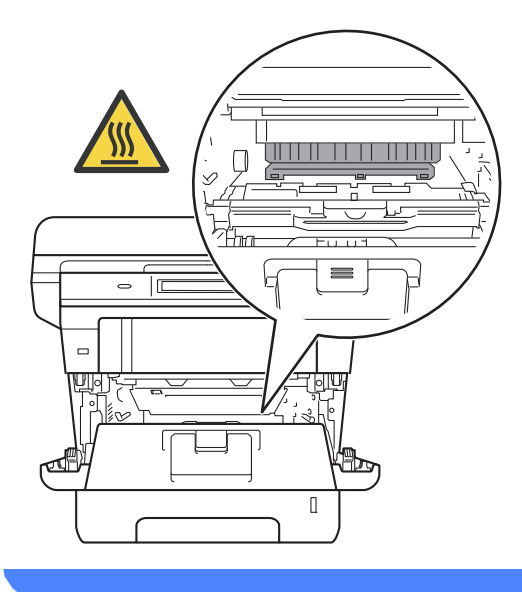

- We recommend that you place the drum unit and toner cartridge assembly on a clean, flat surface with a piece of disposable paper underneath it in case you accidentally spill or scatter toner.
- To prevent damage to the machine from static electricity, DO NOT touch the electrodes shown in the illustration.

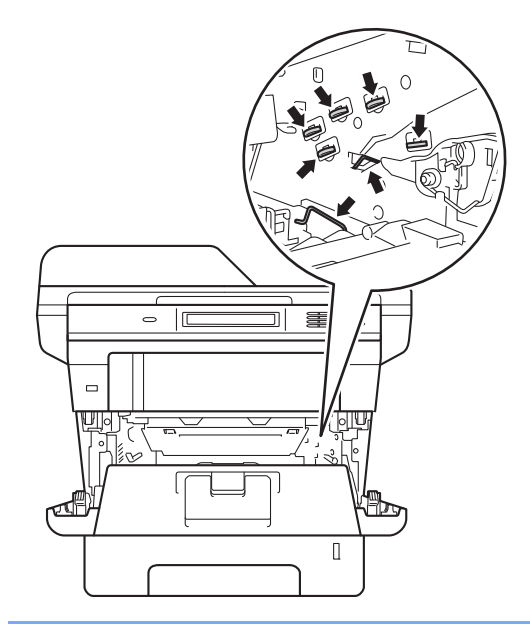

Push down the green lock lever and take the toner cartridge out of the drum unit.

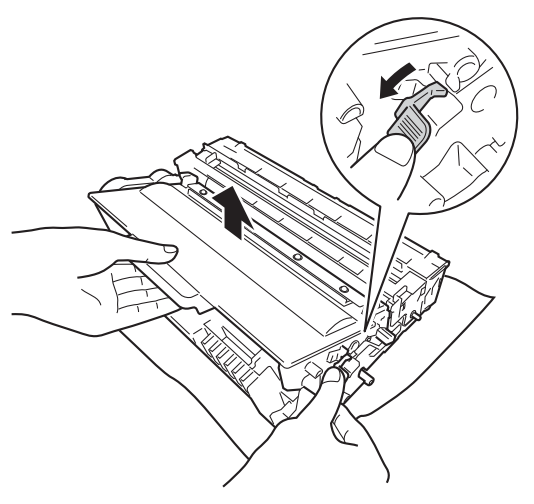

## **WARNING**

# 

- DO NOT put a toner cartridge or a toner cartridge and drum unit assembly into a fire. It could explode, resulting in injuries.
- DO NOT use flammable substances, any type of spray, or an organic solvent/liquid containing alcohol or ammonia to clean the inside or outside of the product. Doing so could cause a fire or electrical shock. Instead, use only a dry, lint-free cloth.

(➤➤ Product Safety Guide: General precautions)

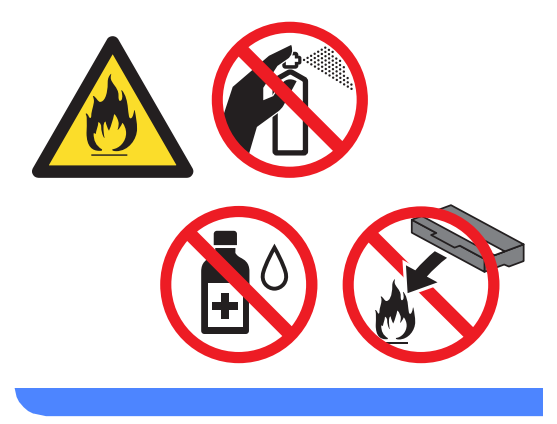

- Handle the toner cartridge carefully. If toner scatters on your hands or clothes, immediately wipe or wash it off with cold water.
- To avoid print quality problems, DO NOT touch the shaded parts shown in the illustrations.

#### <Toner cartridge>

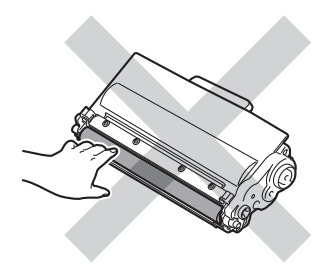

#### <Drum unit>

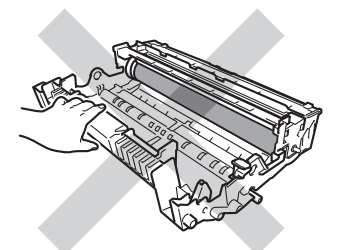

• We recommend that you place the toner cartridge on a clean, flat, level, stable surface with a sheet of disposable paper or cloth underneath it in case you accidentally spill or scatter toner.

## 🖉 Note

- Be sure to seal up the used toner cartridge tightly in a suitable bag so that toner powder does not spill out of the cartridge.
- Go to <u>http://www.brother.com/original/</u> <u>index.html</u> for instructions on how to return your used items to the Brother recycling program. If you choose not to return your used items, please discard the used items according to local regulations, keeping it separate from domestic waste. If you have questions, call your local waste disposal office.

(➤> Product Safety Guide: Recycling information in accordance with the WEEE (2002/96/EC) and Battery (2006/66/EC) Directives)

5 Unpack the new toner cartridge. Hold the cartridge level with both hands and gently shake it from side to side several times to spread the toner evenly inside the cartridge.

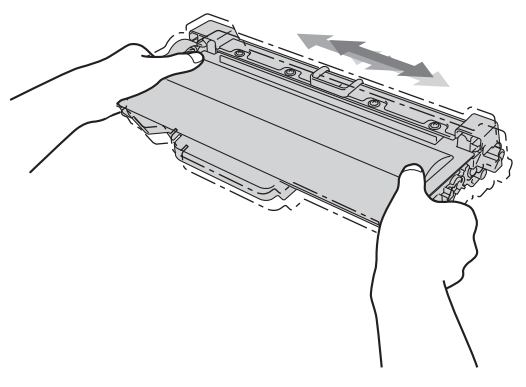

- Unpack the toner cartridge just before you put it in the machine. If a toner cartridge is left unpacked for a long time, the toner life will be shortened.
- · If an unpacked drum unit is put in direct sunlight or room light, the unit may be damaged.
- · Brother machines are designed to work with toner of a particular specification and will work to a level of optimum performance when used with Brother Original toner cartridges. Brother cannot guarantee this optimum performance if toner or toner cartridges of other specifications are used. The machine may not detect toner or toner cartridges of other specifications correctly but may instead detect such items as standard vield toner cartridges. Brother does not therefore recommend the use of cartridges other than Brother Original cartridges with this machine, or the refilling of empty cartridges with toner from other sources. If damage is caused to the drum unit or other parts of this machine as a result of the use of toner or toner cartridges other than Brother Original products, due to the incompatibility or lack of suitability of those products with this machine, any repairs required as a result may not be covered by the warranty.

Pull off the protective cover.

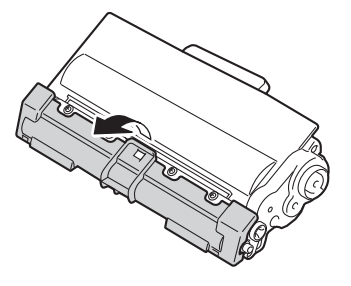

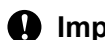

#### Important

Put the toner cartridge in the drum unit immediately after you have removed the protective cover. To prevent any degradation to the print quality, DO NOT touch the shaded parts shown in the illustrations.

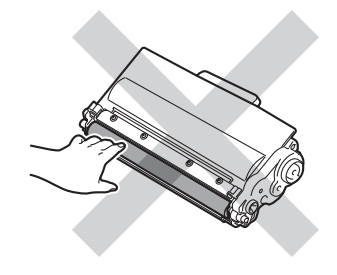

Put the new toner cartridge firmly into the drum unit until you hear it lock into place. If you put it in correctly, the green lock lever on the drum unit will lift automatically.

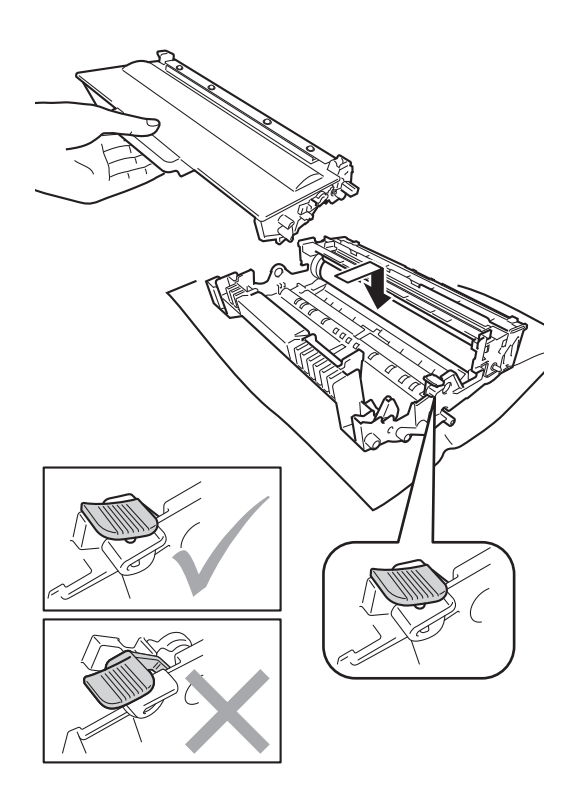

## Note

Make sure that you put in the toner cartridge correctly or it may separate from the drum unit.

8 Clean the corona wire inside the drum unit by gently sliding the green tab back and forth several times.

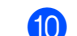

10 Close the front cover of the machine.

## 🖉 Note

After you replace a toner cartridge, DO NOT turn off the machine's power switch or open the front cover until the LCD clears the Please Wait message and returns to Ready mode.

## 🖉 Note

1

Be sure to return the tab to the home position ( $\blacktriangle$ ) (1). If you do not, printed pages may have a vertical stripe.

9 Put the drum unit and toner cartridge assembly back into the machine.

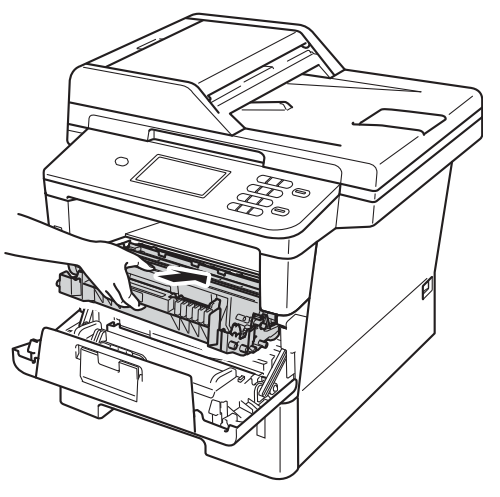

## Replacing the drum unit

Model name: DR-3300

A new drum unit can print approximately 30,000 A4 or Letter size single-sided pages.

#### Important

For best performance, use a Brother Original drum unit and Brother Original toner units. Printing with a third-party drum unit or toner unit may reduce not only the print quality but also the quality and life of the machine itself. Warranty coverage may not apply to problems caused by the use of a third-party drum or toner unit.

#### **Drum Error**

The corona wire has become dirty. Clean the corona wire in the drum unit. (See *Cleaning the corona wire*  $\rightarrow$  page 62.)

If you cleaned the corona wire and Drum Error was not cleared then the drum unit is at the end of its life. Replace the drum unit with a new one.

#### Replace Parts Drum Unit

The drum unit has exceeded its rated life. Please replace the drum unit with a new one. We recommend that a Brother Original drum unit is installed at this time.

After replacement, reset the drum counter by following the instructions included with the new drum unit.

#### **Drum Stop**

We cannot guarantee the print quality. Please replace the drum unit with a new one. We recommend that a Brother Original drum unit is installed at this time.

After replacement, reset the drum counter by following the instructions included with the new drum unit.

#### Replacing the drum unit

#### Important

- While removing the drum unit, handle it carefully because it may contain toner. If toner scatters on your hands or clothes, immediately wipe or wash it off with cold water.
- Every time you replace the drum unit, clean the inside of the machine. (See *Cleaning and Checking the machine* ▶ page 59.)
- Wait to unpack the new drum unit immediately before you put it in the machine. Exposure to direct sunlight or room light may damage the drum unit.
- Leave the machine turned on for 10 minutes for the internal fan to cool the extremely hot parts inside the machine.
- Press the front cover release button and then open the front cover.

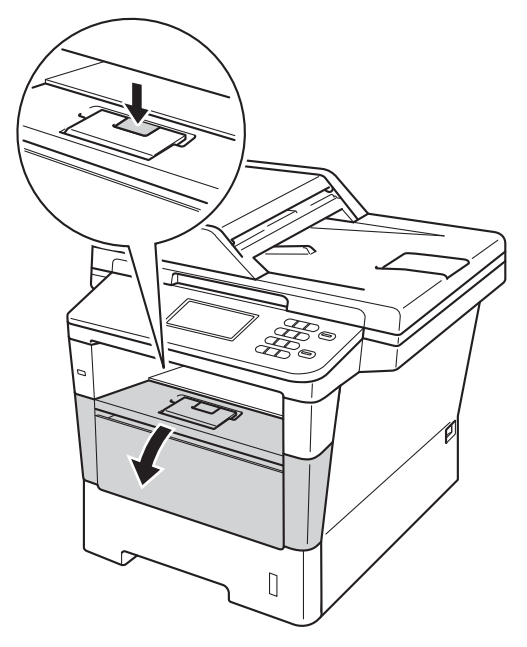

3 Take out the drum unit and toner cartridge assembly.

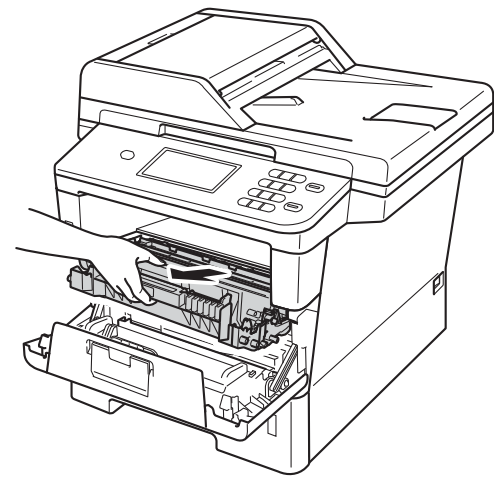

## **WARNING**

## A HOT SURFACE

After you have just used the machine, some internal parts of the machine will be extremely hot. Wait for the machine to cool down before you touch the internal parts of the machine.

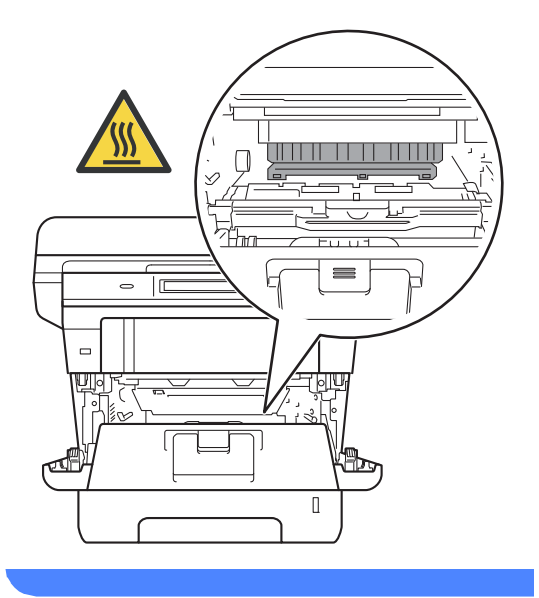

## Important

- We recommend that you place the drum unit and toner cartridge assembly on a clean, flat surface with a piece of disposable paper underneath it in case you accidentally spill or scatter toner.
- To prevent damage to the machine from static electricity, DO NOT touch the electrodes shown in the illustration.

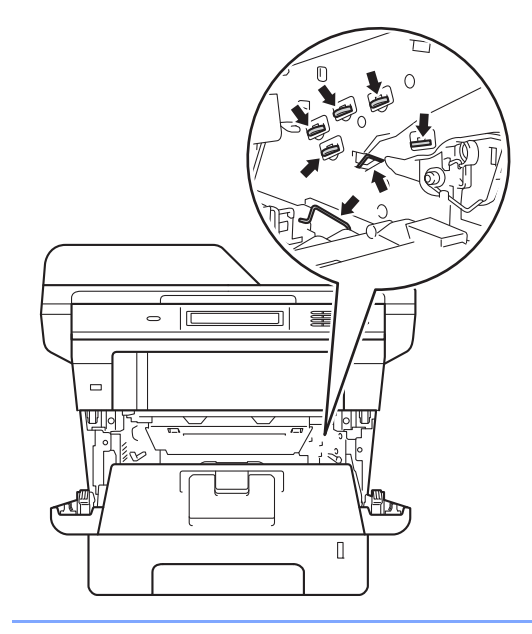

- 4
  - Push down the green lock lever and take the toner cartridge out of the drum unit.

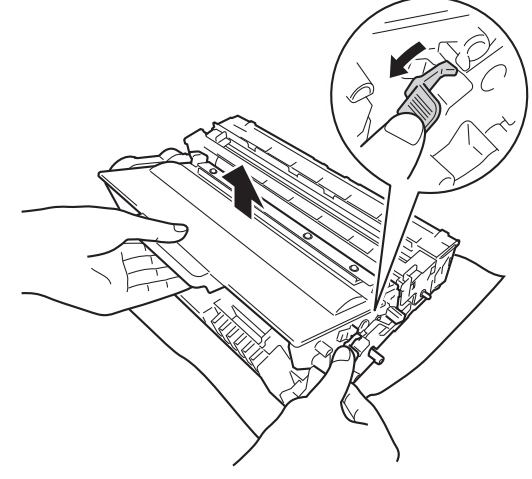

## **WARNING**

# ⚠ 🖄

- DO NOT put a toner cartridge or a toner cartridge and drum unit assembly into a fire. It could explode, resulting in injuries.
- DO NOT use flammable substances, any type of spray, or an organic solvent/liquid containing alcohol or ammonia to clean the inside or outside of the product. Doing so could cause a fire or electrical shock. Instead, use only a dry, lint-free cloth.

(➤➤ Product Safety Guide: *General* precautions)

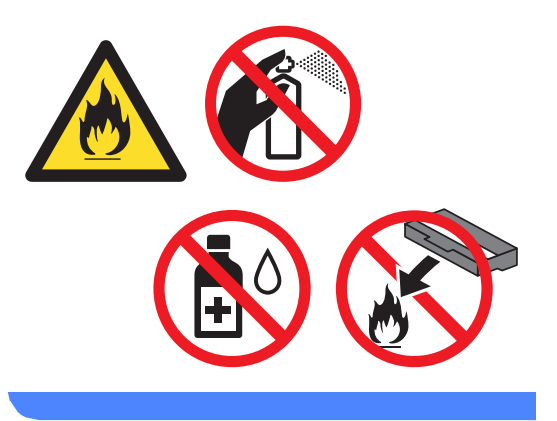

#### Important

- Handle the toner cartridge carefully. If toner scatters on your hands or clothes, immediately wipe or wash it off with cold water.
- To avoid print quality problems, DO NOT touch the shaded parts shown in the illustrations.

#### <Toner cartridge>

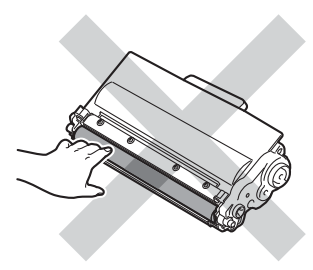

#### <Drum unit>

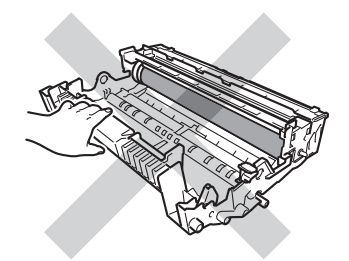

• We recommend that you place the toner cartridge on a clean, flat, level, stable surface with a sheet of disposable paper or cloth underneath it in case you accidentally spill or scatter toner.

## 🖉 Note

- Be sure to seal up the used drum unit tightly in a suitable bag so that toner powder does not spill out of the drum unit.
- Go to <u>http://www.brother.com/original/</u> <u>index.html</u> for instructions on how to return your used items to the Brother recycling program. If you choose not to return your used items, please discard the used items according to local regulations, keeping it separate from domestic waste. If you have questions, call your local waste disposal office.

(➤> Product Safety Guide: Recycling information in accordance with the WEEE (2002/96/EC) and Battery (2006/66/EC) Directives)

5 Unpack the new drum unit.

6 Put the toner cartridge firmly into the new drum unit until you hear it lock into place. If you put the cartridge in correctly, the green lock lever will lift automatically.

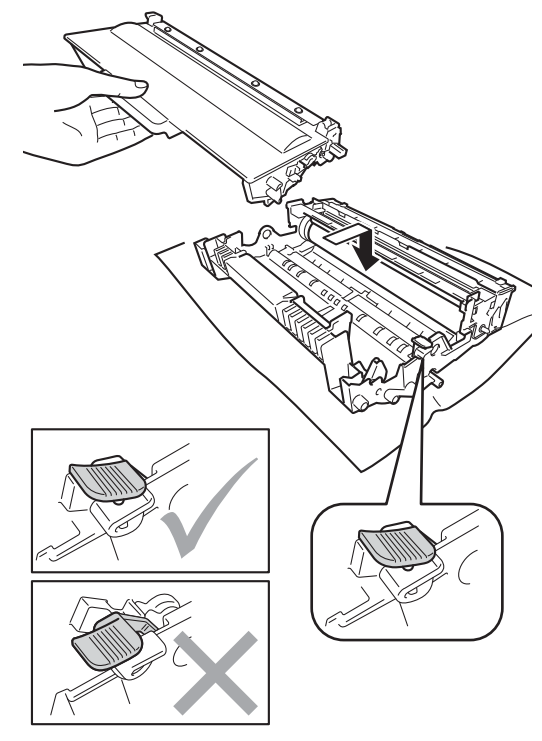

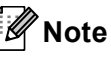

Make sure that you put in the toner cartridge correctly or it may separate from the drum unit.

7 Put the drum unit and toner cartridge assembly back into the machine.

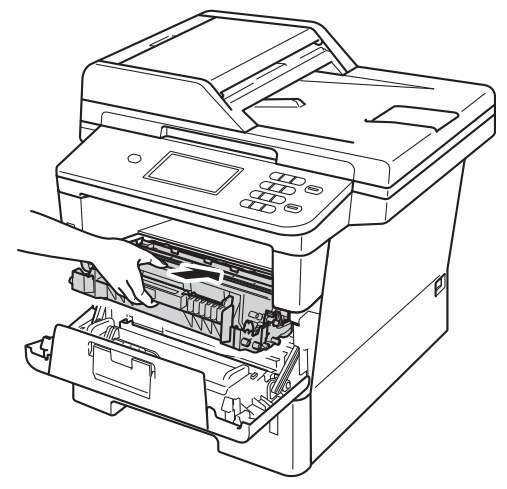

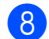

8 Close the front cover of the machine.

#### Resetting the drum counter

When you replace the drum unit with a new one, you need to reset the drum counter by completing the following steps.

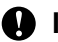

#### Important

Do not reset the drum counter when you only replace the toner cartridge.

- 1 Press **Stop/Exit** to interrupt the error temporarily.
- 2 Press Menu.
- 3 Press **▲** or **▼** to display Machine Info.. Press Machine Info..
- 4 Press Reset Menu.
- 5 Press Drum.
- 6 The machine will display Reset Drum?.
  - Press Yes, and then press Stop/Exit.

# **Cleaning and Checking** the machine

Clean the outside and inside of the machine regularly with a dry, lint-free cloth. When you replace the toner cartridge or the drum unit, make sure that you clean the inside of the machine. If printed pages are stained with toner, clean the inside of the machine with a dry, lint-free cloth.

## WARNING

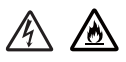

- · DO NOT put a toner cartridge or a toner cartridge and drum unit assembly into a fire. It could explode, resulting in injuries.
- DO NOT use flammable substances. any type of spray, or an organic solvent/liquid containing alcohol or ammonia to clean the inside or outside of the product. Doing so could cause a fire or electrical shock. Instead, use only a dry, lint-free cloth.

(➤➤ Product Safety Guide: General precautions)

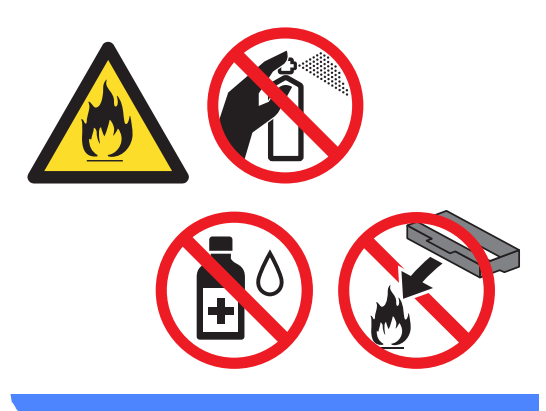

## Important

Use neutral detergents. Cleaning with volatile liquids such as thinner or benzine will damage the surface of the machine.

## Cleaning the outside of the machine

- Turn off the machine.
  - Disconnect the interface cables from the machine, and then unplug the power cord from the electrical socket.
  - Wipe the outside of the machine with a dry, lint-free cloth to remove dust.

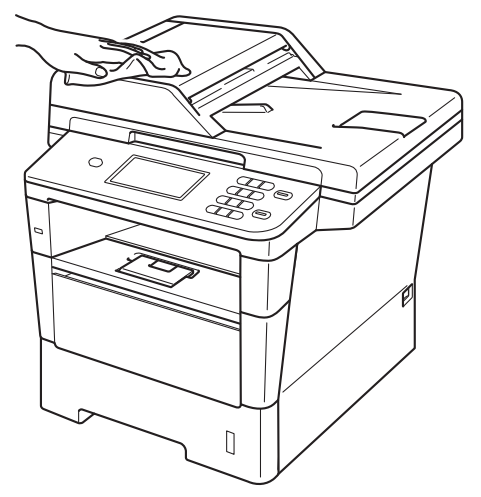

Pull the paper tray completely out of the machine.

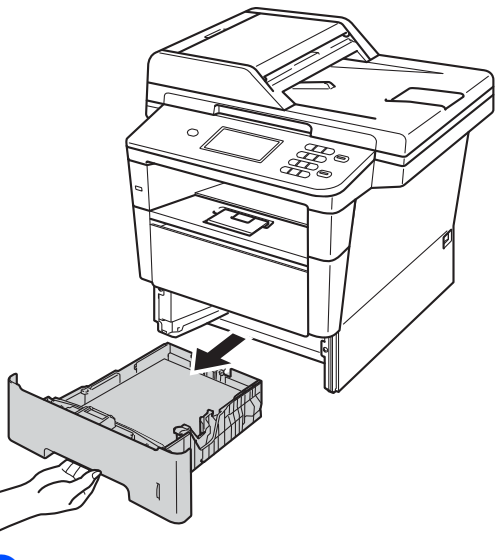

If paper is loaded in the paper tray, remove it.

- 6 Remove anything that is stuck inside the paper tray.
- 7 Wipe the inside and the outside of the paper tray with a dry, lint-free cloth to remove dust.

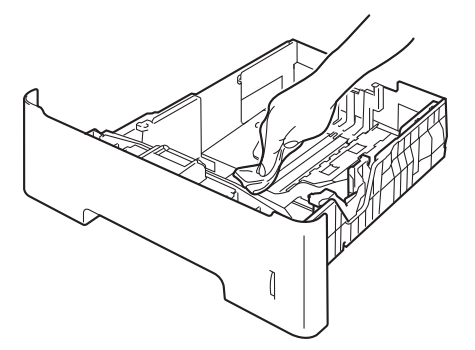

- 8 Re-load the paper and put the paper tray firmly back in the machine.
- 9 Plug the machine's power cord back into the electrical socket first, then connect all cables.
- 10 Turn on the machine.

## Cleaning the scanner glass

- **1** Turn off the machine.
- 2 Disconnect all cables, and then unplug the power cord from the electrical socket.
- 3 Unfold the ADF document support (1) and then open the ADF cover (2). Clean the white bar (3) and the scanner glass strip (4) underneath it with a soft lint-free cloth moistened with water. Close the ADF cover (2) and fold the ADF document support (1).

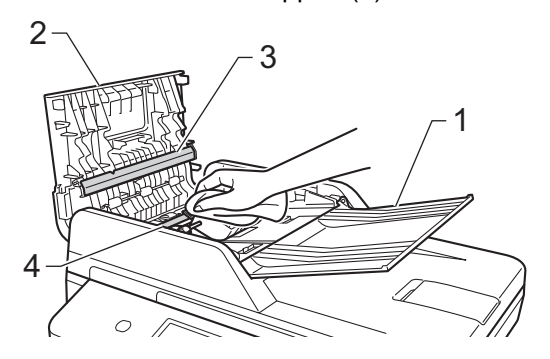

4 Lift the document cover (1).

Clean the white plastic surface (2) and scanner glass (3) underneath it with a soft lint-free cloth moistened with water.

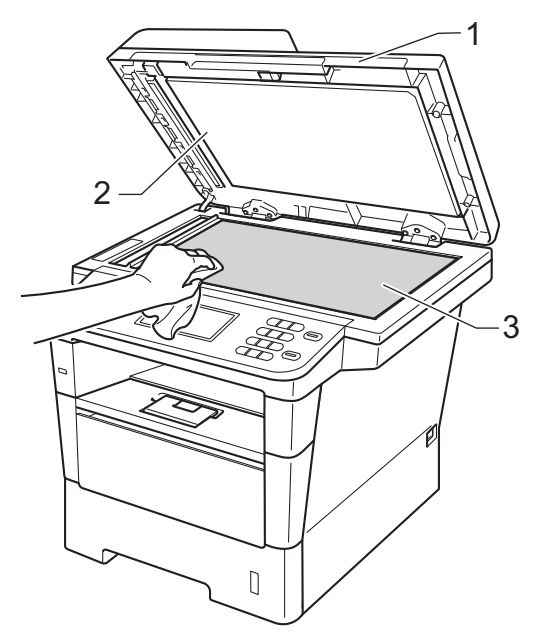

5 In the ADF unit, clean the white bar (1) and the scanner glass strip (2) underneath it with a soft lint-free cloth moistened with water.

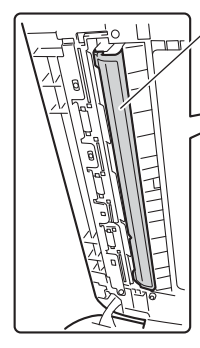

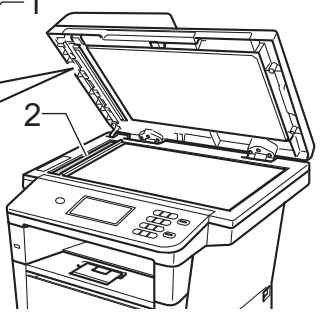

## Note

In addition to cleaning the scanner glass and glass strip with a soft lint-free cloth moistened with water, run your finger tip over the glass to see if you can feel anything on it. If you feel dirt or debris, clean the glass again concentrating on that area. You may need to repeat the cleaning process three or four times. To test, make a copy after each cleaning.

- 6 Close the document cover.
  - Plug the machine's power cord back into the electrical socket first, then connect all cables.
- 8 Turn on the machine.

## Cleaning the corona wire

If you have print quality problems or the LCD shows Drum Error, clean the corona wire as follows:

- Leave the machine turned on for 10 minutes for the internal fan to cool the extremely hot parts inside the machine.
- 2 Press the front cover release button and then open the front cover.

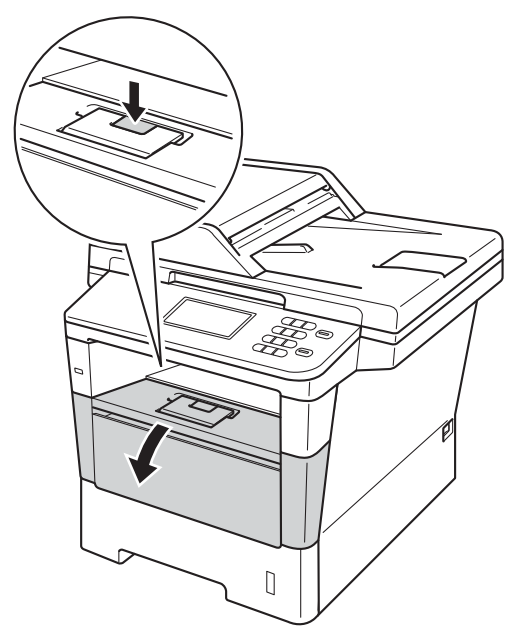

3 Take out the drum unit and toner cartridge assembly.

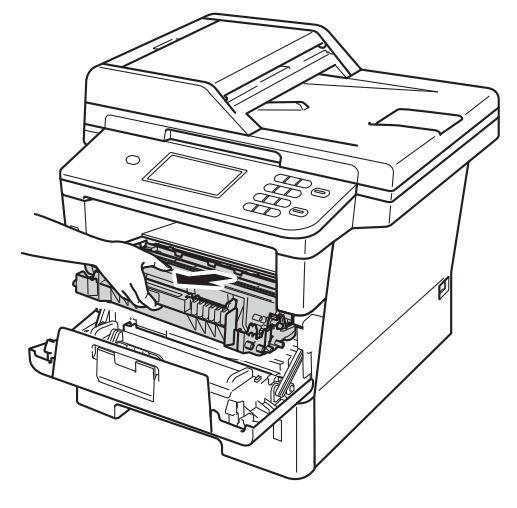

## **WARNING**

## A HOT SURFACE

After you have just used the machine, some internal parts of the machine will be extremely hot. Wait for the machine to cool down before you touch the internal parts of the machine.

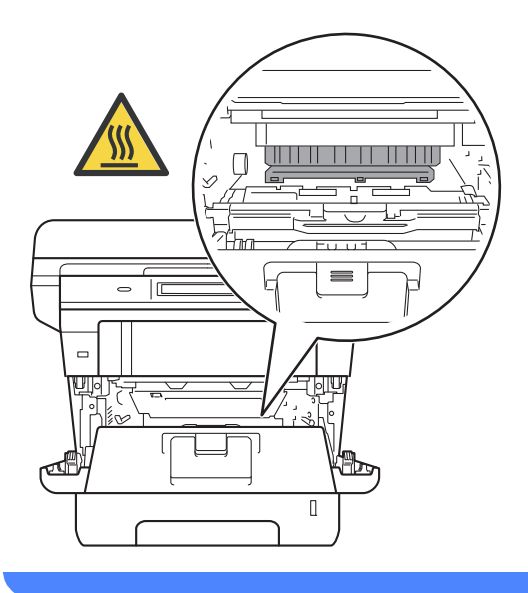

- We recommend that you put the drum unit and toner cartridge assembly on a piece of disposable paper or cloth in case you accidentally spill or scatter toner.
- Handle the drum unit and toner cartridge assembly carefully. If toner scatters on your hands or clothes, immediately wipe or wash it off with cold water.
- To prevent damage to the machine from static electricity, DO NOT touch the electrodes shown in the illustration.

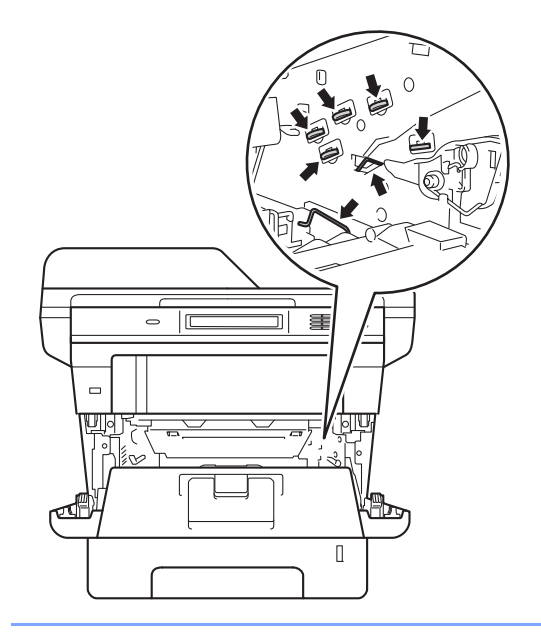

4 Clean the corona wire inside the drum unit by gently sliding the green tab back and forth several times.

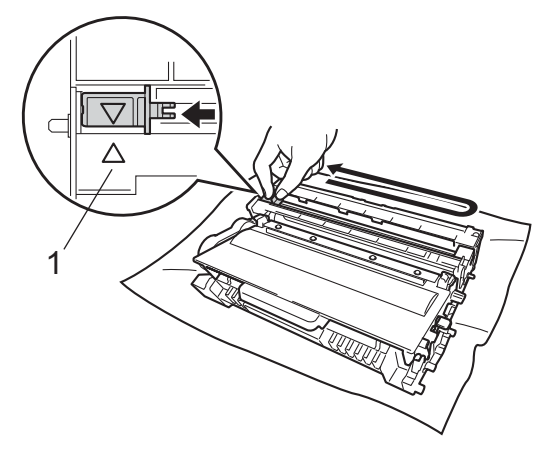

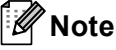

Be sure to return the tab to the home position ( $\blacktriangle$ ) (1). If you do not, printed pages may have a vertical stripe.

Put the drum unit and toner cartridge assembly back into the machine.

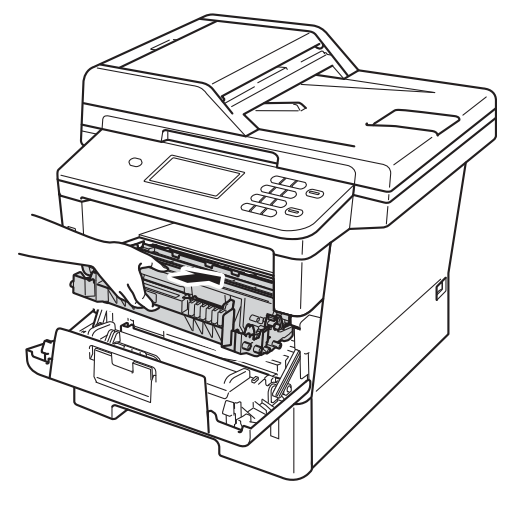

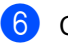

Close the front cover of the machine.

## Cleaning the drum unit

If your printout has dots at 94 mm intervals, follow the steps below to solve the problem.

- Make sure that the machine is in the Ready mode.
- 2 Press Menu.
- 3 Press **▲** or **▼** to display Print Reports. Press Print Reports.
- 4 Press Drum Dot Print.
- 5 The machine will display Press Start. Press Start.
- 6 The machine will print the Drum Dot test print. Then press Stop/Exit.
- 7 Leave the machine turned on for 10 minutes for the internal fan to cool the extremely hot parts inside the machine.
- 8 After the machine has cooled down, turn off the machine.

9 Press the front cover release button and then open the front cover.

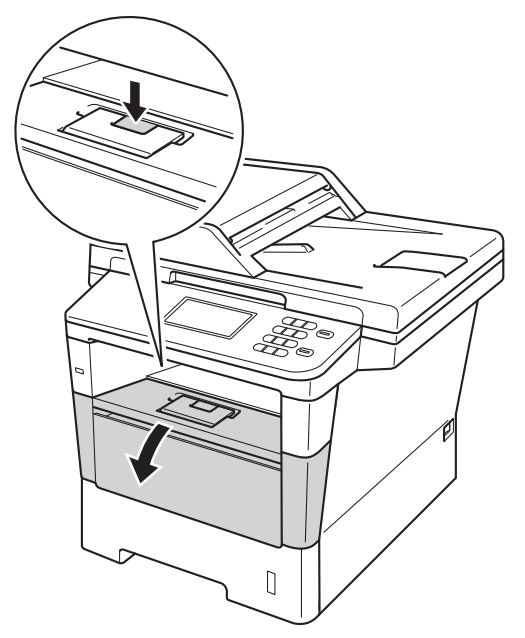

10 Take out the drum unit and toner cartridge assembly.

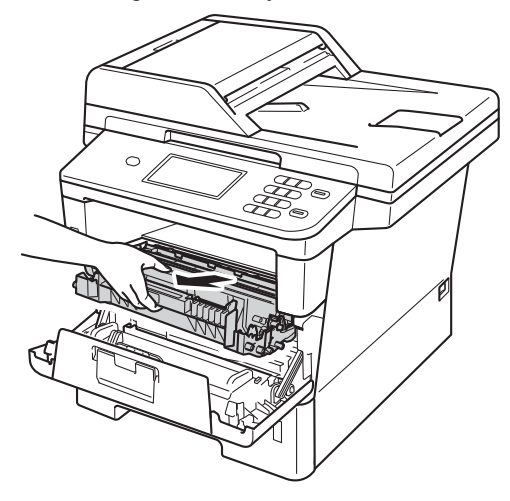
## **WARNING**

### A HOT SURFACE

After you have just used the machine, some internal parts of the machine will be extremely hot. Wait for the machine to cool down before you touch the internal parts of the machine.

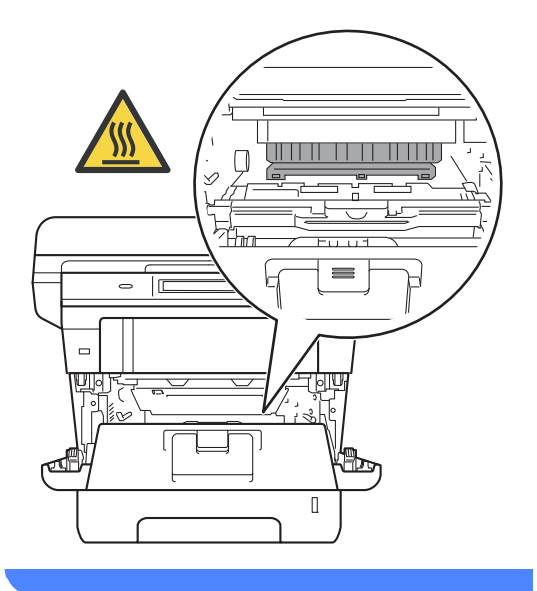

#### Important

- We recommend that you put the drum unit and toner cartridge assembly on a piece of disposable paper or cloth in case you accidentally spill or scatter toner.
- Handle the drum unit and toner cartridge assembly carefully. If toner scatters on your hands or clothes, immediately wipe or wash it off with cold water.
- To prevent damage to the machine from static electricity, DO NOT touch the electrodes shown in the illustration.

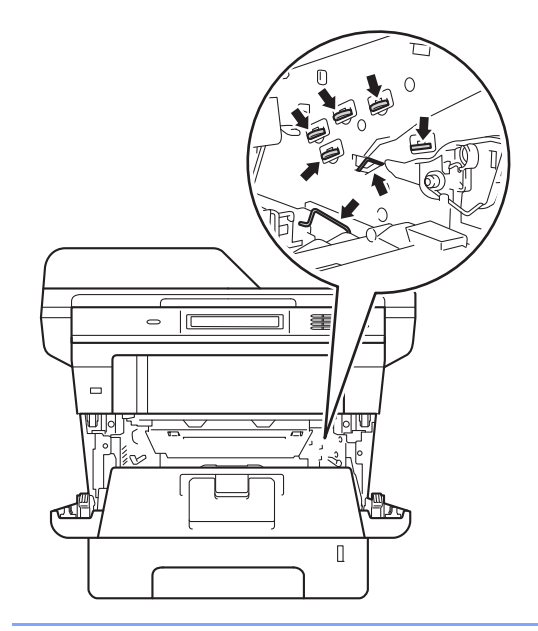

1 Push down the green lock lever and take the toner cartridge out of the drum unit.

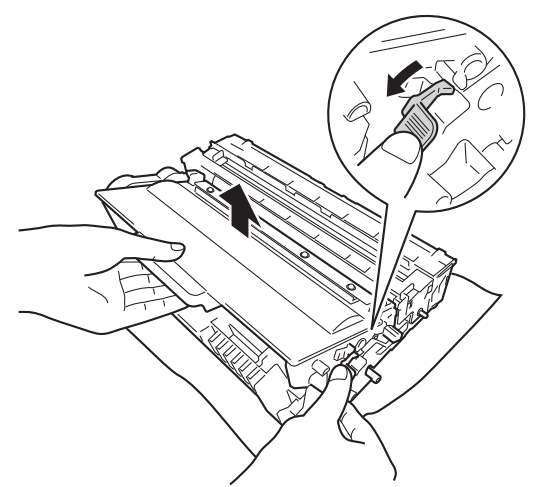

12 Turn the drum unit as shown in the illustration. Make sure that the drum unit gear (1) is on the left hand side.

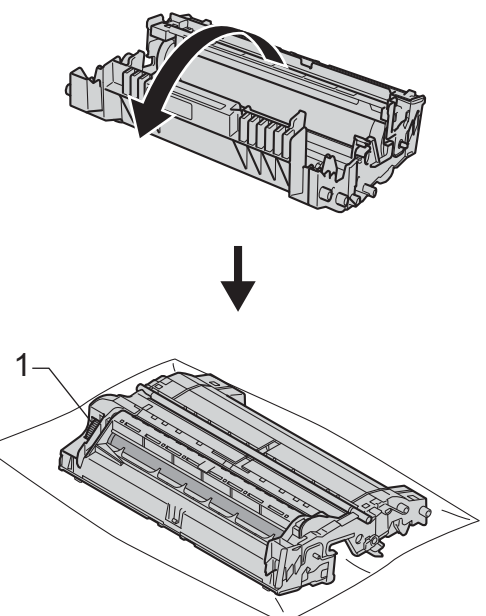

13 Use the numbered markers next to the drum roller to find the mark. For example, a dot in column 2 on the check sheet would mean that there is a mark in the "2" region of the drum.

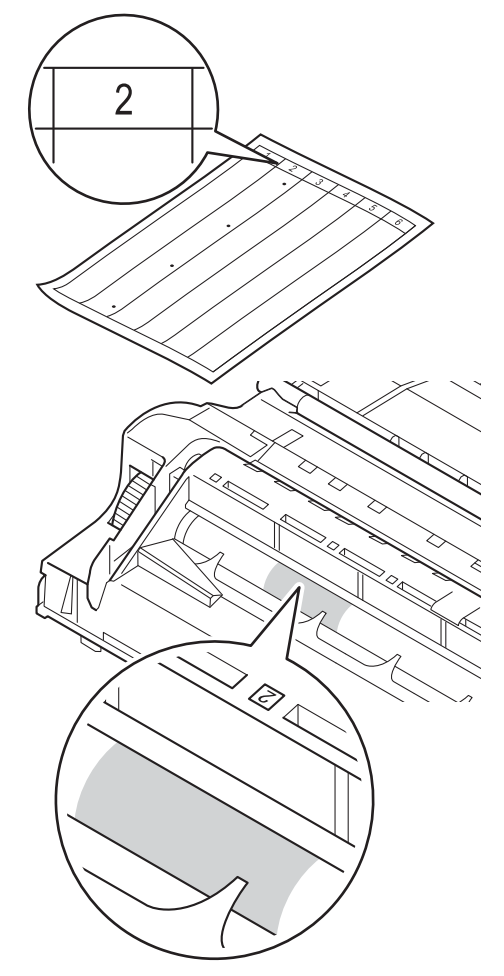

**14** Turn the drum unit gear toward you by hand while checking the surface of the suspected area.

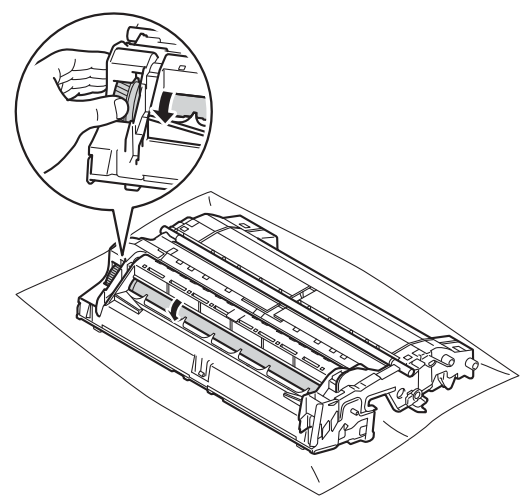

15 When you have found the mark on the drum that matches the drum dot check sheet, wipe the surface of the drum gently with a dry cotton swab until the mark on the surface comes off.

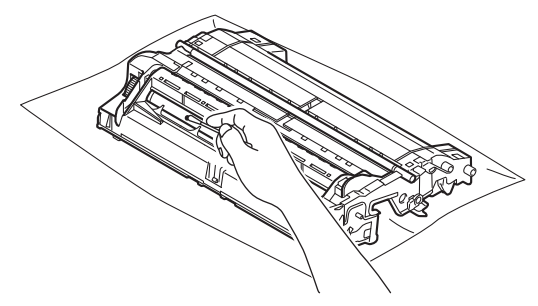

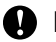

#### Important

DO NOT clean the surface of the photosensitive drum with a sharp object or any liquids.

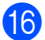

16 Turn the drum unit back over.

17 Put the toner cartridge back into the drum unit until you hear it lock into place. If you put the cartridge in correctly, the green lock lever on the drum unit will lift automatically.

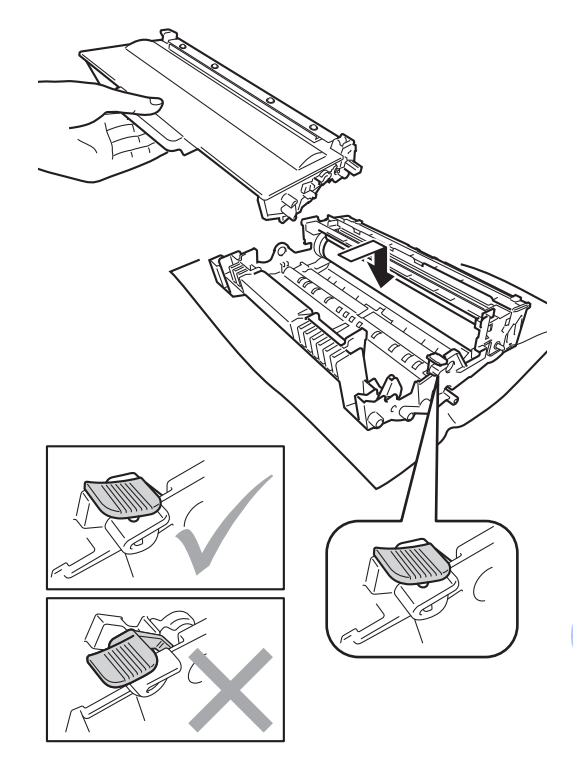

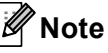

Make sure that you put in the toner cartridge correctly or it may separate from the drum unit.

18 Put the drum unit and toner cartridge assembly back into the machine.

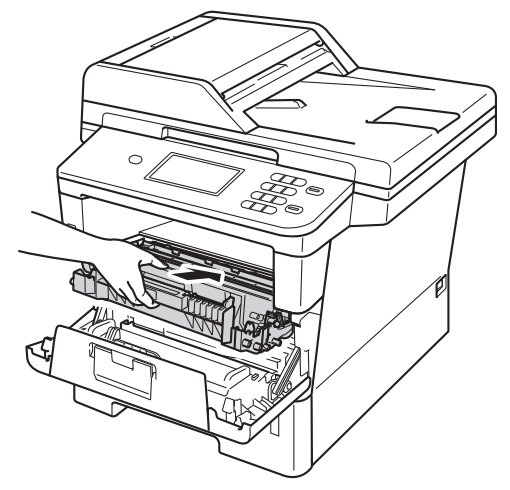

- 19 Close the front cover of the machine.
- 20 Turn on the machine and try a test print.

# Cleaning the paper pick-up rollers

Cleaning the paper pick-up roller periodically may prevent paper jams by ensuring the correct feeding of the paper.

If you have paper feed problems, clean the pick-up rollers as follows:

- Turn off the machine.
- 2 Disconnect all cables, and then unplug the power cord from the electrical socket.
- 3 Pull the paper tray completely out of the machine.

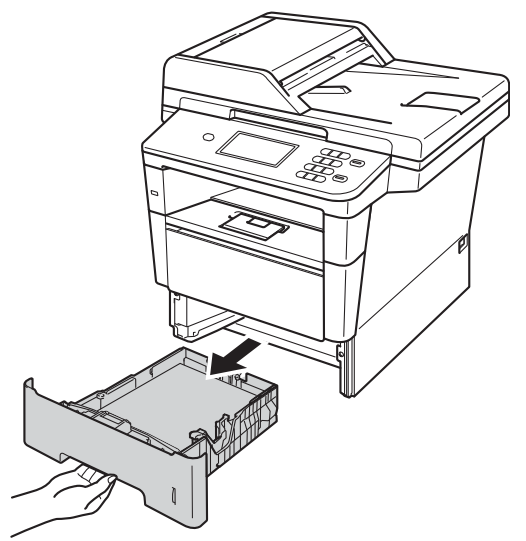

4 Tightly wring out a lint-free cloth soaked in lukewarm water, and then wipe the separator pad (1) on the paper tray to remove dust.

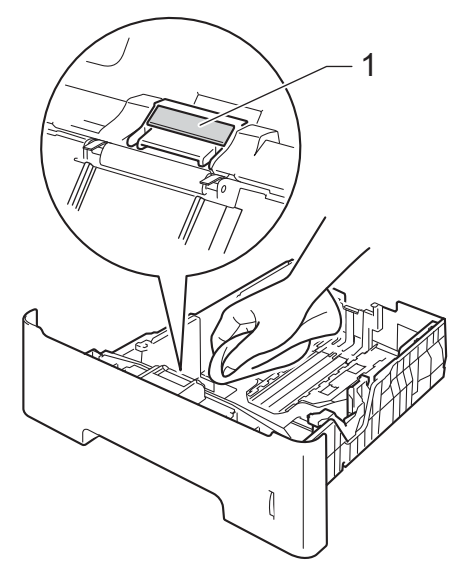

5 Wipe the two pick-up rollers (1) inside the machine to remove dust.

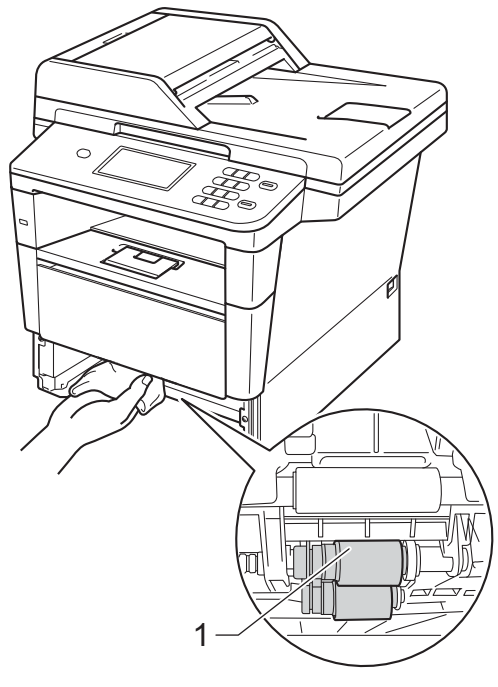

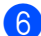

6 Put the paper tray back in the machine.

- 7 Plug the machine's power cord back into the electrical socket first, then connect all cables.
- 8 Turn on the machine.

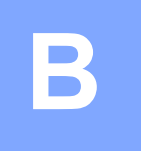

# Troubleshooting

If you think there is a problem with your machine, check each of the items below first and then follow the troubleshooting tips.

You can correct most problems by yourself. If you need additional help, the Brother Solutions Center offers the latest FAQs and troubleshooting tips.

Visit us at http://solutions.brother.com/.

# Identifying your problem

First, check the following:

- The machine's power cord is connected correctly and the machine's power switch is turned on. If the machine does not turn on after connecting the power cord, see Other difficulties
   ➤ page 95.
- All of the protective parts have been removed.
- Paper is inserted correctly in the paper tray.
- The interface cables are securely connected to the machine and the computer.
- LCD Messages

(See Error and maintenance messages ➤> page 71.)

If you did not solve the problem with the above checks, identify your problem and then go to the page suggested below.

Paper handling and Printing problems:

- Printing difficulties >> page 90
- Paper handling difficulties >> page 92

Copying problems:

■ Copying difficulties >> page 93

Scanning problems:

■ Scanning difficulties >> page 93

Software and Network problems:

- Software difficulties >> page 93
- Network difficulties >> page 94

# Error and maintenance messages

As with any sophisticated office product, errors may occur and consumable items may need to be replaced. If this happens, your machine identifies the error or required routine maintenance and shows the appropriate message. The most common error and maintenance messages are shown below.

You can clear most errors and perform routine maintenance by yourself. If you need more help, the Brother Solutions Center offers the latest FAQs and troubleshooting tips:

Visit us at http://solutions.brother.com/.

| Error Message                                             | Cause                                                                                                    | Action                                                                                                    |
|-----------------------------------------------------------|----------------------------------------------------------------------------------------------------|----------------------------------------------------------------------------------------------------|
| Access Denied                                             | The function you want to use is restricted by Secure Function Lock 2.0.                                                                                        | Contact your administrator to check your Secure Function Lock Settings.                                                                                                    |
| Access Error                                              | The device is removed from<br>the USB direct interface while<br>the data is processing.                                                                        | Press <b>Stop/Exit</b> . Reinsert the device and try to print with Direct Print.                                                                                                    |
| Cartridge Error<br>Put the Toner<br>Cartridge back<br>in. | The toner cartridge is not installed correctly.                                                                                                    | Pull out the drum unit and toner cartridge<br>assembly, take out the toner cartridge, and put<br>it back into the drum unit again. Put the drum<br>unit and toner cartridge assembly back in the<br>machine.                                                                |
| Cooling Down<br>Wait for a while                          | The temperature of the drum<br>unit or toner cartridge is too<br>hot. The machine will pause its                                                               | Make sure that you can hear the fan in the machine spinning and that the exhaust outlet is not blocked by something.                                                                                                    |
|                                                           | current print job and go into<br>cooling down mode. During the<br>cooling down mode, you will<br>hear the cooling fan running<br>while the LCD shows Cool i ng | If the fan is spinning, remove any obstacles<br>that surround the exhaust outlet, and then<br>leave the machine turned on but do not use it<br>for several minutes.                                                                                                    |
|                                                           | Down, and Wait for a while.                                                                                                    | If the fan is not spinning, disconnect the machine from the power for several minutes, then reconnect it.                                                                                                    |
| Cover is Open.                                            | The front cover is not<br>completely closed.                                                                                                    | Close the front cover of the machine.                                                                                                    |
| Cover is Open                                             | The ADF cover is not<br>completely closed.                                                                                                    | Close the ADF cover of the machine.                                                                                                    |
|                                                           | The ADF cover is open while loading a document.                                                                                                    | Close the ADF cover of the machine, then press <b>Stop/Exit</b> .                                                                                                    |
|                                                           | The fuser cover is not<br>completely closed or paper<br>was jammed in the back of the<br>machine when you turned on<br>the power.                              | <ul> <li>Close the fuser cover of the machine.</li> <li>Make sure paper is not jammed behind the fuser cover at the back of the machine, then close the fuser cover and press Start.</li> <li>(See Paper is jammed at the back of the machine &gt;&gt; page 81.)</li> </ul> |

| Error Message   | Cause                                                                                                    | Action                                                                                                    |
|-----------------|----------------------------------------------------------------------------------------------------|----------------------------------------------------------------------------------------------------|
| DIMM Error      | The DIMM is not installed<br>correctly.                                                                        | Turn off the machine and remove the<br>DIMM.                                                                                             |
|                 | <ul> <li>The DIMM is broken.</li> <li>The DIMM does not meet</li> </ul>                                        | (➤➤ Advanced User's Guide: <i>Installing</i> extra memory)                                                                               |
|                 | the required specifications.                                                                                   | Confirm the DIMM meets the required specifications.                                                                                      |
|                 |                                                                                                    | (➤➤ Advanced User's Guide: <i>Memory</i> board)                                                                                          |
|                 |                                                                                                    | Re-install the DIMM correctly. Wait a few seconds, and then turn it on again.                                                            |
|                 |                                                                                                    | If this error message appears again,<br>replace the DIMM with a new one.                                                                 |
|                 |                                                                                                    | (➤➤ Advanced User's Guide: <i>Installing</i> extra memory)                                                                               |
| Document Jam    | The document was not<br>inserted or fed correctly, or the<br>document scanned from the<br>ADF was too long.    | See Document is jammed in the top of the ADF<br>unit >> page 77 or Using the automatic<br>document feeder (ADF) >> page 25.              |
| Drum Error      | The corona wire on the drum                                                                                    | Clean the corona wire on the drum unit.                                                                                                  |
|                 | unit needs to be cleaned.                                                                                      | (See Cleaning the corona wire ➤➤ page 62.)                                                                                               |
|                 | The toner cartridge is placed in the machine without the drum unit.                                            | Put the toner cartridge into the drum unit, and<br>then re-install the drum unit and toner cartridge<br>assembly in the machine.         |
| Drum Stop       | It is time to replace the drum                                                                                 | Replace the drum unit.                                                                                                    |
|                 | unit.                                                                                                    | (See <i>Replacing the drum unit</i> <b>&gt;&gt;</b> page 54.)                                                                            |
| Duplex Disabled | The back cover of the machine is not closed completely.                                                        | Close the back cover of the machine.                                                                                                    |
| Fuser Error     | The temperature of the fuser<br>unit does not rise to a specified<br>temperature within the<br>specified time. | Turn the power switch off, wait a few seconds,<br>and then turn it on again. Leave the machine<br>idle for 15 minutes with the power on. |
|                 | The fuser unit is too hot.                                                                                     |                                                                                                    |
| Jam Duplex      | The paper is jammed in the duplex tray or the fuser unit.                                                      | See Paper is jammed in the duplex tray<br>➤ page 88.                                                                                     |
| Jam Inside      | The paper is jammed inside the machine.                                                                        | See Paper is jammed inside the machine<br>➤ page 84.                                                                                     |
|                 | The toner cartridge is placed in the machine without the drum unit.                                            | Put the toner cartridge into the drum unit, and<br>then re-install the drum unit and toner cartridge<br>assembly in the machine.         |
| Jam MP          | The paper is jammed in the MP tray of the machine.                                                             | See <i>Paper is jammed in the MP tray</i><br>➤ page 79.                                                                                  |
| Jam Rear        | The paper is jammed in the back of the machine.                                                                | See Paper is jammed at the back of the machine >> page 81.                                                                               |

| Error Message            | Cause                                                                                                    | Action                                                                                                    |
|--------------------------|----------------------------------------------------------------------------------------------------|----------------------------------------------------------------------------------------------------|
| Jam Tray 1<br>Jam Tray 2 | The paper is jammed in the paper tray of the machine.                                                     | See Paper is jammed in paper tray 1 or tray 2<br>➤> page 80.                                                                                                    |
| Limit Exceeded           | The number of pages you are<br>allowed to print has been<br>exceeded. The print job will be<br>cancelled. | Contact your administrator to check your<br>Secure Function Lock Settings.                                                                                                    |
| Log Access Error         | The machine could not access the print log file in the server.                                            | Contact your administrator to check the Store Print Log to Network settings.                                                                                                    |
|                          |                                                                                                    | For detailed information ➤➤ Network User's Guide: Store Print Log to Network                                                                                                    |
| Manual Feed              | <b>Manual</b> was selected as the paper source when there was no paper in the MP tray.                    | Place paper in the MP tray. If the machine is in Pause mode, press <b>Start</b> . (See <i>Loading paper in the multi-purpose tray (MP tray)</i><br>→ page 13.)                                                                                                    |
| No HUB Support           | A USB hub device is<br>connected to the USB direct<br>interface.                                          | Disconnect the USB hub device from the USB direct interface.                                                                                                    |
| No Paper                 | The machine is out of paper in                                                                            | Do one of the following:                                                                                                    |
|                          | the specified tray or all trays, or<br>paper is not correctly loaded in<br>the paper tray.                | Refill paper in the paper tray shown on the<br>LCD. Make sure the paper guides are set to<br>the correct size.                                                                                                    |
|                          |                                                                                                    | Remove the paper and load it again. Make<br>sure the paper guides are set to the correct<br>size.                                                                                                    |
| No Toner                 | The toner cartridge or the drum<br>unit and toner cartridge<br>assembly is not installed<br>correctly.    | Remove the drum unit and toner cartridge<br>assembly, remove the toner cartridge from the<br>drum unit, and re-install the toner cartridge<br>back into the drum unit again. Re-install the<br>drum unit and toner cartridge assembly back in<br>the machine. If the problem continues, replace<br>the toner cartridge. |
|                          |                                                                                                    | <ul> <li>&gt;&gt; page 48.)</li> </ul>                                                                                                    |
| No Tray                  | The standard paper tray is not installed or not installed correctly.                                      | Re-install the standard paper tray.                                                                                                    |

| Error Message               | Cause                                                                                                    | Action                                                                                                   |
|-----------------------------|----------------------------------------------------------------------------------------------------|----------------------------------------------------------------------------------------------------|
| Out of Memory               | The machine's memory is full.                                                                                         | Copy operation in progress                                                                               |
|                             |                                                                                                    | Do one of the following:                                                                                 |
|                             |                                                                                                    | Press Start to copy the scanned pages.                                                                   |
|                             |                                                                                                    | Press Stop/Exit and wait until the other<br>operations in progress finish, and then try<br>again.        |
|                             |                                                                                                    | Add optional memory.                                                                                     |
|                             |                                                                                                    | (➤➤ Advanced User's Guide: <i>Memory</i> board)                                                          |
|                             |                                                                                                    | Print operation in process                                                                               |
|                             |                                                                                                    | Do one of the following:                                                                                 |
|                             |                                                                                                    | Reduce the print resolution.                                                                             |
|                             |                                                                                                    | (>> Software User's Guide: Printing (for Windows <sup>®</sup> ) or Printing and Faxing (for Macintosh))  |
|                             |                                                                                                    | Add optional memory.                                                                                     |
|                             |                                                                                                    | (➤➤ Advanced User's Guide: <i>Memory</i> board)                                                          |
| Out of Memory               | The machine's memory is full.                                                                                         | Press <b>Stop/Exit</b> and delete the previously stored secure print data.                               |
| is full.                    |                                                                                                    | (➤➤ Software User's Guide: Secure Print Key)                                                             |
| Print Unable XX             | The machine has a mechanical                                                                                          | Do one of the following:                                                                                 |
|                             | problem.                                                                                                    | Turn the power switch off, wait a few minutes, and then turn it on again.                                |
|                             |                                                                                                    | If the problem continues call Brother<br>customer service for support.                                   |
| Protected Device            | The protect switch of the USB Flash memory drive is on.                                                               | Turn off the protect switch of the USB Flash memory drive.                                               |
| Rename the File             | There is already a file on the<br>USB Flash memory drive with<br>the same name as the file you<br>are trying to save. | Change the file name of the file on the USB<br>Flash memory drive or the file you are trying to<br>save. |
| Replace Parts               | It is time to replace the drum                                                                                        | Replace the drum unit.                                                                                   |
| Drum Unit                   | unit.                                                                                                    | (See Replacing the drum unit ➤➤ page 54.)                                                                |
|                             | The drum unit counter was not                                                                                         | Reset the drum unit counter.                                                                             |
|                             | reset when a new drum was installed.                                                                                  | (See Resetting the drum counter ➤➤ page 58.)                                                             |
| Replace Parts<br>Fuser Unit | It is time to replace the fuser unit.                                                                                 | Call Brother customer service or a Brother<br>Authorized Service Center to replace the fuser<br>unit.    |

| Error Message               | Cause                                                                                                    | Action                                                                                                    |
|-----------------------------|----------------------------------------------------------------------------------------------------|----------------------------------------------------------------------------------------------------|
| Replace Parts<br>Laser Unit | It is time to replace the laser unit.                                                                                                    | Call Brother customer service or a Brother<br>Authorized Service Center to replace the laser                                                |
|                             |                                                                                                    |                                                                                                    |
| Replace Parts               | It is time to replace the paper                                                                                                    | Call Brother customer service or a Brother<br>Authorized Service Center to replace the                                                      |
| PF Kit 1                    |                                                                                                    | PF Kit.                                                                                                    |
| PF Kit 2                    |                                                                                                    |                                                                                                    |
| PF Kit MP                   |                                                                                                    |                                                                                                    |
| Replace Toner               | The toner cartridge is at the                                                                                                    | Replace the toner cartridge.                                                                                                    |
|                             | stop all print operations.                                                                                                    | <ul><li>(See Replacing the toner cartridge</li><li>➤ page 48.)</li></ul>                                                                    |
| Scan Unable XX              | The machine has a mechanical problem.                                                                                                    | Turn the power switch off, and then turn it on again.                                                                                       |
|                             |                                                                                                    | If the problem continues, call Brother<br>customer service for support.                                                                     |
|                             | Document is too long for duplex scanning.                                                                                                    | Press <b>Stop/Exit</b> . Use the suitable size of paper for duplex scanning.                                                                |
|                             |                                                                                                    | (See Document Size ➤➤ page 134.)                                                                                                    |
| Size Error                  | You can not use the paper size defined in the printer driver in                                                                                       | Choose a paper size which is supported by the tray shown on the LCD.                                                                        |
|                             | this tray.                                                                                                    | (See Paper Size and Type ➤➤ page 18.)                                                                                                    |
| Size Error DX               | The paper size defined in the printer driver and the control                                                                                          | Press <b>Stop/Exit</b> . Choose a paper size which is supported by the duplex tray.                                                         |
|                             | panel menu is not available for automatic duplex printing.                                                                                            | The paper size you can use for automatic duplex printing is A4.                                                                             |
|                             | The paper in the tray is not the correct size and is not available for automatic duplex printing.                                                     | Load the correct size of paper in the tray and set the size of paper to the tray. (See <i>Paper Size and Type</i> <b>&gt;&gt;</b> page 18.) |
|                             |                                                                                                    | The paper size you can use for automatic duplex printing is A4.                                                                             |
| Size mismatch               | The paper in the tray is not the correct size.                                                                                                    | Load the correct size of paper in the tray and set the size of paper to the tray. (See <i>Paper Size and Type</i> <b>&gt;&gt;</b> page 18.) |
| Toner Low                   | If the LCD shows Toner Low<br>you can still print; however, the<br>machine is telling you that the<br>toner cartridge is near the end<br>of its life. | Order a new toner cartridge now so a replacement toner cartridge will be available when the LCD shows Replace Toner.                        |
| Too Many Files              | There are too many files stored<br>on the USB Flash memory<br>drive.                                                                                  | Reduce the number of files stored on the USB Flash memory drive.                                                                            |

| Error Message                                                                        | Cause                                                                                                    | Action                                                                                                    |
|--------------------------------------------------------------------------------------|----------------------------------------------------------------------------------------------------|----------------------------------------------------------------------------------------------------|
| Unusable Device<br>Remove the<br>Device. Turn the<br>power off and<br>back on again. | A defective USB device or a<br>high power consumption USB<br>device has been connected to<br>the USB direct interface.                                      | Unplug the device from the USB direct interface. Turn the machine off and then on again.                                                                                                    |
| Unusable Device                                                                      | A USB device or USB Flash<br>memory drive that is not<br>supported/is encrypted has<br>been connected to the USB<br>direct interface.                       | Unplug the device from the USB direct<br>interface.<br>See the specifications for supported USB Flash<br>memory drives in <i>Printing data from a USB</i><br><i>Flash memory drive or digital camera</i><br><i>supporting mass storage</i> ➤> page 34. |
| Wrong Paper Size                                                                     | The machine can not find<br>paper of the same size in any<br>other tray after the tray<br>currently in use has ran out of<br>paper during a copy operation. | Load the paper in the paper tray shown on the LCD.                                                                                                    |

# **Document Jams**

# Document is jammed in the top of the ADF unit

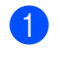

Take out any paper from the ADF that is not jammed.

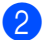

Open the ADF cover.

Oull the jammed document out to the left.

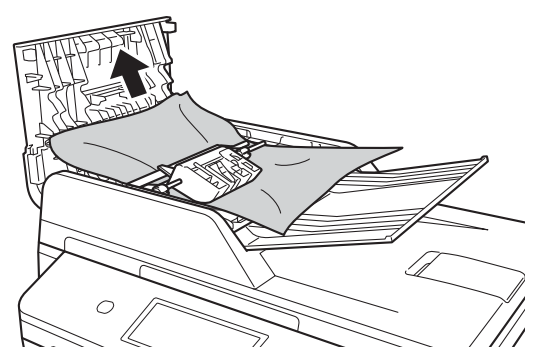

If the document rips or tears, be sure you remove all small paper scraps to prevent future jams.

- 4 Close the ADF cover.
- 5 Press Stop/Exit.

# Document is jammed under the document cover

- Take out any paper from the ADF that is not jammed.
- 2 Lift the document cover.
- 3 Pull the jammed document out to the right.

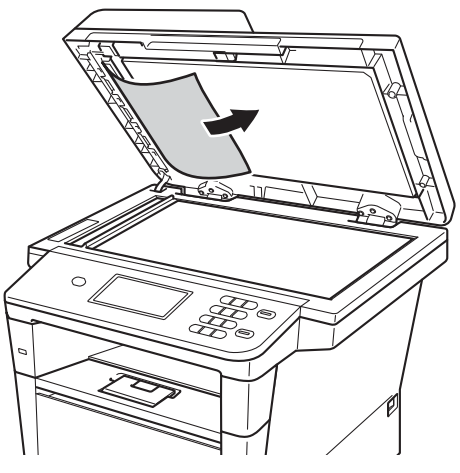

If the document rips or tears, be sure you remove all small paper scraps to prevent future jams.

4

Close the document cover.

Press Stop/Exit.

# Removing small documents jammed in the ADF

- 1 Lift the document cover.
- 2 Insert a piece of stiff paper, such as cardstock, into the ADF to push any small paper scraps through.

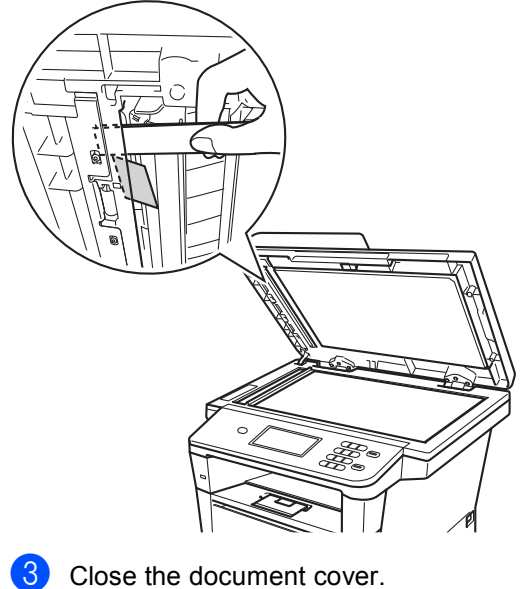

- Document is jammed at the output tray
- Take out any paper from the ADF that is not jammed.
- 2 Pull the jammed document out to the right.

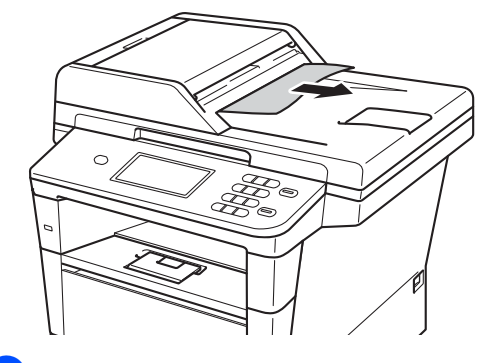

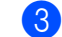

Press Stop/Exit.

- - Press Stop/Exit.

# Paper Jams

Always remove all paper from the paper tray and straighten the stack when you add new paper. This helps prevent paper jams and multiple sheets of paper from feeding through the machine at the same time.

## Paper is jammed in the MP tray

If the LCD shows Jam MP, follow these steps:

- Remove the paper from the MP tray.
- 2 Remove any jammed paper from in and around the MP tray.

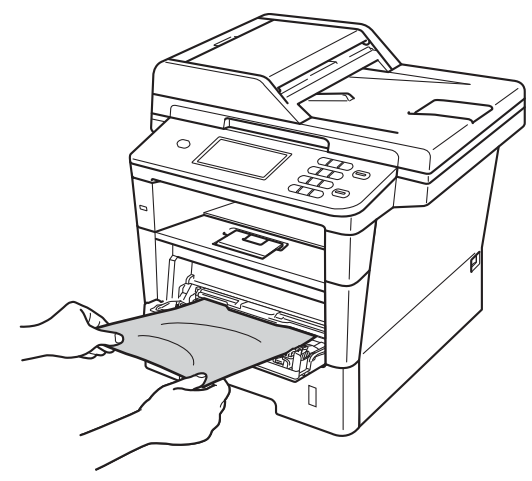

3 Fan the paper stack, and then put it back in the MP tray.

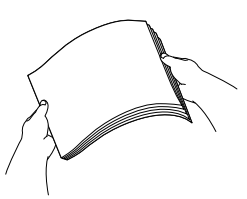

When loading paper in the MP tray, make sure that the paper stays under the maximum paper height guides (1) on both sides of the tray.

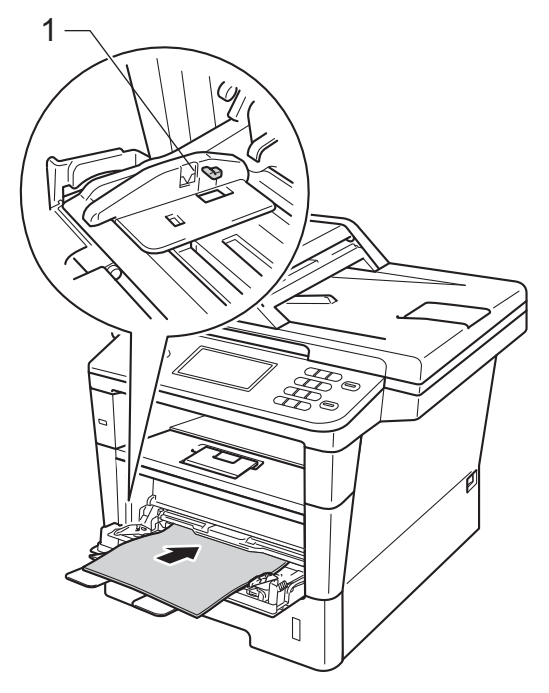

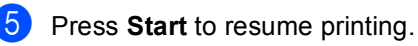

В

# Paper is jammed in paper tray 1 or tray 2

If the LCD shows Jam Tray 1 or Jam Tray 2, follow these steps:

- Pull the paper tray completely out of the machine.
- For Jam Tray 1:
- For Jam Tray 2:

2 Use both hands to slowly pull out the jammed paper.

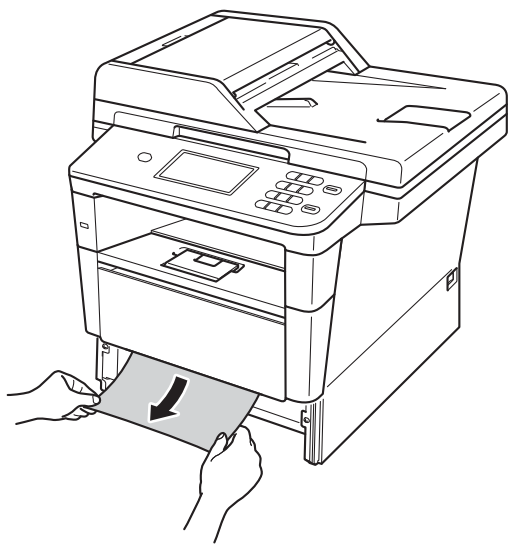

### 🖉 Note

Pulling the jammed paper downward allows you to remove the paper easier.

- 3 Make sure that the paper is below the maximum paper mark (▼ ▼ ▼) in the paper tray. While pressing the green paper-guide release lever, slide the paper guides to fit the paper size. Make sure that the guides are firmly in the slots.
- 4 Put the paper tray firmly back in the machine.

# Paper is jammed at the back of the machine

If the LCD shows Jam Rear, a paper jam has occurred behind the back cover. Follow these steps:

- Leave the machine turned on for 10 minutes for the internal fan to cool the extremely hot parts inside the machine.
- 2 Press the front cover release button and then open the front cover.

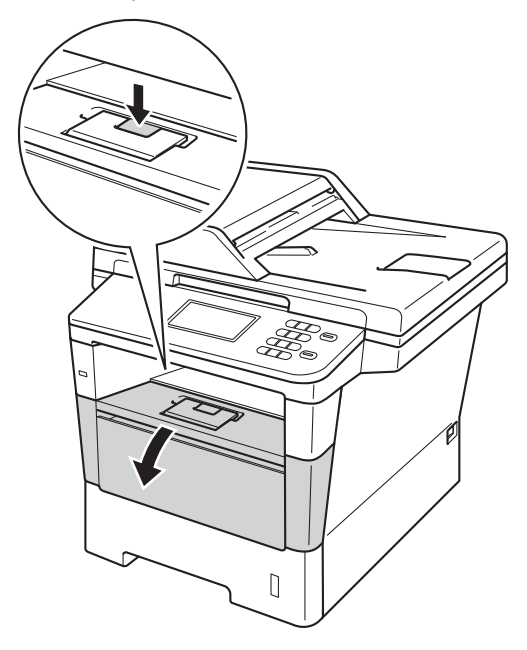

3 Slowly take out the drum unit and toner cartridge assembly. The jammed paper may be pulled out with the drum unit and toner cartridge assembly, or this may release the paper so you can pull it out from inside of the machine.

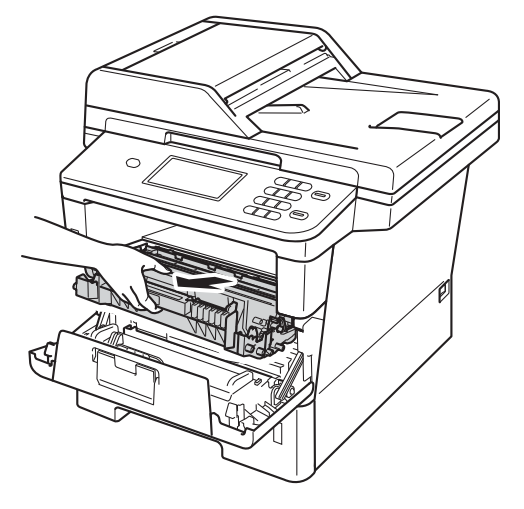

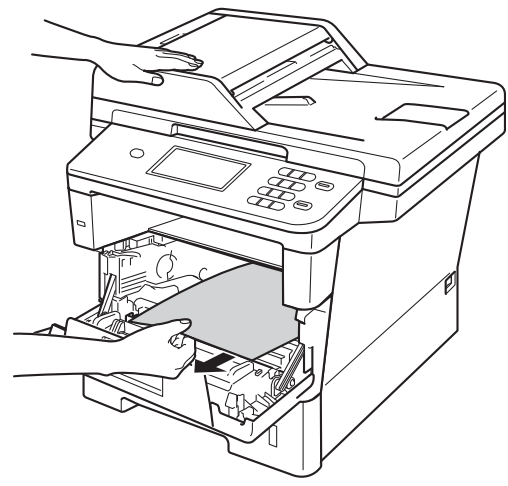

## **WARNING**

### A HOT SURFACE

After you have just used the machine, some internal parts of the machine will be extremely hot. Wait for the machine to cool down before you touch the internal parts of the machine.

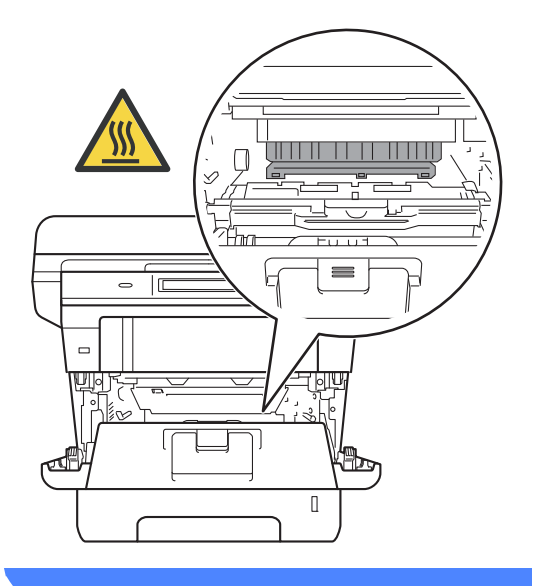

#### Important

- We recommend that you put the drum unit and toner cartridge assembly on a piece of disposable paper or cloth in case you accidentally spill or scatter toner.
- Handle the drum unit and toner cartridge assembly carefully. If toner scatters on your hands or clothes, immediately wipe or wash it off with cold water.
- To prevent damage to the machine from static electricity, DO NOT touch the electrodes shown in the illustration.

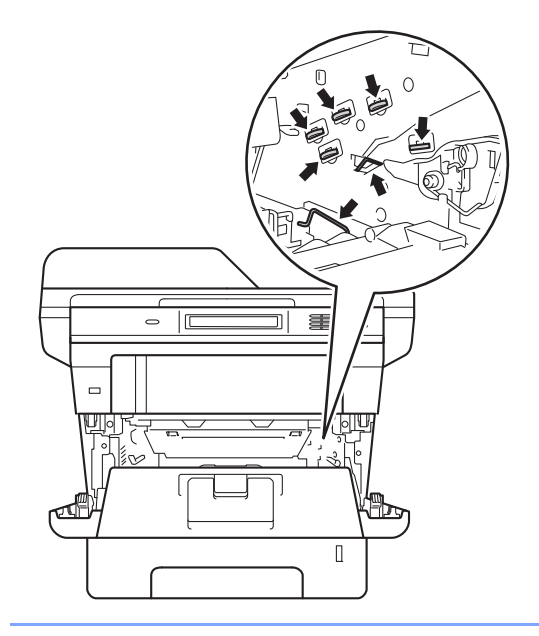

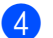

Open the back cover.

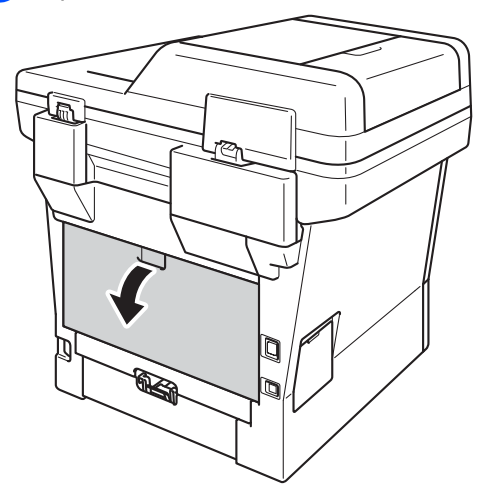

**WARNING** 

## ▲ HOT SURFACE

After you have just used the machine, some internal parts of the machine will be extremely hot. Wait for the machine to cool down before you touch the internal parts of the machine.

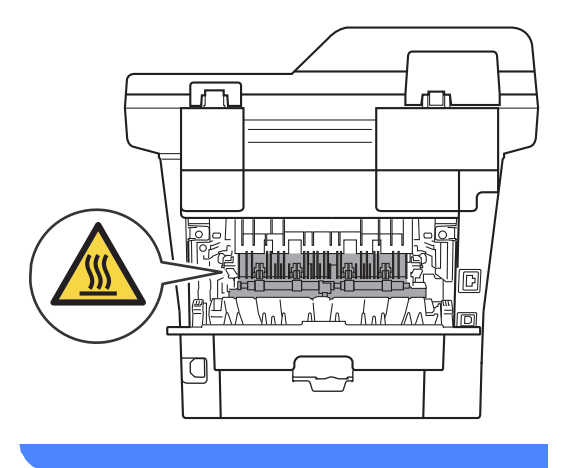

5 Pull the green tabs at the left and right hand sides toward you and fold down the fuser cover (1).

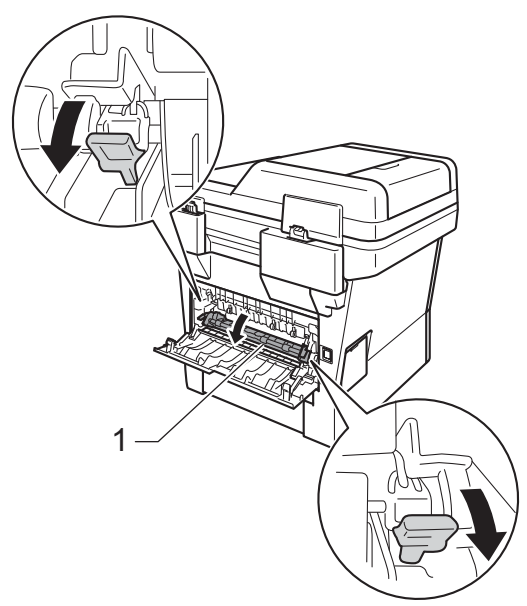

6 Using both hands, gently pull the jammed paper out of the fuser unit.

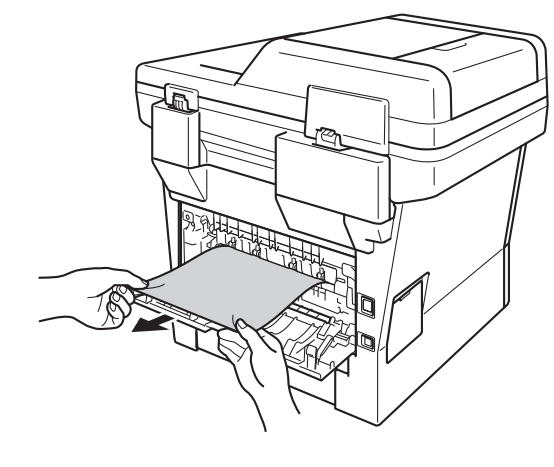

7 Close the fuser cover (1).

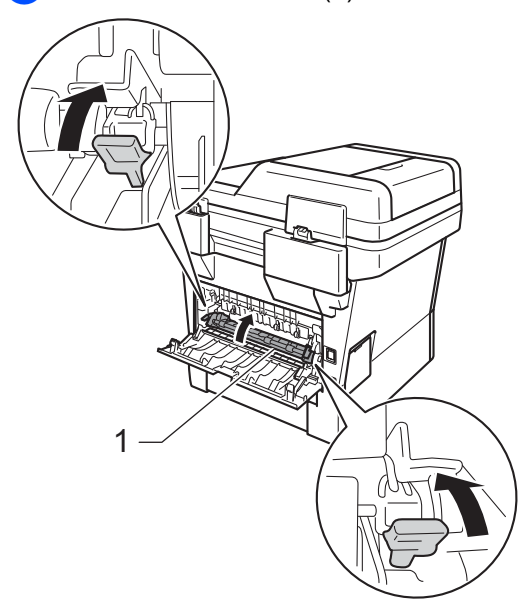

- 8 Close the back cover.
- 9 Put the drum unit and toner cartridge assembly back into the machine.

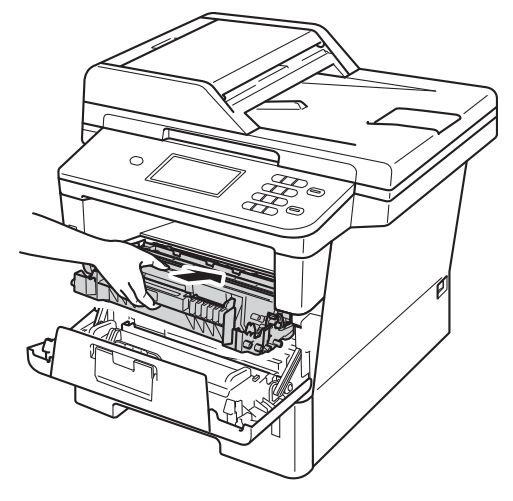

10 Close the front cover of the machine.

### Paper is jammed inside the machine

If the LCD shows Jam Inside, follow these steps:

Leave the machine turned on for 10 minutes for the internal fan to cool the extremely hot parts inside the machine.

1

Pull the paper tray completely out of the machine.

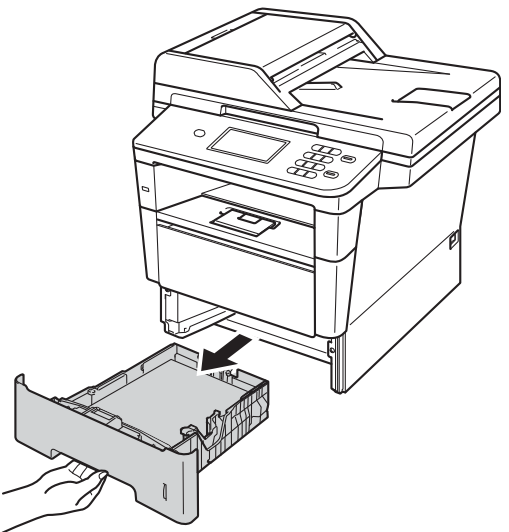

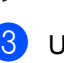

3 Use both hands to slowly pull out the jammed paper.

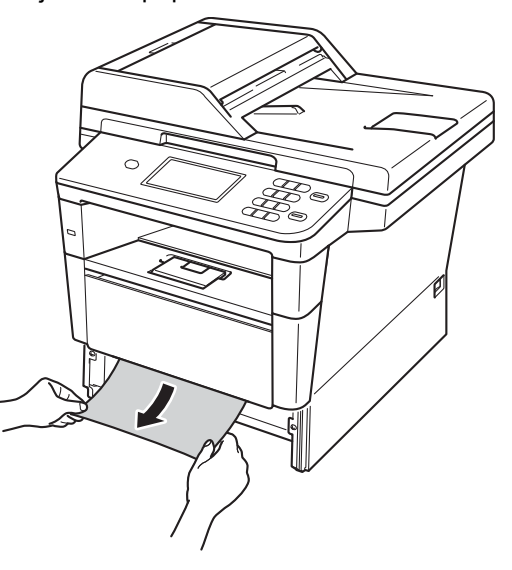

### 🖉 Note

Pulling the jammed paper downward allows you to remove the paper easier.

4 Press the front cover release button and then open the front cover.

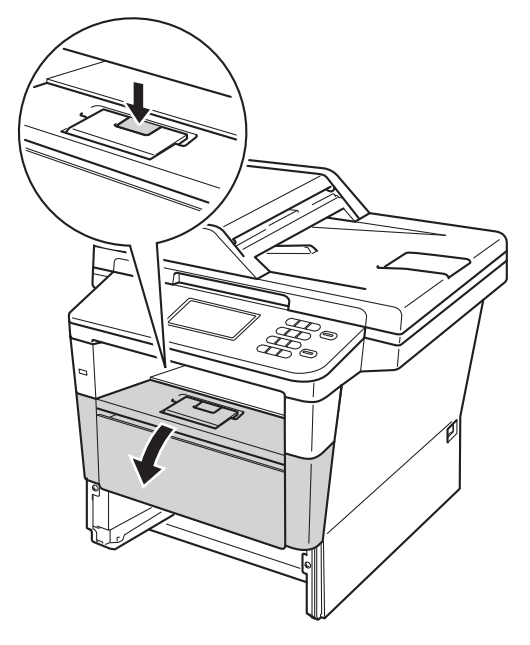

5 Slowly take out the drum unit and toner cartridge assembly. The jammed paper may be pulled out with the drum unit and toner cartridge assembly, or this may release the paper so you can pull it out from inside of the machine.

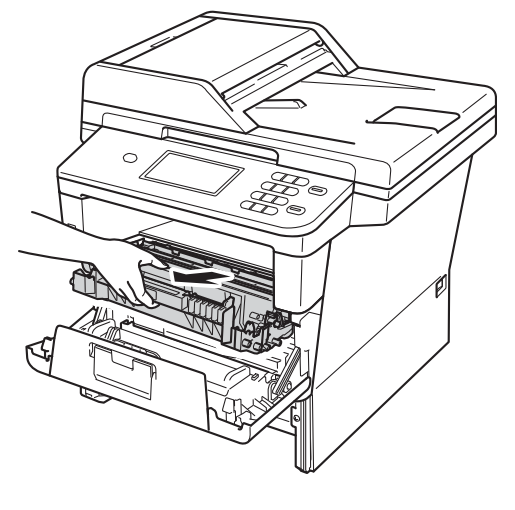

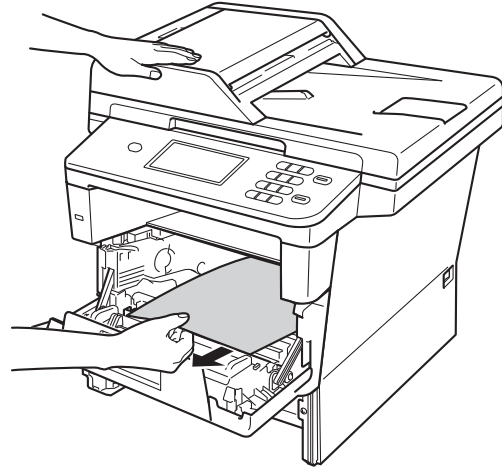

## **WARNING**

### A HOT SURFACE

After you have just used the machine, some internal parts of the machine will be extremely hot. Wait for the machine to cool down before you touch the internal parts of the machine.

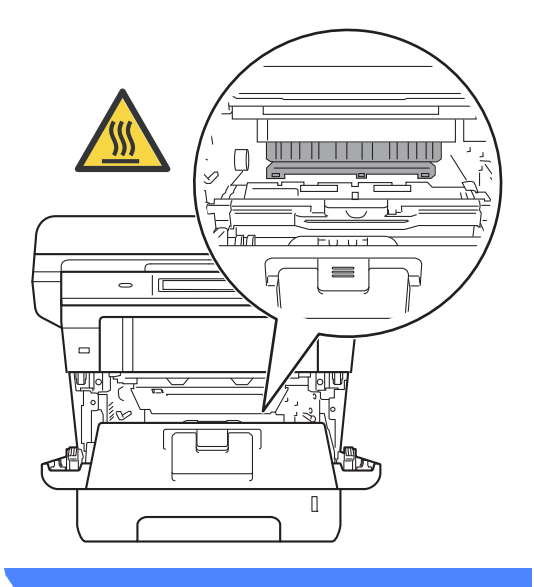

#### Important

- We recommend that you put the drum unit and toner cartridge assembly on a piece of disposable paper or cloth in case you accidentally spill or scatter toner.
- Handle the drum unit and toner cartridge assembly carefully. If toner scatters on your hands or clothes, immediately wipe or wash it off with cold water.
- To prevent damage to the machine from static electricity, DO NOT touch the electrodes shown in the illustration.

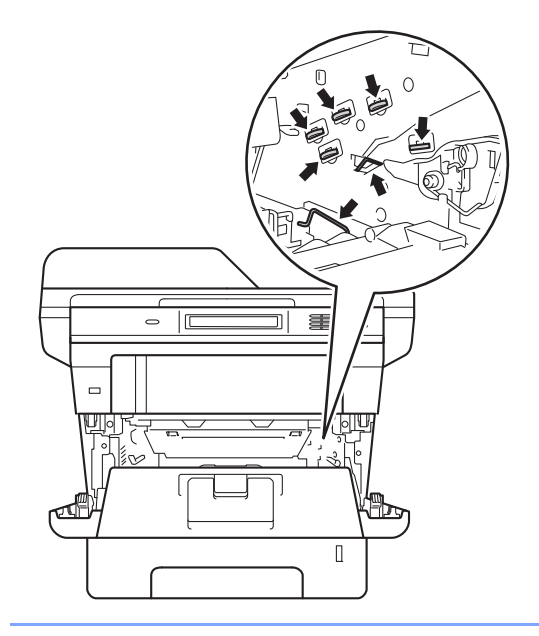

6 Push down the green lock lever and take the toner cartridge out of the drum unit. Remove the jammed paper if there is any inside the drum unit.

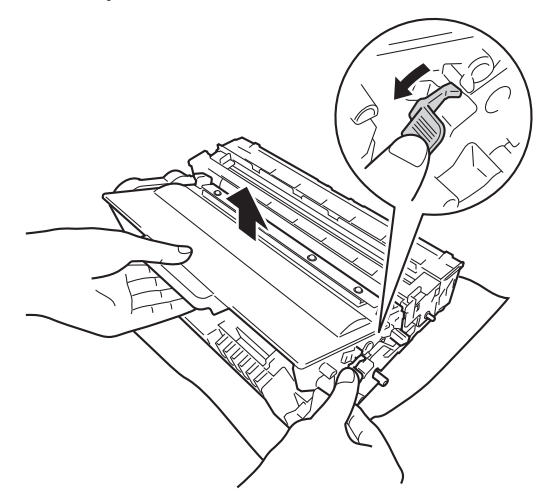

7 Put the toner cartridge back into the drum unit until you hear it lock into place. If you have put the cartridge in correctly, the green lock lever will lift automatically.

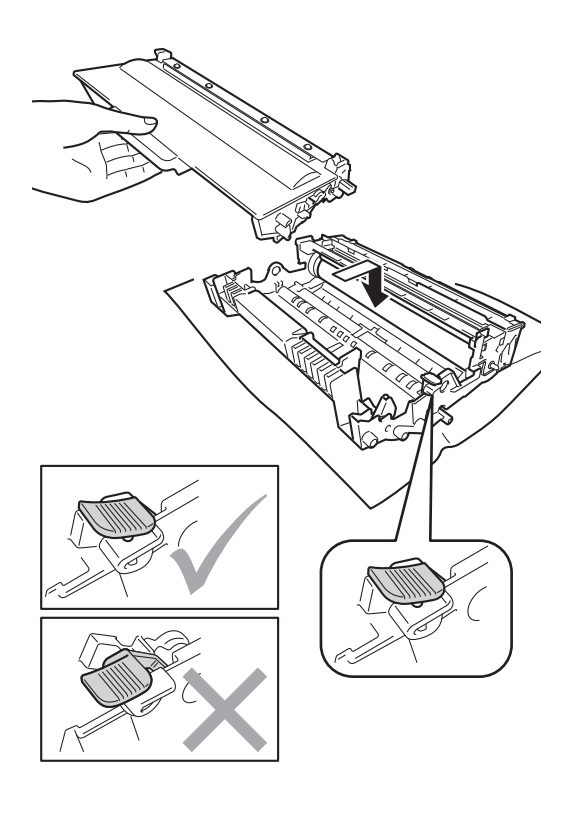

### **Note**

Make sure that you put the toner cartridge in correctly or it may separate from the drum unit.

8 Put the drum unit and toner cartridge assembly back into the machine.

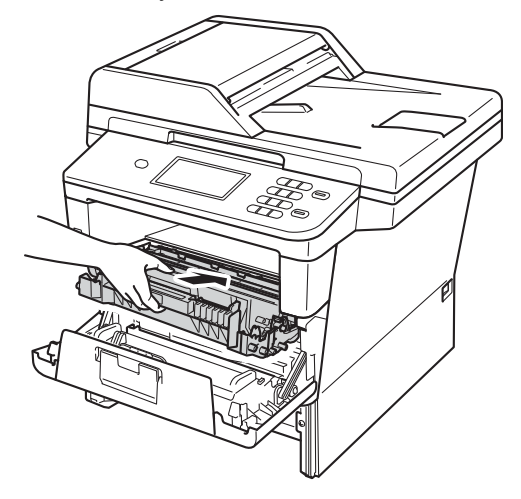

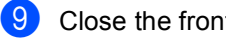

Close the front cover of the machine.

10 Put the paper tray firmly back in the machine.

## **Note**

If you turn off the machine during Jam Inside, the machine will print incomplete data from your computer. Before you turn on the machine, delete the print job on your computer.

# Paper is jammed in the duplex tray

If the LCD shows  ${\tt Jam}\ {\tt Duplex},$  follow these steps:

- Leave the machine turned on for 10 minutes for the internal fan to cool the extremely hot parts inside the machine.
- 2 Pull the paper tray completely out of the machine.

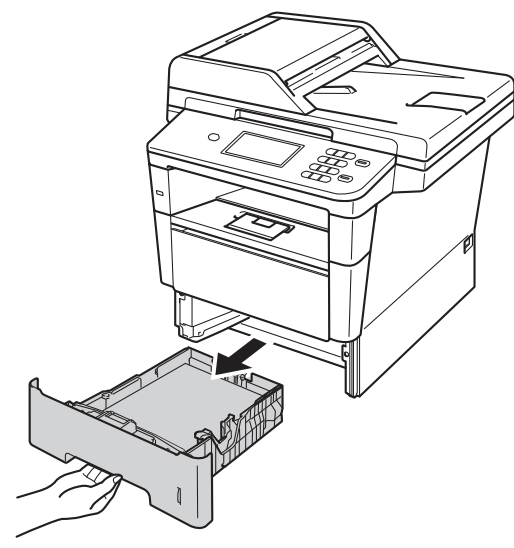

3 Open the back cover.

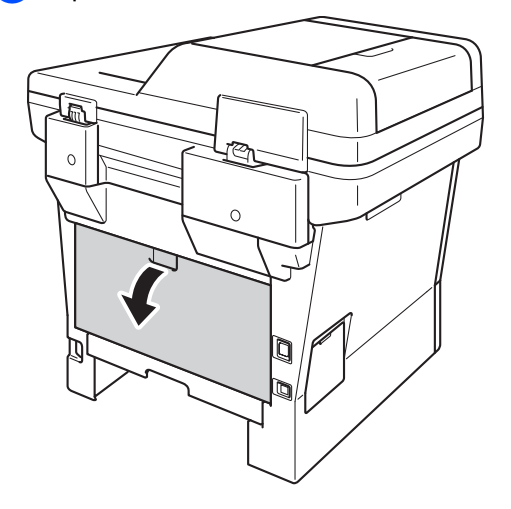

## **WARNING**

### A HOT SURFACE

After you have just used the machine, some internal parts of the machine will be extremely hot. Wait for the machine to cool down before you touch the internal parts of the machine.

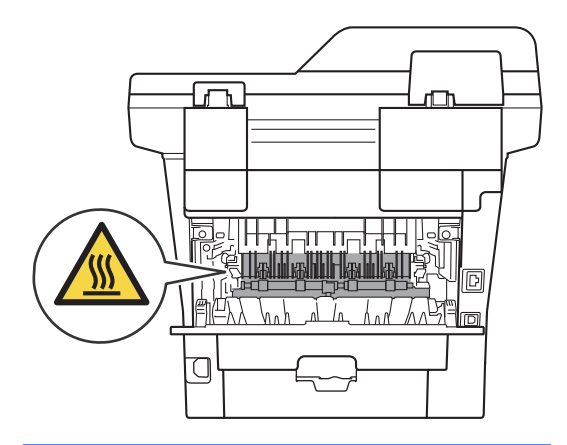

Using both hands, gently pull the jammed paper out of the back of the machine.

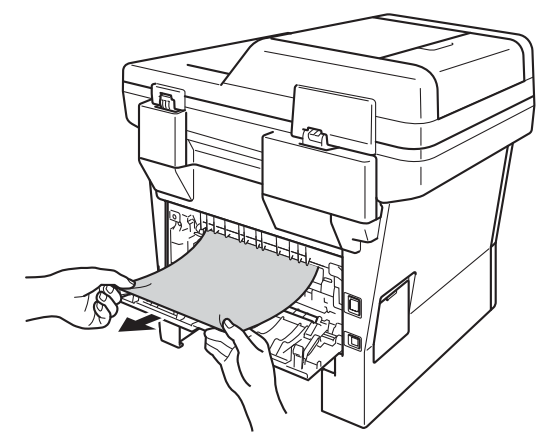

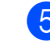

5 Close the back cover.

6 Pull the duplex tray completely out of the machine.

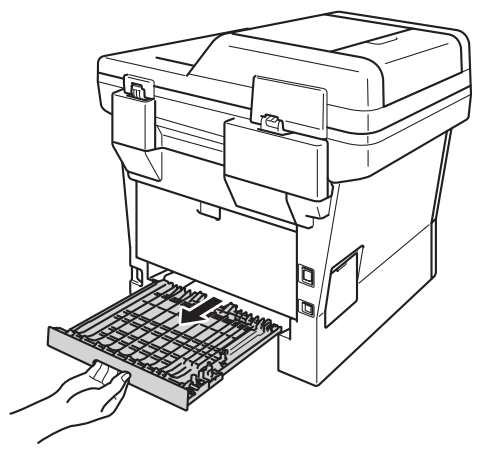

7 Pull the jammed paper out of the machine or out of the duplex tray.

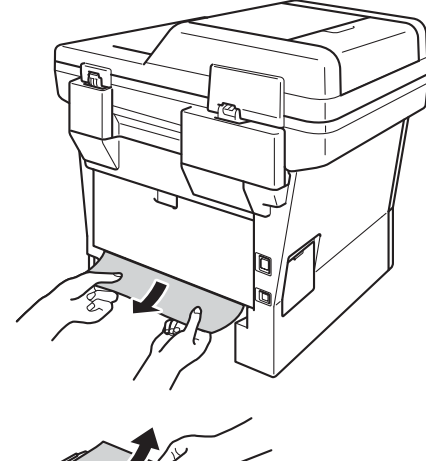

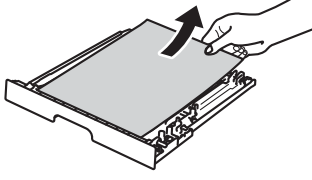

8 Make sure that the jammed paper does not remain under the machine from static electricity.

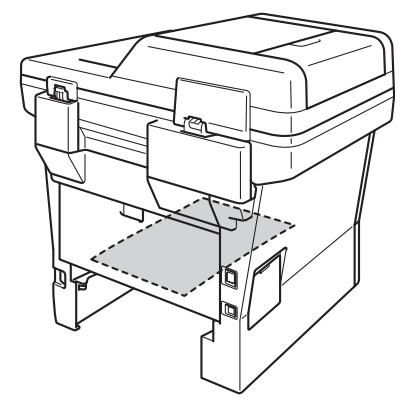

- 9 Put the duplex tray back into the machine.
- 10 Put the paper tray firmly back into the machine.

# If you are having difficulty with your machine

#### Important

- For technical help, you must call the country where you bought the machine. Calls must be made from within that country.
- If you think there is a problem with your machine, check the chart below and follow the troubleshooting tips. You can correct most problems by yourself.
- If you need additional help, the Brother Solutions Center offers the latest FAQs and troubleshooting tips.

Visit us at http://solutions.brother.com/.

#### **Printing difficulties**

| Difficulties                                                    | Suggestions                                                                                                    |
|-----------------------------------------------------------------|----------------------------------------------------------------------------------------------------|
| No printout.                                                    | Check that the correct printer driver has been installed and chosen.                                                                                                    |
|                                                                 | Check to see if the LCD is showing an error message.                                                                                                    |
|                                                                 | See Error and maintenance messages ➤➤ page 71.                                                                                                    |
|                                                                 | Check the machine is online:                                                                                                    |
|                                                                 | (Windows <sup>®</sup> 7 and Windows Server <sup>®</sup> 2008 R2)                                                                                                    |
|                                                                 | Click the 🚱 (Start) button and then Devices and Printers. Right-click Brother DCP-XXXX Printer and click See What's Printing. Click Printer and make sure Use Printer Offline is unchecked. |
|                                                                 | (Windows Vista <sup>®</sup> and Windows Server <sup>®</sup> 2008)                                                                                                    |
|                                                                 | Click the 💽 (Start) button, Control Panel, Hardware and Sound, and then<br>Printers. Right-click Brother DCP-XXXX Printer. Make sure that Use Printer<br>Offline is unchecked.              |
|                                                                 | (Windows <sup>®</sup> XP and Windows Server <sup>®</sup> 2003)                                                                                                    |
|                                                                 | Click the Start button and choose Printers and Faxes. Right-click Brother DCP-XXXX Printer. Make sure that Use Printer Offline is unchecked.                                                |
|                                                                 | Contact your administrator to check your Secure Function Lock settings.                                                                                                    |
|                                                                 | Check if the machine is in Power Down mode.                                                                                                    |
|                                                                 | Press any key on the control panel, and then re-send print data.                                                                                                    |
|                                                                 | >> Advanced User's Guide: Power Down mode                                                                                                    |
| The machine is not printing or has                              | Press Stop/Exit.                                                                                                    |
| stopped printing.                                               | The machine will cancel the print job and clear it from the memory. The printout may be incomplete.                                                                                         |
| The headers or footers appear when the document displays on the | There is an unprintable area on the top and bottom of the page. Adjust the top and bottom margins in your document to allow for this.                                                       |
| screen but they do not show up when it is printed.              | See Unscannable and unprintable areas >> page 17.                                                                                                    |
| The machine prints unexpectedly                                 | Press Stop/Exit to cancel print jobs.                                                                                                    |
| or it prints garbage.                                           | Check the settings in your application to make sure that it is set up to work with your machine.                                                                                            |

#### Printing difficulties (continued)

| Difficulties                                                                                                    | Suggestions                                                                                                    |
|----------------------------------------------------------------------------------------------------|----------------------------------------------------------------------------------------------------|
| The machine prints the first couple of pages correctly, then some                                                                 | Check the settings in your application to make sure that it is set up to work with your machine.                                                                                              |
| pages have text missing.                                                                                                    | Your computer is not recognising the machine's input buffer's full signal. Make sure that you have connected the interface cable correctly.                                                   |
|                                                                                                    | >> Quick Setup Guide                                                                                                    |
| The machine does not print on both sides of the paper even though the printer driver is set to Duplex.                            | Check the paper size setting in the printer driver. You need to choose A4 (60 to $105 \text{ g/m})^2$ .                                                                                       |
| The machine does not change to<br>Direct Print mode when a USB<br>flash memory drive is connected to<br>the USB direct interface. | When the machine is in Deep Sleep mode, the machine does not wake up even if you connect a USB flash memory drive to the USB direct interface. Press <b>Stop/Exit</b> to wake up the machine. |
| Cannot perform 'Page Layout' printing.                                                                                            | Check that the paper size setting in the application and in the printer driver are the same.                                                                                                  |
| Print speed is too slow.                                                                                                    | Try changing the printer driver setting. The highest resolution needs longer data processing, sending and printing time.                                                                      |
|                                                                                                    | Check that the back cover is firmly closed and the duplex tray is firmly installed.                                                                                                    |
|                                                                                                    | Add optional memory.                                                                                                    |
|                                                                                                    | >> Advanced User's Guide: Installing extra memory                                                                                                    |
| The machine does not print from                                                                                                   | Try to reduce the print resolution.                                                                                                    |
| Adobe <sup>®</sup> Illustrator <sup>®</sup> .                                                                                     | >> Software User's Guide: <i>Printing</i> (for Windows <sup>®</sup> )                                                                                                    |
|                                                                                                    | >> Software User's Guide: Printing and Faxing (for Macintosh)                                                                                                    |
| Poor print quality                                                                                                    | See Improving the print quality >> page 96.                                                                                                    |

#### Paper handling difficulties

| Difficulties                                                                              | Suggestions                                                                                                    |
|-------------------------------------------------------------------------------------------|----------------------------------------------------------------------------------------------------|
| The machine does not feed paper.                                                          | If the LCD shows the Paper Jam message and you still have a problem, see <i>Error</i> and maintenance messages ➤➤ page 71.                                                                                                    |
|                                                                                           | If there is no paper, load a new stack of paper into the paper tray.                                                                                                    |
|                                                                                           | If there is paper in the paper tray, make sure it is straight. If the paper is curled, you should straighten it. Sometimes it is helpful to remove the paper, turn the stack over and put it back into the paper tray.                                             |
|                                                                                           | Reduce the amount of paper in the paper tray, and then try again.                                                                                                    |
|                                                                                           | Make sure that manual feed mode is not selected in the printer driver.                                                                                                    |
|                                                                                           | Clean the paper pick-up rollers.                                                                                                    |
|                                                                                           | See Cleaning the paper pick-up rollers ➤➤ page 68.                                                                                                    |
| The machine does not feed paper                                                           | Make sure that <b>MP Tray</b> is selected in the printer driver.                                                                                                    |
| from the MP tray.                                                                         | Fan the paper well and put it back in the tray firmly.                                                                                                    |
| The machine does not feed paper<br>from the MP Tray when using a<br>large stack of paper. | Fan the paper well and make sure the paper is under the maximum paper mark (1). Stagger the pages and put them in the tray until you feel the top page touch the feed rollers as shown in the illustration.                                                        |
| How do I print on envelopes?                                                              | You can load envelopes in the MP tray. Your application must be set up to print<br>the envelope size you are using. This is usually done in the Page Setup or<br>Document Setup menu of your application. (See your application's manual for<br>more information.) |

#### **Copying difficulties**

| Difficulties                           | Suggestions                                                                                                    |  |
|----------------------------------------|----------------------------------------------------------------------------------------------------|--|
| Cannot make a copy.                    | Make sure that you pressed $Copy$ and the machine is in Copy mode.                                                                                                    |  |
|                                        | See How to copy ➤➤ page 33.                                                                                                    |  |
|                                        | Contact your administrator to check your Secure Function Lock Settings.                                                                                                    |  |
| Vertical black line appears in copies. | Black vertical lines on copies are typically caused by dirt or correction fluid on the scanner glass, or the corona wire is dirty. Clean the glass strip and scanner glass and also the white bar and white plastic above them. |  |
|                                        | See Cleaning the scanner glass ➤> page 60 and Cleaning the corona wire ➤> page 62.                                                                                                    |  |
| Copies are blank.                      | Make sure you are loading the document correctly.                                                                                                    |  |
|                                        | See Using the automatic document feeder (ADF) $\rightarrow$ page 25 or Using the scanner glass $\rightarrow$ page 26.                                                                                                    |  |

#### Scanning difficulties

| Difficulties                                                                      | Suggestions                                                                                                    |
|-----------------------------------------------------------------------------------|----------------------------------------------------------------------------------------------------|
| TWAIN or WIA errors appear when starting to scan. (Windows $^{\textcircled{B}}$ ) | Make sure the Brother TWAIN or WIA driver is selected as the primary source in your scanning application. For example, in Nuance™ PaperPort™ 12SE, click <b>Scan Settings</b> , <b>Select</b> to choose the Brother TWAIN/WIA driver. |
| TWAIN or ICA errors appear when starting to scan. (Macintosh)                     | Make sure the Brother TWAIN driver is selected as the primary source. In PageManager, click <b>File</b> , <b>Select Source</b> and choose the Brother TWAIN driver.                                                                   |
|                                                                                   | Mac OS X 10.6.x and 10.7.x users can also scan documents using the ICA Scanner Driver                                                                                                    |
|                                                                                   | >> Software User's Guide: Scanning a document using the ICA driver (Mac OS X 10.6.x or greater)                                                                                                    |
| OCR does not work.                                                                | Try increasing the scanning resolution.                                                                                                    |
|                                                                                   | (Macintosh users)<br>Presto! PageManager must be downloaded and installed before use. For further<br>instructions, see <i>Accessing Brother Support (Macintosh)</i> >> page 5.                                                        |
| Network scanning does not work.                                                   | See Network difficulties >> page 94.                                                                                                    |
| Cannot scan.                                                                      | Contact your administrator to check your Secure Function Lock Settings.                                                                                                    |

#### Software difficulties

| Difficulties                      | Suggestions                                                                                                    |
|-----------------------------------|----------------------------------------------------------------------------------------------------|
| Cannot install software or print. | (Windows <sup>®</sup> only)<br>Run the <b>Repair MFL-Pro Suite</b> program on the CD-ROM. This program will repair<br>and reinstall the software. |

#### **Network difficulties**

| Difficulties                                | Suggestions                                                                                                    |
|---------------------------------------------|----------------------------------------------------------------------------------------------------|
| Cannot print over a wired Network.          | Make sure your machine is powered on, is online and in the Ready mode. Print the Network Configuration Report to see your current Network settings.                                                                                                    |
|                                             | >> Advanced User's Guide: Reports                                                                                                    |
|                                             | Reconnect the LAN cable to the hub to verify that the cable and network connections are good. If possible, try connecting the machine to a different port on your hub using a different cable. You can check the current wired network status from the Network control panel menu.                                                  |
|                                             | For more information on Network problems:                                                                                                    |
|                                             | >> Network User's Guide                                                                                                    |
| The network scanning feature does not work. | (Windows <sup>®</sup> and Macintosh)<br>The network scanning feature may not work due to the firewall settings. Change<br>or disable the firewall settings. It is necessary to set the third-party<br>Security/Firewall Software to allow Network scanning. To add port 54925 for<br>Network scanning, enter the information below: |
|                                             | In Name: Enter any description, for example Brother NetScan.                                                                                                    |
|                                             | In Port number: Enter 54925.                                                                                                    |
|                                             | In Protocol: UDP is selected.                                                                                                    |
|                                             | Please refer to the instruction manual that came with your third-party Security/Firewall Software or contact the software manufacturer.                                                                                                    |
|                                             | For more details, you can read FAQs and troubleshooting suggestions at <a href="http://solutions.brother.com/">http://solutions.brother.com/</a> .                                                                                                    |
|                                             | (Macintosh)                                                                                                    |
|                                             | Re-select your machine in the <b>Device Selector</b> application located in <b>Macintosh</b><br><b>HD/Library/Printers/Brother/Utilities/DeviceSelector</b> or from the model list in<br><b>ControlCenter2</b> .                                                                                                    |
| The Brother software cannot be installed.   | (Windows <sup>®</sup> )<br>If the Security Software warning appears on the PC screen during the installation,<br>change the Security Software settings to permit the Brother product setup<br>program or other program to run.                                                                                                    |
|                                             | (Macintosh)<br>If you are using a firewall function of anti-spyware or antivirus security software,<br>temporarily disable it and then install the Brother software.                                                                                                    |

#### **Other difficulties**

| Difficulties                                                | Suggestions                                                                                                    |
|-------------------------------------------------------------|----------------------------------------------------------------------------------------------------|
| The machine will not turn on.                               | Adverse conditions on the power connection (such as lightning or a power surge) may have triggered the machine's internal safety mechanisms. Turn the machine off and unplug the power cord. Wait for ten minutes, then plug in the power cord and turn the machine on.                                                         |
|                                                             | If the problem is not solved and you are using a power breaker, disconnect it to make sure it is not the problem. Plug the machine's power cord directly into a different known working wall electrical socket. If there is still no power, try a different power cable.                                                        |
| The machine cannot print EPS data                           | (Windows <sup>®</sup> )                                                                                                    |
| that includes binary with the<br>BR-Script3 printer driver. | You need the following settings to print EPS data:                                                                                                    |
|                                                             | <ol> <li>For Windows<sup>®</sup> 7 and Windows Server<sup>®</sup> 2008 R2:<br/>Click the (Start) button and then Devices and Printers.</li> </ol>                                                                                                    |
|                                                             | For Windows Vista <sup>®</sup> and Windows Server <sup>®</sup> 2008:                                                                                                    |
|                                                             | Click the 🌑 (Start) button, Control Panel, Hardware and Sound, and then Printers.                                                                                                    |
|                                                             | For Windows <sup>®</sup> XP and Windows Server <sup>®</sup> 2003:                                                                                                    |
|                                                             | Click the Start button, and select Printers and Faxes.                                                                                                    |
|                                                             | Right-click the Brother DCP-XXXX BR-Script3 icon and select<br>Properties <sup>1</sup> .                                                                                                    |
|                                                             | From the <b>Device Settings</b> tab, choose <b>TBCP</b> (Tagged binary communication protocol) in <b>Output Protocol</b> .                                                                                                    |
|                                                             | (Macintosh)<br>If your machine is connected to a PC with a USB interface, you cannot print EPS<br>data that includes binary. You can print EPS data at the machine via a network.<br>To install the BR-Script3 printer driver over the network, visit the Brother Solutions<br>Center at <u>http://solutions.brother.com/</u> . |

<sup>1</sup> For Windows<sup>®</sup> 7 and Windows Server<sup>®</sup> 2008 R2: **Printer properties**, and **Brother DCP-XXXX BR-Script3** if necessary

# Improving the print quality

If you have a print quality problem, print a test page first (Menu, Printer, Print Options, Test Print). If the printout looks good, the problem is probably not the machine. Check the interface cable connections and try printing a different document. If the printout or test page printed from the machine has a quality problem, check the following steps first. And then, if you still have a print quality problem, check the chart below and follow the recommendations.

# 🖉 Note

Brother does not recommend the use of cartridges other than Brother Original cartridges or the refilling of used cartridges with toner from other sources.

To get the best print quality, we suggest using the recommended paper. Check that you use paper that meets our specifications. (See Acceptable paper and other print media
 > page 20.)

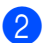

Check that the drum unit and toner cartridge are installed correctly.

| Examples of poor print<br>quality | Recommendation                                                                                                    |
|-----------------------------------|----------------------------------------------------------------------------------------------------|
| ABCDEFGH                          | Take out the drum unit and toner cartridge assembly. Hold the<br>assembly level with both hands and gently shake it from side to side<br>several times to spread the toner evenly inside the cartridge. |
|                                   | ■ If the LCD shows Replace Toner, put in a new toner cartridge.                                                                                                    |
| abcde<br>01234<br>Faint           | ➤ Replacing the toner cartridge ➤➤ page 48                                                                                                    |
|                                   | Check the machine's environment. Conditions such as humidity, high<br>temperatures, and so on, may cause this print fault.                                                                              |
|                                   | >> Product Safety Guide: Choose a safe location for your product                                                                                                    |
|                                   | If the whole page is too light, Toner Save may be turned on. Turn<br>off Toner Save in the machine's menu settings or Toner Save<br>Mode in the Printer Properties of the driver.                       |
|                                   | Advanced User's Guide: Toner Save                                                                                                    |
|                                   | Software User's Guide: <i>Printing</i> (for Windows <sup>®</sup> )                                                                                                    |
|                                   | >> Software User's Guide: Printing and Faxing (for Macintosh)                                                                                                    |
|                                   | Clean the corona wire of the drum unit.                                                                                                    |
|                                   | >> Cleaning the corona wire >> page 62                                                                                                    |
|                                   | Put in a new toner cartridge.                                                                                                    |
|                                   | >> Replacing the toner cartridge >> page 48.                                                                                                    |
|                                   | Put in a new drum unit.                                                                                                    |
|                                   | ➤ Replacing the drum unit ➤➤ page 54                                                                                                    |

#### Troubleshooting

| Examples of poor print quality  | Recommendation                                                                                                    |
|---------------------------------|----------------------------------------------------------------------------------------------------|
| ABCDEFGH<br>abcdefghijk<br>ABCD | Make sure that you use paper that meets our specifications.                                                                                  |
|                                 | Acceptable paper and other print media >> page 20                                                                                            |
|                                 | Check the machine's environment. Conditions such as high<br>temperatures and high humidity can increase the amount of<br>background shading. |
|                                 | >> Product Safety Guide: Choose a safe location for your product                                                                             |
| 01234                           | Put in a new toner cartridge.                                                                                                    |
| Grey background                 | >> Replacing the toner cartridge >> page 48                                                                                                  |
|                                 | Put in a new drum unit.                                                                                                    |
|                                 | ➤ Replacing the drum unit ➤➤ page 54                                                                                                    |
| B                               | Make sure that you use paper that meets our specifications. Rough-<br>surfaced paper or thick paper may cause this problem.                  |
|                                 | Acceptable paper and other print media >> page 20                                                                                            |
| B                               | Make sure that you choose the appropriate media type in the printer<br>driver or in the machine's Tray Setting menu.                         |
| B                               | ➤ Paper Size and Type ➤➤ page 18                                                                                                    |
|                                 | Software User's Guide: <i>Printing</i> (for Windows <sup>®</sup> )                                                                           |
| Ghost                           | >> Software User's Guide: <i>Printing and Faxing</i> (for Macintosh)                                                                         |
|                                 | Choose Reduce Ghosting mode in the printer driver.                                                                                           |
|                                 | ➤ Software User's Guide: <i>Printing</i> (for Windows <sup>®</sup> )                                                                         |
|                                 | >> Software User's Guide: Printing and Faxing (for Macintosh)                                                                                |
|                                 | Put in a new drum unit.                                                                                                    |
|                                 | ➤ Replacing the drum unit ➤➤ page 54                                                                                                    |
|                                 | Put in a new toner cartridge.                                                                                                    |
|                                 | ➤ Replacing the toner cartridge ➤➤ page 48                                                                                                   |
|                                 | The fuser unit may be contaminated.                                                                                                    |
|                                 | Call Brother customer service for support.                                                                                                   |
|                                 | Make sure that you use paper that meets our specifications. Rough-<br>surfaced paper may cause the problem.                                  |
| ABCDEFGH                        | Acceptable paper and other print media >> page 20                                                                                            |
| ABCD<br>abcde<br>01234          | Clean the corona wire on the drum unit.                                                                                                    |
|                                 | ➤ Cleaning the corona wire ➤➤ page 62                                                                                                    |
|                                 | The drum unit may be damaged. Put in a new drum unit.                                                                                        |
| Toner specks                    | ➤ Replacing the drum unit ➤➤ page 54                                                                                                    |
|                                 | The fuser unit may be contaminated.                                                                                                    |
|                                 | Call Brother customer service for support.                                                                                                   |

| Examples of poor print quality            | Recommendation                                                                                                    |
|-------------------------------------------|----------------------------------------------------------------------------------------------------|
|                                           | Make sure that you use paper that meets our specifications.                                                                                                    |
|                                           | ➤ Acceptable paper and other print media ➤> page 20                                                                                                    |
|                                           | Choose Thick Paper mode in the printer driver, choose Thick in the<br>machine's Tray Setting menu or use thinner paper than you are<br>currently using.                                  |
|                                           | >> Paper Size and Type >> page 18                                                                                                    |
|                                           | ➤ Software User's Guide: <i>Printing</i> (for Windows <sup>®</sup> )                                                                                                    |
| Hollow print                              | ➤ Software User's Guide: Printing and Faxing (for Macintosh)                                                                                                    |
|                                           | Check the machine's environment. Conditions such as high humidity can cause hollow print.                                                                                                |
|                                           | >> Product Safety Guide: Choose a safe location for your product                                                                                                    |
|                                           | The drum unit may be damaged. Put in a new drum unit.                                                                                                    |
|                                           | ➤ Replacing the drum unit ➤➤ page 54                                                                                                    |
|                                           | Clean the corona wire inside the drum unit by sliding the green tab.<br>Be sure to return the green tab to the home position (A).                                                        |
|                                           | >> Cleaning the corona wire >> page 62                                                                                                    |
|                                           | The drum unit may be damaged. Put in a new drum unit.                                                                                                    |
|                                           | ➤ Replacing the drum unit ➤➤ page 54                                                                                                    |
| All black                                 |                                                                                                    |
| ABCDEFGH<br>abcdefghijk<br><b>A B C D</b> | ■ Make sure that you use paper that meets our specifications. A rough surfaced paper or thick print media can cause this problem. See Acceptable paper and other print media >> page 20. |
|                                           | Make sure that you choose the appropriate media type in the printer<br>driver or in the machine's Tray Setting menu.                                                                     |
| abcde                                     | >> Paper Size and Type >> page 18                                                                                                    |
| 01234                                     | ➤ Software User's Guide: <i>Printing</i> (for Windows <sup>®</sup> )                                                                                                    |
| White lines across the page               | >> Software User's Guide: Printing and Faxing (for Macintosh)                                                                                                    |
|                                           | The problem may disappear by itself. Print multiple pages to clear this problem, especially if the machine has not been used for a long time.                                            |
|                                           | The drum unit may be damaged. Put in a new drum unit.                                                                                                    |
|                                           | >>Replacing the drum unit >> page 54                                                                                                    |

#### Troubleshooting

| Examples of poor print quality                                                              | Recommendation                                                                                                    |
|---------------------------------------------------------------------------------------------|----------------------------------------------------------------------------------------------------|
| ABCDEFGH<br>abcdefghijk<br>ABCD<br>abcde<br>01234                                           | <ul> <li>Clean the corona wire inside the drum unit.</li> <li>&gt; Cleaning the corona wire &gt;&gt; page 62</li> <li>The drum unit may be damaged. Put in a new drum unit.</li> <li>&gt; Replacing the drum unit &gt;&gt; page 54</li> </ul>                                                                                                    |
| Lines across the page                                                                       |                                                                                                    |
| ADODELCU<br>abcdefghijk<br>A D C D<br>a b c d e<br>C 1 2 C 1                                | <ul> <li>Check the machine's environment. Conditions such as high humidity and high temperatures may cause this print quality problem.</li> <li>&gt; Product Safety Guide: Choose a safe location for your product</li> <li>If the problem is not solved after printing a few pages, put in a new drum unit.</li> <li>&gt; Replacing the drum unit &gt;&gt; page 54</li> </ul>                                                       |
| White lines, bands or ribbing<br>across the page                                            |                                                                                                    |
| •<br>•<br>•<br>•<br>•<br>•<br>•<br>•<br>•<br>•<br>•<br>•<br>•<br>•<br>•<br>•<br>•<br>•<br>• | <ul> <li>Make 10-15 copies of a blank, white sheet of paper. If the problem is not solved after printing the blank pages, the drum unit may have foreign material, such as glue from a label, stuck on the drum. Clean the drum unit.</li> <li>&gt;&gt; Cleaning the drum unit &gt;&gt; page 64</li> <li>The drum unit may be damaged. Put in a new drum unit.</li> <li>&gt;&gt; Replacing the drum unit &gt;&gt; page 54</li> </ul> |
| White Spots on black text<br>and graphics at 94 mm<br>intervals                             |                                                                                                    |
| 94 mm<br>94 mm<br>94 mm<br>94 mm<br>Black Spots at 94 mm<br>intervals                       |                                                                                                    |

| Examp                                          | les of poor print                                                                                                    | Recommendation                                                            |
|------------------------------------------------|----------------------------------------------------------------------------------------------------|---------------------------------------------------------------------------|
| quality                                        | ,                                                                                                    |                                                                           |
|                                                | If you use label sheets for laser printers, the glue from the sheets may<br>sometimes stick to the OPC drum surface. Clean the drum unit.                         |                                                                           |
|                                                | ABCDEFGH                                                                                                    | >> Cleaning the drum unit >> page 64                                      |
|                                                | ABCD                                                                                                    | Make sure that you use paper that meets our specifications.               |
|                                                | abcde                                                                                                    | >> Acceptable paper and other print media >> page 20                      |
| Black toner marks across the page              | Do not use paper that has clips or staples because they will scratch<br>the surface of the drum.                                                                  |                                                                           |
|                                                | If the unpacked drum unit is in direct sunlight or room light, the unit<br>may be damaged.                                                                        |                                                                           |
|                                                |                                                                                                    | The toner cartridge may be damaged. Put in a new toner cartridge.         |
|                                                |                                                                                                    | >> Replacing the toner cartridge >> page 48                               |
|                                                |                                                                                                    | The drum unit may be damaged. Put in a new drum unit.                     |
|                                                |                                                                                                    | ➤ Replacing the drum unit ➤➤ page 54                                      |
|                                                |                                                                                                    | Clean the corona wire inside the drum unit by sliding the green tab.      |
|                                                |                                                                                                    | >> Cleaning the corona wire >> page 62                                    |
| abcdefghijk                                    | abcdefghijk                                                                                                    | ■ Make sure the green tab of the corona wire is at the home position (▲). |
|                                                | ABCD                                                                                                    | The toner cartridge may be damaged. Put in a new toner cartridge.         |
|                                                | abcde                                                                                                    | >> Replacing the toner cartridge >> page 48                               |
|                                                | 01234                                                                                                    | The drum unit may be damaged. Put in a new drum unit.                     |
| Black lines down the page                      |                                                                                                    | ➤ Replacing the drum unit ➤➤ page 54                                      |
| Printed pages have toner smudges down the page | The fuser unit may be contaminated.                                                                                                    |                                                                           |
|                                                | Call your Brother dealer for service.                                                                                                    |                                                                           |
| ABCDEFGH<br>abcdefghijk<br>ABCD<br>abcde       | Make sure that foreign material such as a torn piece of paper, sticky<br>notes or dust is not inside the machine and around the drum unit and<br>toner cartridge. |                                                                           |
|                                                | The toner cartridge may be damaged. Put in a new toner cartridge.                                                                                                 |                                                                           |
|                                                | >> Replacing the toner cartridge >> page 48                                                                                                    |                                                                           |
|                                                | 01234                                                                                                    | The drum unit may be damaged. Put in a new drum unit.                     |
|                                                | ➤ Replacing the drum unit ➤➤ page 54                                                                                                    |                                                                           |
| White lines down the page                      |                                                                                                    |                                                                           |
| Examples of poor print  | Recommendation                                                                                                    |
|-------------------------|----------------------------------------------------------------------------------------------------|
| ABCDEFGH                | Make sure that the paper or other print media is loaded correctly in<br>the paper tray and that the guides are not too tight or too loose<br>against the paper stack.                                                         |
|                         | Set the paper guides correctly.                                                                                                    |
| abcde                   | >> Loading paper and print media >> page 11                                                                                                    |
| 01234                   | ■ If you are using the MP tray, see <i>Loading paper in the multi-purpose tray (MP tray)</i> >> page 13.                                                                                                    |
| Image skewed            | The paper tray may be too full.                                                                                                    |
|                         | >> Loading paper and print media >> page 11                                                                                                    |
|                         | Check the paper type and quality.                                                                                                    |
|                         | >> Acceptable paper and other print media >> page 20                                                                                                    |
|                         | Check for loose objects such as torn paper inside the machine.                                                                                                    |
|                         | If the problem only occurs during duplex printing, check for torn paper<br>in the duplex tray, verify that the duplex tray is inserted completely<br>and verify that the back cover is closed completely.                     |
|                         | Check the paper type and quality. High temperatures and high<br>humidity will cause paper to curl.                                                                                                    |
| ABCDEFGH<br>abcdefghiik | Acceptable paper and other print media >> page 20                                                                                                    |
| ABCD                    | >> Product Safety Guide: Choose a safe location for your product                                                                                                    |
| abcde<br>01234          | If you do not use the machine often, the paper may have been in the<br>paper tray too long. Turn over the stack of paper in the paper tray.<br>Also, fan the paper stack and then rotate the paper 180° in the paper<br>tray. |
|                         | Open the back cover (face-up output tray) to let the printed paper exit<br>onto the face-up output tray.                                                                                                    |
|                         | Choose Reduce Paper Curl mode in the printer driver when you do<br>not use our recommended paper.                                                                                                    |
|                         | ➤ Software User's Guide: <i>Printing</i> (for Windows <sup>®</sup> )                                                                                                    |
|                         | >> Software User's Guide: <i>Printing and Faxing</i> (for Macintosh)                                                                                                    |
|                         | Make sure that paper is loaded correctly.                                                                                                    |
| ABCDEEGH                | Loading paper and print media >> page 11                                                                                                    |
| abcdefghijk             | Check the paper type and quality.                                                                                                    |
| ABCD                    | Acceptable paper and other print media >> page 20                                                                                                    |
| abcde<br>01234          | Turn over the stack of paper in the tray or rotate the paper 180° in the input tray.                                                                                                    |
| Wrinkles or creases     |                                                                                                    |

| Examples of poor print quality                                                                                                    | Recommendation                                                                                                    |
|----------------------------------------------------------------------------------------------------|----------------------------------------------------------------------------------------------------|
|                                                                                                    | Make sure that envelopes are printed with the back cover (face-up output tray) opened.                                            |
|                                                                                                    | <ul> <li>Printing on thick paper, labels and envelopes from the MP tray</li> <li>page 15</li> </ul>                               |
| ABC                                                                                                    | Check the envelope type and quality.                                                                                              |
|                                                                                                    | >> Acceptable paper and other print media >> page 20                                                                              |
| Envelope Creases                                                                                                    | Make sure envelopes are fed only from the MP tray.                                                                                |
|                                                                                                    | >> Loading paper in the multi-purpose tray (MP tray) >> page 13                                                                   |
|                                                                                                    | Choose Improve Toner Fixing mode in the printer driver.                                                                           |
| ALEZZIS-GALBOZETZIONEC (2010) W. d-AdqUio-ung-to-<br>ALEZZIS-GALBOZETZIONEC (2010) W. d-AdqUio-ung-to-eng-<br>ALEZZIS-GALBOZETZIONEC (2010) M. d-AdqUio-ung-to-eng-<br>ALEZZIS-GALBOZETZIONEC (2010) M. d-AdqUio-ung-to-eng- | ➤ Software User's Guide: <i>Printing</i> (for Windows <sup>®</sup> )                                                              |
|                                                                                                    | >> Software User's Guide: Printing and Faxing (for Macintosh)                                                                     |
|                                                                                                    | If this selection does not provide enough improvement, change the printer driver setting in <b>Media Type</b> to a thick setting. |
| Poor fixing                                                                                                    |                                                                                                    |
|                                                                                                    | Choose Reduce Paper Curl mode in the printer driver.                                                                              |
|                                                                                                    | ➤ Software User's Guide: <i>Printing</i> (for Windows <sup>®</sup> )                                                              |
| abcdefghijk                                                                                                    | >> Software User's Guide: <i>Printing and Faxing</i> (for Macintosh)                                                              |
| ABCD                                                                                                    | Open the back cover (face-up output tray) to let the printed paper exit                                                           |
| abcde                                                                                                    | onto the face-up output tray.                                                                                                    |
| 01234                                                                                                    |                                                                                                    |
| Curled                                                                                                    |                                                                                                    |

# **Machine Information**

#### Checking the Serial Number

You can see the machine's Serial Number on the LCD.

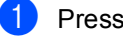

- Press Menu.
- Press ▲ or ▼ to display Machine Info.. Press Machine Info..
- 3 The LCD will display the machines Serial Number on the LCD.
- 4 Press Stop/Exit.

#### **Reset functions**

The following reset functions are available:

1 Network

You can reset the internal print server back to its default factory settings such as the password and IP address information.

2 All Settings

You can reset all the machine's settings back to the factory default.

Brother strongly recommends you perform this operation when you dispose of the machine.

### **M**Note

Unplug the interface cable before you choose Network or All Settings.

#### How to reset the machine

- Press Menu.
- Press ▲ or ▼ to display Initial Setup. Press Initial Setup.
  - Press Reset.
- Press Network or All Settings to choose the reset function you want to use.
- 5 Do one of the following;
  - To reset the settings, press Yes and go to step 6.
  - To exit without making changes, press No and go to step 7.
- You will be asked to reboot the machine. Do one of the following;
  - To reboot the machine press Yes for 2 seconds. The machine will begin the reboot.
  - To exit without rebooting the machine, press No. Go to step 7.

If you do not reboot your machine, the reset will not complete and your settings will remain unchanged.

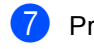

#### Press Stop/Exit.

#### Note

You can also reset the Network settings by pressing Menu, Network, Network Reset.

```
С
```

# Menu and features

## On-screen programming

Your machine is designed to be easy to operate with LCD on-screen programming using the menu buttons on the Touchscreen. User-friendly programming helps you take full advantage of all the menu selections your machine has to offer.

Since your programming is done on the LCD, we have created step-by-step on-screen instructions to help you program your machine. All you need to do is follow the instructions as they guide you through the menu selections and programming options.

#### Menu table

You can program your machine by using the Menu table that begins on *Menu table* → page 105. These pages list the menu selections and options.

# Menu and mode buttons

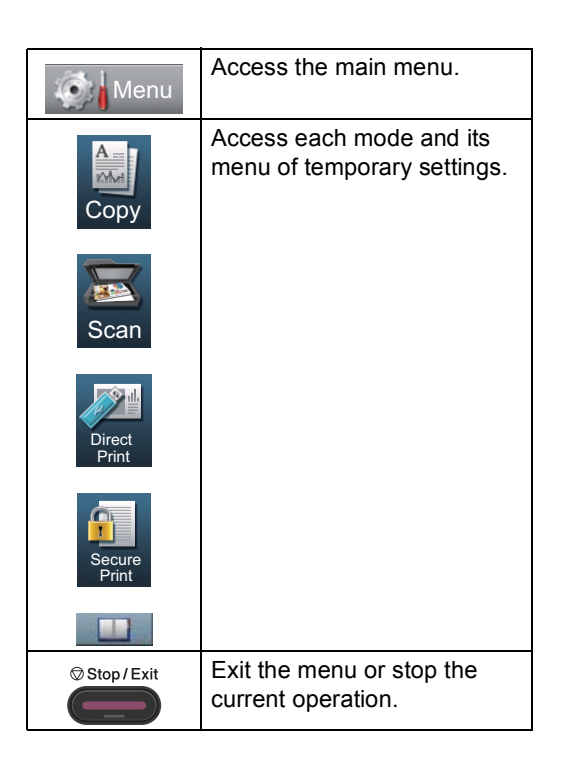

# Menu table

The menu table will help you understand the menu selections and options that are found in the machine's programs. The factory settings are shown in Bold with an asterisk.

| 121 | Manu |
|-----|------|
| 199 | wenu |

| Level 1       | Level 2          | Level 3           | Level 4           | Options        | Descriptions                      | Page |
|---------------|------------------|-------------------|-------------------|----------------|-----------------------------------|------|
| General Setup | Tray Setting     | MP Tray           | _                 | Paper Size     | Sets the size and                 | 18   |
|               |                  |                   |                   | A4*            | type of paper in paper<br>MP trav |      |
|               |                  |                   |                   | Letter         |                                   |      |
|               |                  |                   |                   | Legal          |                                   |      |
|               |                  |                   |                   | Executive      |                                   |      |
|               |                  |                   |                   | A5             |                                   |      |
|               |                  |                   |                   | A5 L           |                                   |      |
|               |                  |                   |                   | A6             |                                   |      |
|               |                  |                   |                   | B5             |                                   |      |
|               |                  |                   |                   | B6             |                                   |      |
|               |                  |                   |                   | Folio          |                                   |      |
|               |                  |                   |                   | Any            |                                   |      |
|               |                  |                   |                   | Paper Type     |                                   |      |
|               |                  |                   |                   | Thin           |                                   |      |
|               |                  |                   |                   | Plain*         |                                   |      |
|               |                  |                   |                   | Thick          |                                   |      |
|               |                  |                   |                   | Thicker        |                                   |      |
|               |                  |                   |                   | Recycled Paper |                                   |      |
|               |                  |                   |                   | Label          |                                   |      |
|               |                  | Tray#1            | —                 | Paper Size     | Sets the size and                 | 18   |
|               |                  |                   |                   | A4*            | tray #1.                          |      |
|               |                  |                   |                   | Letter         | -                                 |      |
|               |                  |                   |                   | Legal          |                                   |      |
|               |                  |                   |                   | Executive      |                                   |      |
|               |                  |                   |                   | A5             |                                   |      |
|               |                  |                   |                   | A5 L           |                                   |      |
|               |                  |                   |                   | A6             |                                   |      |
|               |                  |                   |                   | В5             |                                   |      |
|               |                  |                   |                   | B6             |                                   |      |
|               |                  |                   |                   | Folio          |                                   |      |
|               | Advanced Us      | ser's Guide       |                   |                |                                   |      |
|               | The factory sett | ings are shown ir | n Bold with an as | terisk.        |                                   |      |

| Level 1       | Level 2          | Level 3          | Level 4           | Options                                                    | Descriptions                                           | Page |
|---------------|------------------|------------------|-------------------|------------------------------------------------------------|--------------------------------------------------------|------|
| General Setup | Tray Setting     | Tray#1           |                   | Paper Type                                                 |                                                        | 18   |
| (Continued)   | (Continued)      | (Continued)      |                   | Thin                                                       |                                                        |      |
|               |                  |                  |                   | Plain*                                                     |                                                        |      |
|               |                  |                  |                   | Thick                                                      |                                                        |      |
|               |                  |                  |                   | Thicker                                                    |                                                        |      |
|               |                  |                  |                   | Recycled Paper                                             |                                                        |      |
|               |                  | Tray#2           | _                 | Paper Size                                                 | Sets the size and                                      | 18   |
|               |                  | (This menu       |                   | A4*                                                        | type of paper in paper<br>trav #2                      |      |
|               |                  | only appears if  |                   | Letter                                                     | (iuy "2.                                               |      |
|               |                  | Tray 2           |                   | Legal                                                      |                                                        |      |
|               |                  | installed.)      |                   | Executive                                                  |                                                        |      |
|               |                  |                  |                   | A5                                                         |                                                        |      |
|               |                  |                  |                   | В5                                                         |                                                        |      |
|               |                  |                  |                   | B6                                                         |                                                        |      |
|               |                  |                  |                   | Folio                                                      |                                                        |      |
|               |                  |                  |                   | Paper Type                                                 | •                                                      |      |
|               |                  |                  |                   | Thin                                                       |                                                        |      |
|               |                  |                  |                   | Plain*                                                     |                                                        |      |
|               |                  |                  |                   | Thick                                                      |                                                        |      |
|               |                  |                  |                   | Thicker                                                    |                                                        |      |
|               |                  |                  |                   | Recycled Paper                                             |                                                        |      |
|               |                  | Tray Use:Copy    | -                 | Tray#1 Only                                                | Chooses the tray that<br>will be used for Copy<br>mode | 19   |
|               |                  |                  |                   | Tray#2 Only                                                |                                                        |      |
|               |                  |                  |                   | MP Only                                                    |                                                        |      |
|               |                  |                  |                   | MP>T1>T2*                                                  |                                                        |      |
|               |                  |                  |                   | T1>T2>MP                                                   |                                                        |      |
|               |                  |                  |                   | (Tray#2 and T2<br>appear only if you<br>installed Tray 2.) |                                                        |      |
|               |                  | Tray Use:Print   | _                 | Tray#1 Only                                                | Chooses the tray that                                  | 19   |
|               |                  |                  |                   | Tray#2 Only                                                | will be used for Print mode.                           |      |
|               |                  |                  |                   | MP Only                                                    |                                                        |      |
|               |                  |                  |                   | MP>T1>T2*                                                  |                                                        |      |
|               |                  |                  |                   | T1>T2>MP                                                   |                                                        |      |
|               |                  |                  |                   | (Tray#2 and T2<br>appear only if you<br>installed Tray 2.) |                                                        |      |
|               | Advanced Us      | ser's Guide      |                   |                                                            |                                                        |      |
|               | The factory sett | ings are shown i | n Bold with an as | terisk.                                                    |                                                        |      |

| Level 1       | Level 2                                                                                                    | Level 3           | Level 4           | Options                           | Descriptions                            | Page   |
|---------------|----------------------------------------------------------------------------------------------------|-------------------|-------------------|-----------------------------------|-----------------------------------------|--------|
| General Setup | Beeper                                                                                                    | —                 | —                 | Low                               | Adjusts the beeper                      | 10     |
| (Continued)   |                                                                                                    |                   |                   | Med*                              | volume.                                 |        |
|               |                                                                                                    |                   |                   | High                              |                                         |        |
|               |                                                                                                    |                   |                   | Off                               |                                         |        |
|               | Ecology                                                                                                    | Toner Save        | —                 | On                                | Increases the page                      | See ♦. |
|               |                                                                                                    |                   |                   | Off*                              | cartridge.                              |        |
|               |                                                                                                    | Sleep Time        | _                 | Range varies depending on models. | Conserves power.                        |        |
|               |                                                                                                    |                   |                   | 3 Mins*                           |                                         |        |
|               |                                                                                                    | Auto Powerdown    | —                 | On*                               | Enables or disables                     |        |
|               |                                                                                                    |                   |                   | Off                               | Power Down mode.                        |        |
|               | Quiet Mode                                                                                                    | —                 | _                 | On                                | Decreases printing                      |        |
|               |                                                                                                    |                   |                   | Off*                              | noise.                                  |        |
|               | LCD Settings                                                                                                    | Backlight         | —                 | Light*                            | You can adjust the                      |        |
|               |                                                                                                    |                   |                   | Med                               | LCD backlight.                          |        |
|               |                                                                                                    |                   |                   | Dark                              |                                         |        |
|               |                                                                                                    | Dim Timer         | _                 | 10 Secs                           | You can set how long                    |        |
|               |                                                                                                    |                   |                   | 20 Secs                           | stays on for after the                  |        |
|               |                                                                                                    |                   |                   | 30 Secs                           | last key press.                         |        |
|               |                                                                                                    |                   |                   | Off*                              |                                         |        |
|               | Security                                                                                                    | Function Lock     | Set Password      | —                                 | You can restrict                        |        |
|               |                                                                                                    |                   | Lock Off⇒On       |                                   | operations for up to                    |        |
|               |                                                                                                    |                   | Setup ID          |                                   | 25 restricted users                     |        |
|               |                                                                                                    |                   |                   |                                   | and all other non-<br>authorized Public |        |
|               |                                                                                                    |                   |                   |                                   | users.                                  |        |
|               |                                                                                                    | Setting Lock      | Set Password      | —                                 | Stops unauthorized                      |        |
|               |                                                                                                    |                   | Lock Off⇒On       |                                   | the machine's current                   |        |
|               | Advanced 1                                                                                                    | seungs.           |                   |                                   |                                         |        |
|               | → Advanced Us     →     Advanced Us     →     →     →     →     →     →     →     →     →     →     →     →     →     →     →     →     →     →     →     →     →     →     →     →     →     →     →     →     →     →     →     →     →     →     →     →     →     →     →     →     →     →     →     →     →     →     →     →     →     →     →     →     →     →     →     →     →     →     →     →     →     →     →     →     →     →     →     →     →     →     →     →     →     →     →     →     →     →     →     →     →     →     →     →     →     →     →     →     →     →     →     →     →     →     →     →     →     →     →     →     →     →     →     →     →     →     →     →     →     →     →     →     →     →     →     →     →     →     →     →     →     →     →     →     →     →     →     →     →     →     →     →     →     →     →     →     →     →     →     →     →     →     →     →     →     →     →     →     →     →     →     →     →     →     →     →     →     →     →     →     →     →     →     →     →     →     →     →     →     →     →     →     →     →     →     →     →     →     →     →     →     →     →     →     →     →     →     →     →     →     →     →     →     →     →     →     →     →     →     →     →     →     →     →     →     →     →     →     →     →     →     →     →     →     →     →     →     →     →     →     →     →     →     →     →     →     →     →     →     →     →     →     →     →     →     →     →     →     →     →     →     →     →     →     →     →     →     →     →     →     →     →     →     →     →     →     →     →     →     →     →     →     →     →     →     →     →     →     →     →     →     →     →     →     →     →     →     →     →     →     →     →     →     →     →     →     →     →     →     →     →     →     →     →     →     →     →     →     →     →     →     →     →     →     →     →     →     →     →     →     →     →     →     →     →     →     →     →     →     →     →     →     →     →     →     →     →     →     →     →     →     →     → |                   | - Dalah witte     | ta via la                         |                                         |        |
|               | The factory sett                                                                                                    | ings are shown ir | I BOID with an as | terisk.                           |                                         |        |

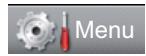

| Level 1 | Level 2          | Level 3           | Level 4           | Options                                                                                     | Descriptions                                                                                                    | Page    |
|---------|------------------|-------------------|-------------------|---------------------------------------------------------------------------------------------|----------------------------------------------------------------------------------------------------|---------|
| Printer | Emulation        |                   |                   | Auto (EPSON)*<br>Auto (IBM)<br>HP LaserJet<br>BR-Script 3<br>Epson FX-850<br>IBM Proprinter | Choose the<br>emulation mode.                                                                                                    | See 🗌 . |
|         | Print Options    | Internal Font     | —                 | HP LaserJet<br>BR-Script 3                                                                  | Prints a list of the machine's internal fonts.                                                                                                    |         |
|         |                  | Configuration     | —                 | _                                                                                           | Prints a list of the machine's printer settings.                                                                                                    |         |
|         |                  | Test Print        | —                 | —                                                                                           | Prints a test page.                                                                                                    | ·       |
|         | Duplex           | _                 | _                 | Long Edge<br>Short Edge<br>Off*                                                             | Enables or disables<br>duplex printing. You<br>can also choose long<br>edge or short edge<br>duplex printing.                                                          |         |
|         | Auto Continue    | _                 | _                 | <b>On*</b><br>Off                                                                           | If this setting is<br>enabled the machine<br>will automatically<br>clear a paper size<br>error, and will use<br>any compatible paper<br>from the other paper<br>trays. |         |
|         | Reset Printer    | _                 | _                 | Yes<br>No                                                                                   | Restores the printer<br>settings to the<br>original factory<br>default settings.                                                                                       |         |
|         | Software Use     | er's Guide        |                   |                                                                                             |                                                                                                    |         |
|         | The factory sett | ings are shown ir | n Bold with an as | terisk.                                                                                     |                                                                                                    |         |

|     | Menu |
|-----|------|
| 100 |      |

| Level 1       | Level 2                                                  | Level 3    | Level 4 | Options | Descriptions                                                                             | Page   |  |
|---------------|----------------------------------------------------------|------------|---------|---------|------------------------------------------------------------------------------------------|--------|--|
| Print Reports | Journal Report                                           | _          | _       | _       | Lists information<br>about your last 200<br>outgoing E-mails.<br>(TX means<br>Transmit.) | See ♦. |  |
|               | User Settings                                            | —          | —       | —       | Lists your settings.                                                                     |        |  |
|               | Network Config                                           | —          | _       | _       | Lists your Network settings.                                                             |        |  |
|               | Drum Dot Print                                           | —          | —       | —       | Prints the drum dot<br>check sheet.                                                      | 64     |  |
|               | Advanced Us                                              | er's Guide |         |         |                                                                                          |        |  |
|               | The factory settings are shown in Bold with an asterisk. |            |         |         |                                                                                          |        |  |

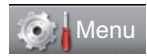

| Level 1   | Level 2        | Level 3         | Level 4            | Level 5     | Options                                             | Descriptions                                                                                                    |
|-----------|----------------|-----------------|--------------------|-------------|-----------------------------------------------------|----------------------------------------------------------------------------------------------------|
| Network + | Wired LAN      | TCP/IP          | Boot Method        | —           | Auto*                                               | Chooses the BOOT                                                                                                    |
|           |                |                 |                    |             | Static                                              | suits your needs.                                                                                                    |
|           |                |                 |                    |             | RARP                                                |                                                                                                    |
|           |                |                 |                    |             | BOOTP                                               |                                                                                                    |
|           |                |                 |                    |             | DHCP                                                |                                                                                                    |
|           |                |                 |                    |             |                                                     |                                                                                                    |
|           |                |                 | (IP Boot<br>Tries) |             | 3*<br>[00000-32767]                                 | Specifies the<br>number of attempts<br>the machine will try<br>to obtain an IP<br>address when the<br>Boot Method is<br>set to any setting<br>except Static. |
|           |                |                 | IP Address         | _           | [000-255].<br>[000-255].<br>[000-255].<br>[000-255] | Enter the IP<br>address.                                                                                                    |
|           |                |                 | Subnet Mask        | _           | [000-255].<br>[000-255].<br>[000-255].<br>[000-255] | Enter the Subnet mask.                                                                                                    |
|           |                |                 | Gateway            | —           | [000-255].<br>[000-255].<br>[000-255].<br>[000-255] | Enter the Gateway address.                                                                                                    |
|           |                |                 | Node Name          | _           | BRNXXXXXXXXXXXXX                                    | Enter the Node<br>name.<br>(Up to 32<br>characters)                                                                                                    |
|           |                |                 | WINS Config        | —           | Auto*                                               | Chooses the WINS                                                                                                    |
|           |                |                 |                    |             | Static                                              | configuration mode.                                                                                                    |
|           |                |                 | WINS Server        | —           | Primary                                             | Specifies the IP                                                                                                    |
|           |                |                 |                    |             | [000-255].<br>[000-255].<br>[000-255].<br>[000-255] | primary or<br>secondary WINS<br>server.                                                                                                    |
|           |                |                 |                    |             | Secondary                                           |                                                                                                    |
|           |                |                 |                    |             | [000-255].<br>[000-255].<br>[000-255].<br>[000-255] |                                                                                                    |
|           | + Network Use  | er's Guide      | I                  | I           | <u> </u>                                            |                                                                                                    |
|           | The factory se | ttings are show | n in Bold with ar  | n asterisk. |                                                     |                                                                                                    |

| Level 1               | Level 2                  | Level 3               | Level 4           | Level 5     | Options                                             | Descriptions                                                                                                    |
|-----------------------|--------------------------|-----------------------|-------------------|-------------|-----------------------------------------------------|----------------------------------------------------------------------------------------------------|
| Network + (Continued) | Wired LAN<br>(Continued) | TCP/IP<br>(Continued) | DNS Server        | _           | Primary<br>[000-255].                               | Specifies the IP address of the                                                                                                    |
| (,                    | (,                       | (,                    |                   |             | [000-255].<br>[000-255].<br>[000-255]               | primary or<br>secondary DNS<br>server.                                                                                                    |
|                       |                          |                       |                   |             | Secondary                                           |                                                                                                    |
|                       |                          |                       |                   |             | [000-255].<br>[000-255].<br>[000-255].<br>[000-255] |                                                                                                    |
|                       |                          |                       | АРІРА             | 1           | <b>On*</b><br>Off                                   | Automatically<br>allocates the IP<br>address from the<br>link-local address<br>range.                                                                                    |
|                       |                          |                       | IPv6              | _           | On<br>Off*                                          | Enable or Disable<br>the IPv6 protocol. If<br>you want to use the<br>IPv6 protocol, visit<br><u>http://solutions.</u><br><u>brother.com/</u><br>for more<br>information. |
|                       |                          | Ethernet              | —                 | —           | Auto*                                               | Chooses the                                                                                                    |
|                       |                          |                       |                   |             | 100B-FD                                             | Ethemet link mode.                                                                                                    |
|                       |                          |                       |                   |             | 100B-HD                                             |                                                                                                    |
|                       |                          |                       |                   |             | 10B-FD                                              |                                                                                                    |
|                       |                          |                       |                   |             | 10B-HD                                              |                                                                                                    |
|                       |                          | Wired Status          | —                 | _           | Active 1000B-FD                                     | You can see the                                                                                                    |
|                       |                          |                       |                   |             | Active 100B-FD                                      | status.                                                                                                    |
|                       |                          |                       |                   |             | Active 100B-HD                                      |                                                                                                    |
|                       |                          |                       |                   |             | Active 10B-FD                                       |                                                                                                    |
|                       |                          |                       |                   |             | Active 10B-HD                                       |                                                                                                    |
|                       |                          |                       |                   |             | InActive                                            |                                                                                                    |
|                       |                          | MAC Address           | —                 | —           | —                                                   | Shows the MAC address of the machine.                                                                                                    |
|                       | E-Mail                   | Mail Address          | —                 | _           | _                                                   | Enter the mail<br>address. (Up to 60<br>characters)                                                                                                    |
|                       | + Network Use            | er's Guide            |                   |             |                                                     |                                                                                                    |
|                       | The factory se           | ttings are shown      | n in Bold with ar | i asterisk. |                                                     |                                                                                                    |

| Level 1                  | Level 2               | Level 3          | Level 4           | Level 5          | Options                                             | Descriptions                                                                   |
|--------------------------|-----------------------|------------------|-------------------|------------------|-----------------------------------------------------|--------------------------------------------------------------------------------|
| Network +<br>(Continued) | E-Mail<br>(Continued) | Setup Server     | SMTP              | SMTP Server      | Name<br>(Up to 64<br>characters)                    | Enter the SMTP server address.                                                 |
|                          |                       |                  |                   |                  | IP Address                                          |                                                                                |
|                          |                       |                  |                   |                  | [000-255].<br>[000-255].<br>[000-255].<br>[000-255] |                                                                                |
|                          |                       |                  |                   | SMTP Port        | 25*                                                 | Enter the SMTP port number.                                                    |
|                          |                       |                  |                   | Auth, for SMTP   | [00001-00000]<br>None*                              | Selects the Security                                                           |
|                          |                       |                  |                   |                  | SMTP-AUTH                                           | method for E-mail                                                              |
|                          |                       |                  |                   |                  | POP bef. SMTP                                       | notification.                                                                  |
|                          |                       |                  |                   | SMTP SSL/TLS     | None*                                               | You can send or                                                                |
|                          |                       |                  |                   |                  | SSL                                                 | receive an E-mail<br>via an F-mail server                                      |
|                          |                       |                  |                   |                  | TLS                                                 | that requires secure<br>SSL/TLS                                                |
|                          |                       |                  |                   |                  |                                                     | communication.                                                                 |
|                          |                       |                  |                   | Verify SMTPCert. | On                                                  | Verify the SMTP<br>Server Certificate                                          |
|                          |                       |                  |                   |                  | Off."                                               | automatically.                                                                 |
|                          |                       |                  | POP3              | POP3 Server      | Name<br>(Up to 64<br>characters)                    | Enter the POP3 server address.                                                 |
|                          |                       |                  |                   |                  | IP Address                                          |                                                                                |
|                          |                       |                  |                   |                  | [000-255].<br>[000-255].<br>[000-255].<br>[000-255] |                                                                                |
|                          |                       |                  |                   | POP3 Port        | 110*                                                | Enter the POP3                                                                 |
|                          |                       |                  |                   |                  | [00001-65535]                                       | port number.                                                                   |
|                          |                       |                  |                   | Mailbox Name     | _                                                   | Enter the mail box<br>name. (Up to 60<br>characters)                           |
|                          |                       |                  |                   | Mailbox Pwd      | _                                                   | Enter the password<br>to login to the POP3<br>server. (Up to 32<br>characters) |
|                          |                       |                  |                   | POP3 SSL/TLS     | None*                                               | You can send or                                                                |
|                          |                       |                  |                   |                  | SSL                                                 | receive an E-mail<br>via an E-mail server                                      |
|                          |                       |                  |                   |                  | TLS                                                 | that requires secure<br>SSL/TLS<br>communication.                              |
|                          | + Network Use         | er's Guide       | -                 | •                |                                                     |                                                                                |
|                          | The factory se        | ttings are shown | n in Bold with ar | n asterisk.      |                                                     |                                                                                |

| Level 1                  | Level 2                | Level 3                     | Level 4              | Level 5          | Options    | Descriptions                                               |  |  |
|--------------------------|------------------------|-----------------------------|----------------------|------------------|------------|------------------------------------------------------------|--|--|
| Network +<br>(Continued) | E-Mail<br>(Continued)  | Setup Server<br>(Continued) | ntinued) (Continued) | Verify POP3Cert. | On<br>Off* | Verify the POP3<br>Server Certificate<br>automatically.    |  |  |
|                          |                        |                             |                      | APOP             | On<br>Off* | Enables or disables APOP.                                  |  |  |
|                          |                        | Setup Mail TX               | Sender Subject       | _                | _          | Displays the subject<br>that is attached to<br>the E-mail. |  |  |
|                          |                        |                             | Size Limit           | _                | On<br>Off* | Limits the size of<br>E-mail documents.                    |  |  |
|                          |                        |                             | Notification         | —                | On<br>Off* | Sends notification messages.                               |  |  |
|                          | Network Reset          | —                           | —                    | —                | Yes<br>No  | Restore all network settings to the factory defaults.      |  |  |
|                          | + Network User's Guide |                             |                      |                  |            |                                                            |  |  |
|                          | The factory se         | ttings are showr            | n in Bold with ar    | n asterisk.      |            |                                                            |  |  |

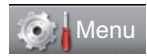

| Level 1       | Level 2          | Level 3           | Level 4           | Options | Descriptions                                                                | Page           |
|---------------|------------------|-------------------|-------------------|---------|-----------------------------------------------------------------------------|----------------|
| Machine Info. | Serial No.       | —                 | —                 | —       | You can check the serial number of your machine.                            | 103            |
|               | Page Counter     | —                 | —                 | Total   | You can check the                                                           | See <b>♦</b> . |
|               |                  |                   |                   | List    | number of total                                                             |                |
|               |                  |                   |                   | Сору    | has printed during its                                                      |                |
|               |                  |                   | Print             | lite.   |                                                                             |                |
|               | Parts Life       | Drum              | —                 | —       | You can check the<br>percentage of a<br>machine part's life<br>that remains |                |
|               |                  | Fuser             | —                 | —       |                                                                             |                |
|               |                  | Laser             | _                 | _       |                                                                             |                |
|               |                  | PF Kit MP         | _                 | _       | available.                                                                  |                |
|               |                  | PF Kit 1          | _                 | _       | only if you installed                                                       |                |
|               |                  | PF Kit 2          | —                 | —       | the optional paper tray.)                                                   |                |
|               | Advanced Us      | er's Guide        |                   |         |                                                                             |                |
|               | The factory sett | ings are shown ir | n Bold with an as | terisk. |                                                                             |                |

Menu and features

#### 🧑 Menu

| Level 1       | Level 2          | Level 3           | Level 4           | Options                    | Descriptions                                                  | Page   |
|---------------|------------------|-------------------|-------------------|----------------------------|---------------------------------------------------------------|--------|
| Initial Setup | Date&Time        | Date&Time         | _                 | —                          | Puts the date and time on the LCD.                            | See ‡. |
|               |                  | Auto Daylight     | _                 | <b>On*</b><br>Off          | Changes to Daylight<br>Saving Time<br>automatically.          | See ♦. |
|               |                  | Time Zone         | _                 | UTCXXX:XX                  | Sets the time zone for your country.                          | See ‡. |
|               | Reset            | Network           | _                 | Yes<br>No                  | Restores all network settings to factory default.             | 103    |
|               |                  | All Settings      | —                 | Yes<br>No                  | Restores all the machine settings to the factory default.     |        |
|               | Local Language   | —                 | _                 | (Choose your<br>language.) | Allows you to change<br>the LCD language for<br>your country. | See ‡. |
|               | Advanced Us      | er's Guide        |                   |                            |                                                               |        |
|               | ‡Quick Setup C   | Guide             |                   |                            |                                                               |        |
|               | The factory sett | ings are shown ir | n Bold with an as | terisk.                    |                                                               |        |

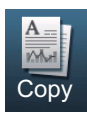

| Level 1        | Level 2                        | Level 3          | Options 1                 | Options 2                  | Descriptions                                                                                                    | Page  |
|----------------|--------------------------------|------------------|---------------------------|----------------------------|----------------------------------------------------------------------------------------------------|-------|
| Quality        | —                              | —                | Auto*                     | —                          | You can choose the<br>Copy resolution for                                                                                                    | See . |
|                |                                |                  | IEAU                      |                            | your type of                                                                                                    |       |
|                |                                |                  | Photo                     |                            | document.                                                                                                    |       |
|                |                                |                  | Graph                     |                            |                                                                                                    | -     |
| Enlarge/Reduce | —                              | —                | 100%*                     | —                          | —                                                                                                    |       |
|                |                                |                  | Enlarge                   | 104% EXE $\Rightarrow$ LTR | You can choose the                                                                                                    |       |
|                |                                |                  |                           | 141% A5 $\Rightarrow$ A4   | the next copy.                                                                                                    |       |
|                |                                |                  |                           | 200%                       |                                                                                                    | -     |
|                |                                |                  | Reduce                    | 50%                        | You can choose the reduction ratio for the next copy.                                                                                                   | l     |
|                |                                |                  |                           | 70% A4 $\Rightarrow$ A5    |                                                                                                    |       |
|                |                                |                  | 78% LGL $\Rightarrow$ LTR |                            |                                                                                                    |       |
|                |                                |                  |                           | 83% LGL $\Rightarrow$ A4   |                                                                                                    |       |
|                |                                |                  |                           | 85% LTR $\Rightarrow$ EXE  |                                                                                                    |       |
|                |                                |                  |                           | 91% Full Page              |                                                                                                    |       |
|                |                                |                  |                           | 94% A4 $\Rightarrow$ LTR   |                                                                                                    |       |
|                |                                |                  |                           | 97% LTR $\Rightarrow$ A4   |                                                                                                    |       |
|                |                                |                  | Auto                      | _                          | You can set the<br>machine to calculate<br>the reduction ratio<br>that best fits the size<br>of paper. Auto is<br>only available when<br>using the ADF. |       |
|                |                                |                  | Custom (25-400%)          | _                          | You can choose the<br>enlargement or<br>reduction ratio for the<br>next copy.                                                                           |       |
| Duplex Copy    | —                              | —                | Off*                      | —                          | Enables or disables                                                                                                    |       |
|                |                                |                  | 2side⇒2side               |                            | duplex printing. You can also choose long                                                                                                    |       |
|                |                                |                  | 1side⇒2side               |                            | edge or short edge                                                                                                    |       |
|                |                                |                  | LongEdgeFlip              |                            | duplex printing.                                                                                                    |       |
|                |                                |                  | 2side⇒1side               |                            |                                                                                                    |       |
|                |                                |                  | LongEdgeFlip              |                            |                                                                                                    |       |
|                |                                |                  | 1side⇒2side               |                            |                                                                                                    |       |
|                |                                |                  | SnortEdgeFlip             |                            |                                                                                                    |       |
|                |                                |                  | 2side⇒1side               |                            |                                                                                                    |       |
|                | <u> </u>                       |                  | SnortEdgeFlip             |                            |                                                                                                    |       |
|                | <ul> <li>Advanced U</li> </ul> | ser's Guide      |                           |                            |                                                                                                    |       |
|                | The factory set                | ttings are shown | in Bold with an aste      | erisk.                     |                                                                                                    |       |

| Level 1         | Level 2         | Level 3          | Options 1                                                  | Options 2 | Descriptions                                     | Page   |
|-----------------|-----------------|------------------|------------------------------------------------------------|-----------|--------------------------------------------------|--------|
| Tray Use        | —               | —                | Tray#1 Only                                                | —         | Chooses the tray that                            | See 🔶. |
|                 |                 |                  | Tray#2 Only                                                |           | copy operation.                                  |        |
|                 |                 |                  | MP Only                                                    |           |                                                  |        |
|                 |                 |                  | MP>T1>T2*                                                  |           |                                                  |        |
|                 |                 |                  | T1>T2>MP                                                   |           |                                                  |        |
|                 |                 |                  | (Tray#2 and T2<br>appear only if you<br>installed Tray 2.) |           |                                                  |        |
| Brightness      | _               | _                |                                                            | _         | Adjusts the brightness for copies.               |        |
|                 |                 |                  |                                                            |           |                                                  |        |
| Contrast        | —               | —                |                                                            | _         | Adjusts the contrast for copies.                 |        |
|                 |                 |                  |                                                            |           |                                                  |        |
| Stack/Sort      | _               | _                | Stack*<br>Sort                                             | _         | You can choose to stack or sort multiple copies. |        |
| Page Layout     | —               | —                | Off(lin1)*                                                 | —         | You can make N in 1                              |        |
|                 |                 |                  | 2in1(P)                                                    |           | and 2 in T iD copies.                            |        |
|                 |                 |                  | 2in1(L)                                                    |           |                                                  |        |
|                 |                 |                  | 2in1(ID)                                                   |           |                                                  |        |
|                 |                 |                  | 4in1(P)                                                    |           |                                                  |        |
|                 |                 |                  | 4in1(L)                                                    |           |                                                  |        |
| Set New Default | —               | —                | Quality                                                    | —         | You can save your                                |        |
|                 |                 |                  | Brightness                                                 |           | default settings.                                |        |
|                 |                 |                  | Contrast                                                   |           |                                                  |        |
| Factory Reset   | -               | —                | Yes                                                        | -         | You can restore all                              |        |
|                 |                 |                  | No                                                         |           | factory settings.                                |        |
|                 | ♦ Advanced U    | ser's Guide      |                                                            |           |                                                  |        |
|                 | The factory set | ttings are shown | in Bold with an aste                                       | erisk.    |                                                  |        |

| Level 1           | Level 2         | Level 3         | Options 1            | Options 2 | Descriptions                                               | Page   |
|-------------------|-----------------|-----------------|----------------------|-----------|------------------------------------------------------------|--------|
| Favorite Settings | Store           | Favorite:1      | Rename               | —         | After you make                                             | See 🔶. |
|                   |                 | Favorite:2      | Rename               |           | changes to the                                             |        |
|                   |                 | Favorite:3      | Rename               |           | you can store them<br>as one of your<br>Favorite settings: |        |
|                   |                 |                 |                      |           | Quality                                                    |        |
|                   |                 |                 |                      |           | Enlarge/Reduce                                             |        |
|                   |                 |                 |                      |           | Duplex Copy                                                |        |
|                   |                 |                 |                      |           | Tray Use                                                   |        |
|                   |                 |                 |                      |           | Brightness<br>Contrast<br>Stack/Sort                       |        |
|                   |                 |                 |                      |           |                                                            |        |
|                   |                 |                 |                      |           |                                                            |        |
|                   |                 |                 |                      |           | Page Layout                                                |        |
|                   | Rename          | Favorite:1      | Rename               | —         | You can rename your                                        |        |
|                   |                 | Favorite:2      | Rename               | —         | Favorite settings.                                         |        |
|                   |                 | Favorite:3      | Rename               | —         |                                                            |        |
| Favorite          | —               | —               | Favorite:1           | —         | You can apply your                                         |        |
|                   |                 |                 | Favorite:2           |           | Favorite settings as the default settings.                 |        |
|                   |                 |                 | Favorite:3           |           | the delaan bettings.                                       |        |
|                   | Advanced U      | ser's Guide     |                      |           |                                                            |        |
|                   | The factory set | tings are shown | in Bold with an aste | erisk.    |                                                            |        |

Menu and features

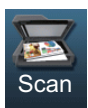

| Level 1     | Level 2            | Level 3           | Level 4          | Options                                                               | Descriptions                             | Page   |
|-------------|--------------------|-------------------|------------------|-----------------------------------------------------------------------|------------------------------------------|--------|
| Scan to USB | Quality            | —                 | —                | Color 100 dpi*                                                        | You can choose the                       | See 🗆. |
|             |                    |                   |                  | Color 200 dpi                                                         | scan resolution and file format for your |        |
|             |                    |                   |                  | Color 300 dpi                                                         | document.                                |        |
|             |                    |                   |                  | Color 600 dpi                                                         |                                          |        |
|             |                    |                   |                  | Color Auto                                                            |                                          |        |
|             |                    |                   |                  | Gray 100 dpi                                                          |                                          |        |
|             |                    |                   |                  | Gray 200 dpi                                                          |                                          |        |
|             |                    |                   |                  | Gray 300 dpi                                                          |                                          |        |
|             |                    |                   |                  | Gray Auto                                                             |                                          |        |
|             |                    |                   |                  | B&W 300 dpi                                                           |                                          |        |
|             |                    |                   |                  | B&W 200 dpi                                                           |                                          |        |
|             |                    |                   |                  | B&W 200x100 dpi                                                       |                                          |        |
|             | File Type          | _                 | _                | (If you chose a<br>Color or Gray<br>option in the<br>Quality setting) |                                          |        |
|             |                    |                   |                  | PDF*                                                                  |                                          |        |
|             |                    |                   |                  | PDF/A                                                                 |                                          |        |
|             |                    |                   |                  | Secure PDF                                                            |                                          |        |
|             |                    |                   |                  | Signed PDF                                                            |                                          |        |
|             |                    |                   |                  | JPEG                                                                  |                                          |        |
|             |                    |                   |                  | XPS                                                                   |                                          |        |
|             |                    |                   |                  | (If you chose a<br>B&W option in<br>the Quality<br>setting)           |                                          |        |
|             |                    |                   |                  | PDF*                                                                  |                                          |        |
|             |                    |                   |                  | PDF/A                                                                 |                                          |        |
|             |                    |                   |                  | Secure PDF                                                            |                                          |        |
|             |                    |                   |                  | Signed PDF                                                            |                                          |        |
|             |                    |                   |                  | TIFF                                                                  |                                          |        |
|             | Duplex Scan        | _                 | _                | DuplexScan :<br>LongEdge                                              | Chooses the duplex scanning format.      |        |
|             |                    |                   |                  | DuplexScan :<br>ShortEdge                                             |                                          |        |
|             |                    |                   |                  | Off*                                                                  |                                          |        |
|             | □Software User's   | Guide             |                  |                                                                       |                                          |        |
|             | The factory settin | gs are shown in E | Bold with an ast | erisk.                                                                |                                          |        |

| Level 1                    | Level 2            | Level 3           | Level 4          | Options                             | Descriptions                                                                                                    | Page   |  |  |  |
|----------------------------|--------------------|-------------------|------------------|-------------------------------------|----------------------------------------------------------------------------------------------------|--------|--|--|--|
| Scan to USB<br>(Continued) | File Name          | _                 | —                | _                                   | Enter a file name for the scanned data.                                                                           | See 🗆. |  |  |  |
|                            | Glass ScanSize     | _                 | _                | <b>A4*</b><br>Letter<br>Legal/Folio | To scan a Letter,<br>Legal or Folio size<br>document, you'll<br>need to change the<br>Glass Scan Size<br>setting. |        |  |  |  |
|                            | File Size          | —                 | —                | Small                               | You can choose the                                                                                                |        |  |  |  |
|                            |                    |                   |                  | Medium*                             | file size for colour or<br>greyscale scanning.                                                                    |        |  |  |  |
|                            |                    |                   |                  | Large                               | с, , , , , , , , , , , , , , , , , , ,                                                                            |        |  |  |  |
|                            | Set New Default    | —                 | —                | Quality                             | You can save your                                                                                                 |        |  |  |  |
|                            |                    |                   |                  | File Type                           | as the default                                                                                                    |        |  |  |  |
|                            |                    |                   |                  | Glass ScanSize                      | settings.                                                                                                    |        |  |  |  |
|                            |                    |                   |                  | File Size                           |                                                                                                    |        |  |  |  |
|                            | Factory Reset      | —                 | —                | Yes                                 | You can restore all                                                                                               |        |  |  |  |
|                            |                    |                   |                  | No                                  | scan to USB settings<br>to the factory<br>settings.                                                               |        |  |  |  |
| Scan to Network            | (Profile name)     | Quality           | —                | Color 100 dpi*                      | You can choose the                                                                                                |        |  |  |  |
| (Windows <sup>®</sup> )    |                    |                   |                  | Color 200 dpi                       | scan resolution and file format for your                                                                          |        |  |  |  |
|                            |                    |                   |                  | Color 300 dpi                       | document.                                                                                                    |        |  |  |  |
|                            |                    |                   |                  | Color 600 dpi                       |                                                                                                    |        |  |  |  |
|                            |                    |                   |                  | Color Auto                          |                                                                                                    |        |  |  |  |
|                            |                    |                   |                  | Gray 100 dpi                        |                                                                                                    |        |  |  |  |
|                            |                    |                   |                  | Gray 200 dpi                        |                                                                                                    |        |  |  |  |
|                            |                    |                   |                  | Gray 300 dpi                        |                                                                                                    |        |  |  |  |
|                            |                    |                   |                  | Gray Auto                           |                                                                                                    |        |  |  |  |
|                            |                    |                   |                  | B&W 300 dpi                         |                                                                                                    |        |  |  |  |
|                            |                    |                   |                  | B&W 200 dpi                         |                                                                                                    |        |  |  |  |
|                            | B&W 200x100 dpi    |                   |                  |                                     |                                                                                                    |        |  |  |  |
|                            | □Software User's   | Guide             |                  |                                     |                                                                                                    |        |  |  |  |
|                            | The factory settin | gs are shown in E | Bold with an ast | terisk.                             |                                                                                                    |        |  |  |  |

| Level 1                 | Level 2            | Level 3           | Level 4          | Options                                  | Descriptions                                      | Page   |
|-------------------------|--------------------|-------------------|------------------|------------------------------------------|---------------------------------------------------|--------|
| Scan to Network         | (Profile name)     | File Type         | —                | (If you chose a                          |                                                   | See 🗆. |
| (Windows <sup>®</sup> ) | (Continued)        |                   |                  | option in the                            |                                                   |        |
| (Continued)             |                    |                   |                  | Quality setting)                         |                                                   |        |
|                         |                    |                   |                  | PDF*                                     |                                                   |        |
|                         |                    |                   |                  | PDF'/A                                   |                                                   |        |
|                         |                    |                   |                  | Secure PDF                               |                                                   |        |
|                         |                    |                   |                  | Signed PDF                               |                                                   |        |
|                         |                    |                   |                  | JPEG                                     |                                                   |        |
|                         |                    |                   |                  | XPS                                      | -                                                 |        |
|                         |                    |                   |                  | B&W option in<br>the Quality<br>setting) |                                                   |        |
|                         |                    |                   |                  | PDF*                                     |                                                   |        |
|                         |                    |                   |                  | PDF/A                                    |                                                   |        |
|                         |                    |                   |                  | Secure PDF                               |                                                   |        |
|                         |                    |                   |                  | Signed PDF                               |                                                   |        |
|                         |                    |                   |                  | TIFF                                     |                                                   |        |
|                         |                    | Duplex Scan       | _                | DuplexScan :<br>LongEdge                 | Chooses the duplex scanning format.               |        |
|                         |                    |                   |                  | DuplexScan :<br>ShortEdge                |                                                   |        |
|                         |                    |                   |                  | Off*                                     |                                                   |        |
|                         |                    | Glass ScanSize    | —                | A4*                                      | To scan a Letter,                                 |        |
|                         |                    |                   |                  | Letter                                   | document, you'll                                  |        |
|                         |                    |                   |                  | Legal/Folio                              | need to change the<br>Glass Scan Size<br>setting. |        |
|                         |                    | File Size         | —                | Small                                    | You can choose the                                |        |
|                         |                    |                   |                  | Medium*                                  | The size for colour or greyscale scanning.        |        |
|                         |                    |                   |                  | Large                                    |                                                   |        |
|                         |                    | File Name         | -                | BRNXXXXXXXXXX*                           | You can choose                                    |        |
|                         |                    |                   |                  | Estimate                                 | you choose                                        |        |
|                         |                    |                   |                  | Report                                   | <manual>, you can name the file as you</manual>   |        |
|                         |                    |                   |                  | Order sheet                              | like.                                             |        |
|                         |                    |                   |                  | Contract sheet                           | "XXXXXXXXX" is                                    |        |
|                         |                    |                   |                  | Check                                    | your machine's MAC<br>Address/Ethernet            |        |
|                         |                    |                   |                  | Receipt                                  | Address.                                          |        |
|                         |                    | Quida             |                  | <manual></manual>                        |                                                   |        |
|                         |                    |                   | Pold with on cot | orick                                    |                                                   |        |
|                         | The lactory settin | ys are snown in t |                  | 5113K.                                   |                                                   |        |

| Level 1     | Level 2            | Level 3           | Level 4          | Options                                                               | Descriptions                                | Page   |
|-------------|--------------------|-------------------|------------------|-----------------------------------------------------------------------|---------------------------------------------|--------|
| Scan to FTP | (Profile name)     | Quality           | _                | Color 100 dpi*                                                        | You can choose the                          | See 🗆. |
|             |                    |                   |                  | Color 200 dpi                                                         | scan resolution and<br>file format for your |        |
|             |                    |                   |                  | Color 300 dpi                                                         | document.                                   |        |
|             |                    |                   |                  | Color 600 dpi                                                         |                                             |        |
|             |                    |                   |                  | Color Auto                                                            |                                             |        |
|             |                    |                   |                  | Gray 100 dpi                                                          |                                             |        |
|             |                    |                   |                  | Gray 200 dpi                                                          |                                             |        |
|             |                    |                   |                  | Gray 300 dpi                                                          |                                             |        |
|             |                    |                   |                  | Gray Auto                                                             |                                             |        |
|             |                    |                   |                  | B&W 300 dpi                                                           |                                             |        |
|             |                    |                   |                  | B&W 200 dpi                                                           |                                             |        |
|             |                    |                   |                  | B&W 200x100 dpi                                                       |                                             |        |
|             |                    | File Type         | _                | (If you chose a<br>Color or Gray<br>option in the<br>Quality setting) |                                             |        |
|             |                    |                   |                  | PDF*                                                                  |                                             |        |
|             |                    |                   |                  | PDF/A                                                                 |                                             |        |
|             |                    |                   |                  | Secure PDF                                                            |                                             |        |
|             |                    |                   |                  | Signed PDF                                                            |                                             |        |
|             |                    |                   |                  | JPEG                                                                  |                                             |        |
|             |                    |                   |                  | XPS                                                                   |                                             |        |
|             |                    |                   | _                | (If you chose a<br>B&W option in<br>the Quality<br>setting)           |                                             |        |
|             |                    |                   |                  | PDF*                                                                  |                                             |        |
|             |                    |                   |                  | PDF/A                                                                 |                                             |        |
|             |                    |                   |                  | Secure PDF                                                            |                                             |        |
|             |                    |                   |                  | Signed PDF                                                            |                                             |        |
|             |                    |                   |                  | TIFF                                                                  |                                             |        |
|             |                    | Duplex Scan       | _                | DuplexScan :<br>LongEdge                                              | Chooses the duplex scanning format.         |        |
|             |                    |                   |                  | DuplexScan :<br>ShortEdge                                             |                                             |        |
|             |                    |                   |                  | Off*                                                                  |                                             |        |
|             | □Software User's   | Guide             |                  |                                                                       |                                             |        |
|             | The factory settin | gs are shown in E | Bold with an ast | erisk.                                                                |                                             |        |

| Level 1        | Level 2            | Level 3           | Level 4          | Options           | Descriptions                        | Page   |
|----------------|--------------------|-------------------|------------------|-------------------|-------------------------------------|--------|
| Scan to FTP    | (Profile name)     | Glass ScanSize    | —                | A4*               | To scan a Letter,                   | See 🗆. |
| (Continued)    | (Continued)        |                   |                  | Letter            | document, you'll                    |        |
|                |                    |                   |                  | Legal/Folio       | need to change the                  |        |
|                |                    |                   |                  |                   | setting.                            |        |
|                |                    | File Size         | —                | Small             | You can choose the                  |        |
|                |                    |                   |                  | Medium*           | file size for colour or             |        |
|                |                    |                   |                  | Large             | greyscale scanning.                 |        |
|                |                    | File Name         | —                | BRNXXXXXXXXXXX*   | You can choose                      |        |
|                |                    |                   |                  | Estimate          | preset file names. If<br>you choose |        |
|                |                    |                   |                  | Report            | <manual>, you can</manual>          |        |
|                |                    |                   |                  | Order sheet       | like.                               |        |
|                |                    |                   |                  | Contract sheet    | "xxxxxxxxx" is                      |        |
|                |                    |                   |                  | Check             | your machine's MAC                  |        |
|                |                    |                   |                  | Receipt           | Address/Ethernet                    |        |
|                |                    |                   |                  | <manual></manual> |                                     |        |
| Scan to E-mail | Manual/            | Quality           | —                | Color 100 dpi*    | You can choose the                  |        |
|                | Address Book       |                   |                  | Color 200 dpi     | file format for your                |        |
|                |                    |                   |                  | Color 300 dpi     | document.                           |        |
|                |                    |                   |                  | Color 600 dpi     |                                     |        |
|                |                    |                   |                  | Color Auto        |                                     |        |
|                |                    |                   |                  | Gray 100 dpi      |                                     |        |
|                |                    |                   |                  | Gray 200 dpi      |                                     |        |
|                |                    |                   |                  | Gray 300 dpi      |                                     |        |
|                |                    |                   |                  | Gray Auto         |                                     |        |
|                |                    |                   |                  | B&W 300 dpi       |                                     |        |
|                |                    |                   |                  | B&W 200 dpi       |                                     |        |
|                |                    |                   |                  | B&W 200x100 dpi   |                                     |        |
|                |                    | File Type         | —                | (If you chose a   |                                     |        |
|                |                    |                   |                  | option in the     |                                     |        |
|                |                    |                   |                  | Quality setting)  |                                     |        |
|                |                    |                   |                  | PDF*              |                                     |        |
|                |                    |                   |                  | PDF/A             |                                     |        |
|                |                    |                   |                  | Secure PDF        |                                     |        |
|                |                    |                   |                  | Signed PDF        |                                     |        |
|                |                    |                   |                  | JPEG              |                                     |        |
|                |                    |                   |                  | XPS               |                                     |        |
|                | □Software User's   | s Guide           |                  |                   |                                     |        |
|                | The factory settin | gs are shown in I | Bold with an ast | erisk.            |                                     |        |

| Level 1                    | Level 2                                | Level 3                  | Level 4          | Options                                                        | Descriptions                                                                             | Page   |
|----------------------------|----------------------------------------|--------------------------|------------------|----------------------------------------------------------------|------------------------------------------------------------------------------------------|--------|
| Scan to E-mail (Continued) | Manual/<br>Address Book<br>(Continued) | File Type<br>(Continued) |                  | (If you chose a<br>B&W option in<br>the Quality<br>setting)    |                                                                                          | See 🗆. |
|                            | · · · ·                                |                          |                  | PDF*                                                           |                                                                                          |        |
|                            |                                        |                          |                  | PDF/A                                                          |                                                                                          |        |
|                            |                                        |                          |                  | Secure PDF                                                     |                                                                                          |        |
|                            |                                        |                          |                  | Signed PDF                                                     |                                                                                          |        |
|                            |                                        |                          |                  | TIFF                                                           |                                                                                          |        |
|                            |                                        | Duplex Scan              | _                | DuplexScan :<br>LongEdge                                       | Chooses the duplex scanning format.                                                      |        |
|                            |                                        |                          |                  | DuplexScan :<br>ShortEdge                                      |                                                                                          |        |
|                            |                                        |                          |                  | Off*                                                           |                                                                                          |        |
|                            |                                        | Glass ScanSize           | —                | A4*                                                            | To scan a Letter,                                                                        |        |
|                            |                                        |                          |                  | Letter                                                         | document, you'll                                                                         |        |
|                            |                                        |                          |                  | Legal/Folio                                                    | need to change the<br>Glass Scan Size<br>setting.                                        |        |
|                            |                                        | File Size                | _                | Small                                                          | You can choose the                                                                       |        |
|                            |                                        |                          |                  | Medium*                                                        | file size for colour or grevscale scanning.                                              |        |
|                            |                                        |                          |                  | Large                                                          | 3 - ,                                                                                    |        |
|                            |                                        | Number of Destinations   | _                | _                                                              | You can add multiple destination E-mail addresses.                                       |        |
|                            |                                        | Set New Default          | _                | Quality<br>File Type<br>Glass ScanSize                         | You can save your<br>scan to E-mail<br>settings as the<br>default settings.              |        |
|                            |                                        |                          |                  | File Size                                                      |                                                                                          |        |
|                            |                                        | Factory Reset            | _                | Yes<br>No                                                      | You can restore all<br>scan to E-mail<br>settings to the factory<br>settings.            |        |
| Scan to PC                 | E-Mail                                 | Duplex Scan              | _                | DuplexScan :<br>LongEdge<br>DuplexScan :<br>ShortEdge<br>Offf* | You can scan a<br>monochrome or a<br>colour document into<br>your E-mail<br>application. |        |
|                            | □Software User's                       | Guide                    |                  |                                                                |                                                                                          |        |
|                            | The factory settin                     | gs are shown in E        | Bold with an ast | erisk.                                                         |                                                                                          |        |

| Level 1                   | Level 2                                                  | Level 3      | Level 4 | Options                                                        | Descriptions                                                                                                    | Page   |
|---------------------------|----------------------------------------------------------|--------------|---------|----------------------------------------------------------------|----------------------------------------------------------------------------------------------------|--------|
| Scan to PC<br>(Continued) | E-Mail<br>(Continued)                                    | Setting Help | _       | _                                                              | If you want to change<br>Scan to PC settings,<br>you must use the<br>ControlCenter. See<br>the Software User's<br>Guide for details. | See 🗆. |
|                           | Image                                                    | Duplex Scan  | _       | DuplexScan :<br>LongEdge<br>DuplexScan :<br>ShortEdge<br>Offf* | You can scan a<br>colour picture into<br>your graphics<br>application.                                                               |        |
|                           |                                                          | Setting Help | _       | _                                                              | If you want to change<br>Scan to PC settings,<br>you must use the<br>ControlCenter. See<br>the Software User's<br>Guide for details. |        |
|                           | OCR                                                      | Duplex Scan  | _       | DuplexScan :<br>LongEdge<br>DuplexScan :<br>ShortEdge<br>Off*  | You can have your<br>text document<br>converted to an<br>editable text file.                                                         |        |
|                           |                                                          | Setting Help | _       | _                                                              | If you want to change<br>Scan to PC settings,<br>you must use the<br>ControlCenter. See<br>the Software User's<br>Guide for details. |        |
|                           | File                                                     | Duplex Scan  | _       | DuplexScan :<br>LongEdge<br>DuplexScan :<br>ShortEdge<br>Off*  | You can scan a<br>monochrome or a<br>colour document into<br>your computer.                                                          |        |
|                           |                                                          | Setting Help | _       | _                                                              | If you want to change<br>Scan to PC settings,<br>you must use the<br>ControlCenter. See<br>the Software User's<br>Guide for details. |        |
|                           | □Software User's                                         | Guide        |         |                                                                |                                                                                                    |        |
|                           | The factory settings are shown in Bold with an asterisk. |              |         |                                                                |                                                                                                    |        |

| Level 1                                     | Level 2                                                  | Level 3 | Level 4 | Options | Descriptions                                           | Page   |
|---------------------------------------------|----------------------------------------------------------|---------|---------|---------|--------------------------------------------------------|--------|
| Web Service<br>(Appears<br>when you         | Scan                                                     | —       | —       | _       | You can scan data by<br>using web Service<br>protocol. | See 🗆. |
| install a Web                               | Scan for E-mail                                          | —       | _       | —       |                                                        |        |
| Service Scan,                               | Scan for OCR                                             | —       | _       | —       |                                                        |        |
| Displayed in                                | Scan for Fax                                             | —       | —       | —       |                                                        |        |
| your<br>computer's<br>Network<br>explorer.) | Scan for Print                                           | _       | _       | —       |                                                        |        |
|                                             | □Software User's                                         | Guide   |         |         |                                                        |        |
|                                             | The factory settings are shown in Bold with an asterisk. |         |         |         |                                                        |        |

#### **Other Functions**

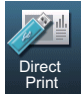

| Level 1      | Level 2                                                | Level 3                                                                   | Level 4                                               | Options                                                             | Descriptions                                                                                  | Page    |
|--------------|--------------------------------------------------------|---------------------------------------------------------------------------|-------------------------------------------------------|---------------------------------------------------------------------|-----------------------------------------------------------------------------------------------|---------|
| Direct Print | t (Select File) Print<br>Settings<br>(No. of Drint)    | Paper Size                                                                | A4*<br>Letter                                         | Sets the paper size<br>when printing directly<br>from the USP flack | 35                                                                                            |         |
|              |                                                        | (100.01-999))                                                             |                                                       | Legal                                                               | memory drive.                                                                                 |         |
|              |                                                        |                                                                           |                                                       | Executive                                                           |                                                                                               |         |
|              |                                                        |                                                                           |                                                       | A5                                                                  |                                                                                               |         |
|              |                                                        |                                                                           |                                                       | A5 L                                                                |                                                                                               |         |
|              |                                                        |                                                                           |                                                       | A6                                                                  |                                                                                               |         |
|              |                                                        |                                                                           |                                                       | В5                                                                  |                                                                                               |         |
|              |                                                        |                                                                           |                                                       | B6                                                                  |                                                                                               |         |
|              |                                                        |                                                                           |                                                       | Folio                                                               |                                                                                               |         |
|              |                                                        |                                                                           | Paper Type                                            | Thin                                                                | Sets the print media                                                                          | 35      |
|              |                                                        |                                                                           |                                                       | Plain*                                                              | type when printing<br>directly from the USB                                                   |         |
|              |                                                        |                                                                           |                                                       | Thick                                                               | flash memory drive.                                                                           |         |
|              |                                                        |                                                                           |                                                       | Thicker                                                             |                                                                                               |         |
|              |                                                        |                                                                           |                                                       | Recycled Paper                                                      |                                                                                               |         |
|              |                                                        |                                                                           |                                                       | Label                                                               |                                                                                               |         |
|              |                                                        |                                                                           | Multiple Page                                         | linl*                                                               | Sets the page layout                                                                          | 35      |
|              |                                                        |                                                                           |                                                       | 2in1                                                                | multiple pages<br>directly from the USB<br>Elash memory drive                                 |         |
|              |                                                        |                                                                           |                                                       | 4inl                                                                |                                                                                               |         |
|              |                                                        |                                                                           |                                                       | 9in1                                                                | r lash memory anve.                                                                           |         |
|              |                                                        |                                                                           |                                                       | 16in1                                                               |                                                                                               |         |
|              |                                                        |                                                                           |                                                       | 25in1                                                               |                                                                                               |         |
|              |                                                        |                                                                           |                                                       | 1 in 2x2 pages                                                      |                                                                                               |         |
|              |                                                        |                                                                           |                                                       | 1 in 3x3 pages                                                      |                                                                                               |         |
|              |                                                        |                                                                           |                                                       | 1 in 4x4 pages                                                      |                                                                                               |         |
|              |                                                        |                                                                           |                                                       | 1 in 5x5 pages                                                      | <b>.</b>                                                                                      |         |
|              |                                                        |                                                                           | Orientation                                           | <b>Portrait*</b><br>Landscape                                       | Sets the page<br>orientation when<br>printing directly from<br>the USB Flash<br>memory drive. | 35      |
|              | The factory settin<br>The Direct Pri<br>and Direct Pri | gs are shown in E<br>int button on the<br>int is selected in<br>r's Guide | Bold with an aster<br>LCD becomes a<br>the USB memory | isk.<br>ctive when a USB f<br>y menu.                               | lash memory drive is co                                                                       | nnected |

| Level 1                     | Level 2                                                | Level 3                                                                   | Level 4                                              | Options                                                                                                    | Descriptions                                                                                                    | Page    |
|-----------------------------|--------------------------------------------------------|---------------------------------------------------------------------------|------------------------------------------------------|----------------------------------------------------------------------------------------------------|----------------------------------------------------------------------------------------------------|---------|
| Direct Print<br>(Continued) | (Select File)<br>(Continued)                           | Print<br>Settings<br>(No. of Prints<br>(001-999))<br>(Continued)          | Duplex                                               | Long Edge<br>Short Edge<br>Off*                                                                                | Chooses the duplex<br>print format when<br>printing directly from<br>the USB Flash<br>memory drive.                                | 35      |
|                             |                                                        |                                                                           | Collate                                              | <b>On*</b><br>Off                                                                                              | Enables or disables<br>page collation when<br>printing directly from<br>the USB Flash<br>memory drive.                             | 35      |
|                             |                                                        |                                                                           | Tray Use                                             | Auto*<br>MP Only<br>Tray#1 Only<br>Tray#2 Only<br>(Tray#2 Only<br>appears only if<br>you installed<br>Tray 2.) | Chooses the tray<br>when printing directly<br>from the USB Flash<br>memory drive.                                                  | 35      |
|                             |                                                        |                                                                           | Print Quality                                        | Normal*<br>Fine                                                                                                | Sets the print quality<br>option when printing<br>directly from the USB<br>Flash memory drive.                                     | 35      |
|                             |                                                        |                                                                           | PDF Option                                           | Document*<br>Document&Markup<br>Document&Stamps                                                                | Sets the USB direct<br>print setting whether<br>to print comments<br>(Markup) or stamps<br>in the PDF file along<br>with the text. | 35      |
|                             | Index Print                                            | —                                                                         | —                                                    | —                                                                                                    | You can print a thumbnail page.                                                                                                    | 35      |
|                             | Default Settings                                       | Paper Size                                                                | _                                                    | A4*<br>Letter<br>Legal<br>Executive<br>A5<br>A5 L<br>A6<br>B5<br>B6<br>Folio                                   | Sets the default<br>paper size when<br>printing directly from<br>the USB flash<br>memory drive.                                    | 37      |
|                             | The factory settin<br>The Direct Pri<br>and Direct Pri | gs are shown in f<br>int button on the<br>int is selected in<br>r's Guide | Bold with an aster<br>LCD becomes a<br>the USB memor | risk.<br>ctive when a USB f<br>y menu.                                                                         | lash memory drive is co                                                                                                    | nnected |

| Level 1      | Level 2                                                                                                    | Level 3           | Level 4           | Options         | Descriptions                                                                 | Page |
|--------------|----------------------------------------------------------------------------------------------------|-------------------|-------------------|-----------------|------------------------------------------------------------------------------|------|
| Direct Print | Default Settings                                                                                                    | Paper Type        | —                 | Thin            | Sets the default                                                             | 37   |
| (Continued)  | (Continued)                                                                                                    |                   |                   | Plain*          | media type when                                                              |      |
|              |                                                                                                    |                   |                   | Thick           | the USB flash                                                                |      |
|              |                                                                                                    |                   |                   | Thicker         | memory drive.                                                                |      |
|              |                                                                                                    |                   |                   | Recycled Paper  |                                                                              |      |
|              |                                                                                                    |                   |                   | Label           |                                                                              |      |
|              |                                                                                                    | Multiple Page     | —                 | linl*           | Sets the default page                                                        | 37   |
|              |                                                                                                    |                   |                   | 2in1            | style when printing<br>multiple pages                                        |      |
|              |                                                                                                    |                   |                   | 4in1            | directly from the USB                                                        |      |
|              |                                                                                                    |                   |                   | 9in1            | Flash memory drive.                                                          |      |
|              |                                                                                                    |                   |                   | 16in1           |                                                                              |      |
|              |                                                                                                    |                   |                   | 25in1           |                                                                              |      |
|              |                                                                                                    |                   |                   | 1 in 2x2 pages  |                                                                              |      |
|              |                                                                                                    |                   |                   | 1 in 3x3 pages  |                                                                              |      |
|              |                                                                                                    |                   |                   | 1 in 4x4 pages  |                                                                              |      |
|              |                                                                                                    |                   |                   | 1 in 5x5 pages  |                                                                              |      |
|              |                                                                                                    | Orientation       | —                 | Portrait*       | Sets the default page                                                        | 37   |
|              |                                                                                                    |                   |                   | Landscape       | orientation when<br>printing directly from<br>the USB Flash<br>memory drive. |      |
|              |                                                                                                    | Collate           | —                 | On*             | Enables or disables                                                          | 37   |
|              |                                                                                                    |                   |                   | Off             | default page collation when printing directly                                |      |
|              |                                                                                                    |                   |                   |                 | from the USB Flash                                                           |      |
|              |                                                                                                    | Duint Quality     |                   | No              | memory drive.                                                                | 27   |
|              |                                                                                                    | Print Quality     | —                 | Normal          | quality option when                                                          | 57   |
|              |                                                                                                    |                   |                   | Fine            | printing directly from                                                       |      |
|              |                                                                                                    |                   |                   |                 | memory drive.                                                                |      |
|              |                                                                                                    | PDF Option        | —                 | Document*       | Sets the default USB                                                         | 37   |
|              |                                                                                                    |                   |                   | Document&Markup | direct print setting                                                         |      |
|              |                                                                                                    |                   |                   | Document&Stamps | comments (Markup)                                                            |      |
|              |                                                                                                    |                   |                   |                 | or stamps in the PDF                                                         |      |
|              |                                                                                                    |                   |                   |                 | text.                                                                        |      |
|              |                                                                                                    | Index Print       | —                 | Simple*         | Sets the default index                                                       | 37   |
|              |                                                                                                    |                   |                   | Details         | print option, simple format or details.                                      |      |
|              | The factory settin                                                                                                    | gs are shown in E | Bold with an aste | risk.           | <b>.</b>                                                                     |      |
|              | The Direct Print button on the LCD becomes active when a USB flash memory drive is connected and Direct Print is selected in the USB memory menu. |                   |                   |                 |                                                                              |      |

♦ Advanced User's Guide

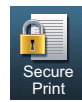

| Level 1                                                  | Level 2       | Level 3                         | Level 4   | Options         | Descriptions                                                                                                    | Page   |
|----------------------------------------------------------|---------------|---------------------------------|-----------|-----------------|----------------------------------------------------------------------------------------------------|--------|
| Secure Print                                             | (Select User) | (Select<br>Secure Print<br>Job) | Password: | Print<br>Delete | You can print data<br>saved in the memory<br>drive when you enter<br>your four-digit<br>password.<br>(The<br>Secure Print<br>button on the LCD<br>becomes active<br>when there is secure<br>data.) | See 🗆. |
| □ Software User's Guide                                  |               |                                 |           |                 |                                                                                                    |        |
| The factory settings are shown in Bold with an asterisk. |               |                                 |           |                 |                                                                                                    |        |

|              |                                                          |                           |         | Ontions | Descriptions                                                                                                    | Daga   |
|--------------|----------------------------------------------------------|---------------------------|---------|---------|----------------------------------------------------------------------------------------------------|--------|
| Lever1       | Level 2                                                  | Level 5                   | Level 4 | Options | Descriptions                                                                                                    | Page   |
| Address Book | Edit                                                     | Set Speed Dial            | —       | _       | Stores up to 300<br>Speed Dial numbers,<br>so you can dial by<br>pressing only a few<br>keys (and <b>Start</b> ). | 30     |
|              |                                                          | Setup Groups (Speed Dial) | _       | _       | Sets up to 20 Group<br>numbers for<br>Broadcasting.                                                               | See ♠. |
|              |                                                          | Change                    | —       | —       | You can change<br>Speed Dial numbers.                                                                             |        |
|              |                                                          | Delete                    | —       | —       | You can delete<br>Speed Dial numbers.                                                                             |        |
|              | ♦ Advanced User's Guide                                  |                           |         |         |                                                                                                    |        |
|              | The factory settings are shown in Bold with an asterisk. |                           |         |         |                                                                                                    |        |

# **Entering text**

When you are setting certain menu selections, you may need to enter text into the machine.

Press Are repeatedly to choose between letters, numbers or special characters. Press for to change between upper case and lower case, as needed when entering an E-mail address.

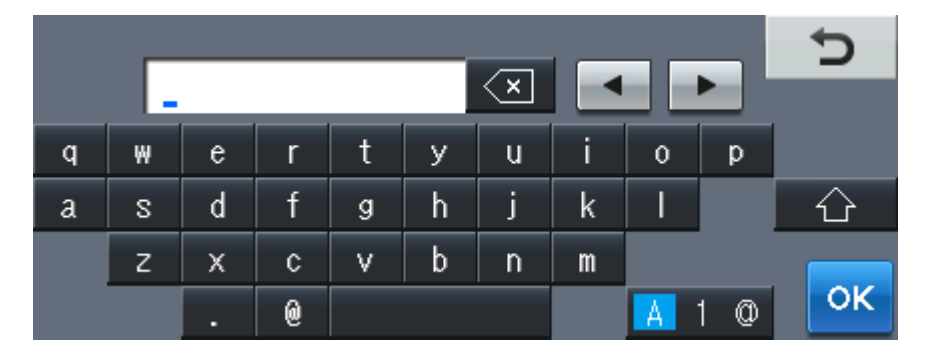

#### **Inserting spaces**

To enter a space, press the space key button or ▶.

#### **Making corrections**

If you entered an incorrect character and want to change it, use the arrow buttons to move the cursor under the incorrect character. Then press . Enter the correct character. You can also insert letters by moving the cursor and entering a character.

#### 🖉 Note

- The characters available may differ depending on your country.
- The keyboard layout may differ depending on the function you are setting.

D

# **Specifications**

# General

| Model                          |                         | DCP-8250DN                                                                                                    |  |  |
|--------------------------------|-------------------------|----------------------------------------------------------------------------------------------------|--|--|
| Printer Type                   |                         | Laser                                                                                                    |  |  |
| Print Method                   |                         | Electrophotographic Laser Printer                                                                                                    |  |  |
| Memory Capacity                | Standard                | 128 MB                                                                                                    |  |  |
|                                | Optional                | 1 slot: DDR2 SO-DIMM (144–pin) up to 256 MB                                                                                                    |  |  |
| LCD (liquid crystal displ      | ay)                     | Wide Touchscreen 5 in. (126 mm) Colour LCD <sup>1</sup>                                                                                                    |  |  |
| Power Source                   |                         | 220 - 240 V AC 50/60 Hz                                                                                                    |  |  |
| Power Consumption <sup>2</sup> | Peak                    | Approx. 1200 W at 25 °C                                                                                                    |  |  |
| (Average)                      | Copying                 | Approx. 694 W at 25 °C                                                                                                    |  |  |
|                                | Copying<br>(Quiet Mode) | Approx. 350 W at 25 °C                                                                                                    |  |  |
|                                | Ready                   | Approx. 9.8 W at 25 °C                                                                                                    |  |  |
|                                | Deep Sleep              | Approx. 1.6 W                                                                                                    |  |  |
|                                | Power Down              | Approx. 0.45 W                                                                                                    |  |  |
| Dimensions                     |                         | 477 mm<br>477 mm<br>477 mm<br>477 mm<br>477 mm<br>477 mm<br>477 mm<br>477 mm<br>477 mm<br>477 mm<br>477 mm<br>477 mm<br>477 mm<br>475 mm<br>475 mm<br>475 mm |  |  |
| Weights (with consumabl        | es)                     | 17.5 kg                                                                                                    |  |  |

<sup>1</sup> Measured diagonally

<sup>2</sup> USB connections to PC

| Model        |                 |                          | DCP-8250DN                       |
|--------------|-----------------|--------------------------|----------------------------------|
| Noise Level  | Sound           | Printing                 | LPAm = 59 dB (A)                 |
|              | Pressure        | Ready                    | LPAm = 37 dB (A)                 |
|              |                 | Printing<br>(Quiet Mode) | LPAM = 54 dB (A)                 |
|              | Sound Power     | Copying <sup>12</sup>    | For Germany, Austria, Belgium:   |
|              |                 |                          | LwAd = 6.63 B (A)                |
|              |                 |                          | For Other countries:             |
|              |                 |                          | LwAd = 6.59 B (A)                |
|              |                 | Ready <sup>1 2</sup>     | LwAd = 4.70 B (A)                |
|              |                 | Printing<br>(Quiet Mode) | LwAd = 6.4 B (A)                 |
| Temperature  |                 | Operating                | 10 to 32.5 °C                    |
|              |                 | Storage                  | 0 to 40 °C                       |
| Humidity     |                 | Operating                | 20 to 80% (without condensation) |
|              |                 | Storage                  | 10 to 90% (without condensation) |
| ADF (automat | tic document fe | eeder)                   | Up to 50 pages                   |
|              |                 |                          | For best results we recommend:   |
|              |                 |                          | Temperature: 20 °C - 30 °C       |
|              |                 |                          | Humidity: 50% - 70%              |
|              |                 |                          | Paper: 80 g/m <sup>2</sup>       |

<sup>1</sup> Measured in accordance with the method described in RAL-UZ122.

<sup>2</sup> Office equipment with LwAd>6.30 B (A) is not suitable for use in rooms where people do primarily intellectual work. Such equipment should be placed in separate rooms because of the noise emission.

# **Document Size**

| Model              |                         | DCP-8250DN        |  |
|--------------------|-------------------------|-------------------|--|
| Document Size      | ADF Width               | 147.3 to 215.9 mm |  |
| (Single-sided)     | ADF Length              | 147.3 to 355.6 mm |  |
|                    | Scanner Glass Width     | Max. 215.9 mm     |  |
|                    | Scanner Glass<br>Length | Max. 355.6 mm     |  |
| Document Size      | ADF Width               | 147.3 to 215.9 mm |  |
| (2-sided (Duplex)) | ADF Length              | 147.3 to 355.6 mm |  |

# **Print media**

| Model                        |                                     |                              | DCP-8250DN                                                                                                    |
|------------------------------|-------------------------------------|------------------------------|----------------------------------------------------------------------------------------------------|
| Paper Input                  | Paper Tray                          | Paper Type                   | Plain Paper, Thin Paper, Recycled Paper                                                                                     |
|                              | (Standard)                          | Paper Size                   | A4, Letter, B5 (ISO/JIS), A5, A5 (Long Edge), B6 (ISO),<br>A6, Executive, Legal, Folio                                      |
|                              |                                     | Paper Weight                 | 60 to 105 g/m <sup>2</sup>                                                                                                  |
|                              |                                     | Maximum<br>Paper<br>Capacity | Up to 500 sheets of 80 g/m <sup>2</sup> Plain paper                                                                         |
|                              | Multi-<br>purpose tray<br>(MP tray) | Paper Type                   | Plain Paper, Thin Paper, Thick Paper, Thicker Paper,<br>Recycled Paper, Bond Paper, Label, Envelope, Env.Thin,<br>Env.Thick |
|                              |                                     | Paper Size                   | Width: 76.2 to 215.9 mm                                                                                                    |
|                              |                                     |                              | Length: 127.0 to 355.6 mm                                                                                                   |
|                              |                                     | Paper Weight                 | 60 to 163 g/m <sup>2</sup>                                                                                                  |
|                              |                                     | Maximum<br>Paper<br>Capacity | Up to 50 sheets of 80 g/m <sup>2</sup> Plain paper                                                                          |
|                              | Paper Tray 2                        | Paper Type                   | Plain Paper, Thin Paper, Recycled Paper                                                                                     |
|                              | (Optional)                          | Paper Size                   | A4, Letter, B5 (ISO/JIS), A5, B6 (ISO), Executive, Legal, Folio                                                             |
|                              |                                     | Paper Weight                 | 60 to 105 g/m <sup>2</sup>                                                                                                  |
|                              |                                     | Maximum<br>Paper<br>Capacity | Up to 500 sheets of 80 g/m <sup>2</sup> Plain paper                                                                         |
| Paper<br>Output <sup>1</sup> | Face-Down Output Tray               |                              | Up to 150 sheets of 80 g/m <sup>2</sup> Plain paper (face-down delivery to the face-down output paper tray)                 |
|                              | Face-Up Outp                        | ut Tray                      | One sheet (face-up delivery to the face-up output tray)                                                                     |
| Duplex                       | Automatic                           | Paper Type                   | Plain Paper, Thin Paper, Recycled Paper                                                                                     |
|                              | Duplex<br>Printing                  | Paper Size                   | A4                                                                                                    |
|                              | i mung                              | Paper Weight                 | 60 to 105 g/m <sup>2</sup>                                                                                                  |

<sup>1</sup> For labels, we recommend removing printed pages from the output paper tray immediately after they exit the machine to avoid the possibility of smudging.

# Сору

| Model                            | DCP-8250DN                              |
|----------------------------------|-----------------------------------------|
| Copy Width                       | Max. 210 mm                             |
| Automatic 2-sided (Duplex) Copy  | Yes (from ADF)                          |
| Multiple Copies                  | Stacks or Sorts up to 99 pages          |
| Reduce/Enlarge                   | 25% to 400% (in increments of 1%)       |
| Resolution                       | Up to $1200 \times 600$ dpi             |
| First Copy Out Time <sup>1</sup> | Less than 10.5 seconds at 23 °C / 230 V |

<sup>1</sup> From Ready mode and standard tray
### Scanner

| Model                               | DCP-8250DN                                                                                                    |
|-------------------------------------|----------------------------------------------------------------------------------------------------|
| Colour / Black                      | Yes / Yes                                                                                                    |
| TWAIN Compliant                     | Yes (Windows <sup>®</sup> XP / Windows Vista <sup>®</sup> / Windows <sup>®</sup> 7 / Mac OS X 10.5.8, 10.6.x, 10.7.x $^{1}$ )       |
| WIA Compliant                       | Yes (Windows $^{\ensuremath{\mathbb{R}}}$ XP / Windows Vista $^{\ensuremath{\mathbb{R}}}$ / Windows $^{\ensuremath{\mathbb{R}}}$ 7) |
| ICA Compliant                       | Yes (Mac OS X 10.6.x, 10.7.x)                                                                                                    |
| Colour Depth                        | 48 bit internal / 24 bit external colour                                                                                            |
| Resolution                          | Up to $19200 \times 19200$ dpi (interpolated) <sup>2</sup>                                                                          |
|                                     | Up to 1200 $\times$ 1200 dpi (optical) $^2$ (from Scanner Glass)                                                                    |
|                                     | Up to 1200 $	imes$ 600 dpi (optical) <sup>2</sup> (from ADF)                                                                        |
| Scanning Width                      | Max. 210 mm                                                                                                    |
| Automatic 2-sided (Duplex) Scanning | Yes (from ADF)                                                                                                    |
| Greyscale                           | 256 levels                                                                                                    |

<sup>1</sup> For the latest driver updates for the version of Mac OS X you are using, visit us at <u>http://solutions.brother.com/</u>.

 $^2$  Maximum 1200  $\times$  1200 dpi scanning with the WIA driver in Windows<sup>®</sup> XP, Windows Vista<sup>®</sup> and Windows<sup>®</sup> 7 (resolution up to 19200  $\times$  19200 dpi can be chosen by using the scanner utility)

### **Printer**

| Model                            | DCP-8250DN                                                                                       |
|----------------------------------|--------------------------------------------------------------------------------------------------|
| Automatic 2-sided (Duplex) Print | Yes                                                                                              |
| Emulations                       | PCL6, BR-Script3 (PostScript <sup>®</sup> 3™), IBM Proprinter XL,<br>Epson FX-850                |
| Resolution                       | 1200 dpi $\times$ 1200 dpi, HQ1200 (2400 dpi $\times$ 600 dpi) quality, 600 dpi $\times$ 600 dpi |
| Print Speed<br>(Duplex)          | Up to 18 sides/minute (Up to 9 sheets/minute)<br>(A4 size) <sup>1</sup>                          |
| Print Speed                      | Up to 40 pages/minute (A4 size) <sup>1</sup>                                                     |
| First Print Time <sup>2</sup>    | Less than 8.5 seconds at 23 °C / 230 V                                                           |

<sup>1</sup> The print speed may vary depending on the type of document you print.

<sup>2</sup> From Ready mode and standard tray

### Interfaces

| Model                 | DCP-8250DN                                                                                         |
|-----------------------|----------------------------------------------------------------------------------------------------|
| USB                   | Hi-Speed USB 2.0 <sup>12</sup>                                                                     |
|                       | It is recommended you use a USB 2.0 cable (Type A/B) that is no more than 2.0 metres long. $^{12}$ |
| Ethernet <sup>3</sup> | 10BASE-T / 100BASE-TX / 1000BASE-T <sup>4</sup>                                                    |
|                       | Use a straight-through Category 5e (or greater) Shielded Twisted-Pair (STP) cable.                 |

<sup>1</sup> Your machine has a Hi-Speed USB 2.0 interface. The machine can also be connected to a computer that has a USB 1.1 interface.

<sup>2</sup> Third-party USB ports are not supported.

<sup>3</sup> For detailed network specifications, see *Network (LAN)* >> page 144 and >> Network User's Guide.

<sup>4</sup> When you connect the machine to a Gigabit Ethernet Network, use the network devices complying with 1000BASE-T.

D

### **Direct Print feature**

| Model         | DCP-8250DN                                                                                                    |
|---------------|----------------------------------------------------------------------------------------------------|
| Compatibility | PDF version 1.7 <sup>1</sup> , JPEG, Exif + JPEG, PRN (created by Brother printer driver), TIFF (scanned by all Brother MFC or DCP models), XPS version 1.0 |
| Interface     | USB direct interface                                                                                                    |

<sup>1</sup> PDF data including a JBIG2 image file, a JPEG2000 image file or a transparency file is not supported.

Specifications

## **Computer requirements**

| Minimum System Requirements and Supported PC Software Functions |                                                                                                    |                                                                                                    |                                             |                                      |                               |                              |                       |                                                                                       |
|-----------------------------------------------------------------|----------------------------------------------------------------------------------------------------|----------------------------------------------------------------------------------------------------|---------------------------------------------|--------------------------------------|-------------------------------|------------------------------|-----------------------|---------------------------------------------------------------------------------------|
| Computer Platform & Operating System                            |                                                                                                    | Processor<br>Minimum Speed                                                                                                | Minimum<br>RAM                              | Recommended <b>RAM</b>               | Hard Disk Space<br>to install |                              | Supported<br>PC       | Supported<br>PC                                                                       |
| Version                                                         |                                                                                                    |                                                                                                    |                                             |                                      | For<br>Drivers                | For<br>Applications          | Software<br>Functions | Interface <sup>2</sup>                                                                |
| Windows <sup>®</sup><br>Operating<br>System                     | Windows <sup>®</sup><br>XP<br>Home <sup>13</sup><br>Windows <sup>®</sup><br>XP<br>Professional <sup>13</sup> | Intel <sup>®</sup> Pentium <sup>®</sup> II<br>or equivalent                                                               | 128 MB                                      | 256 MB                               | 150 MB                        | 500 MB Printing,<br>Scanning | Printing,<br>Scanning | USB,<br>10Base-T/<br>100Base-TX<br>(Ethernet),<br>1000Base-T<br>(Gigabit<br>Ethernet) |
|                                                                 | Windows <sup>®</sup><br>XP<br>Professional<br>x64<br>Edition <sup>1 3</sup>                                  | 64-bit (Intel <sup>®</sup> 64 or<br>AMD64)<br>supported CPU                                                               | (Intel <sup>®</sup> 64 or<br>4)<br>rted CPU |                                      | E                             | Einemei)                     |                       |                                                                                       |
|                                                                 | Windows<br>Vista <sup>® 1 3</sup>                                                                            | Intel <sup>®</sup> Pentium <sup>®</sup> 4<br>or equivalent<br>64-bit (Intel <sup>®</sup> 64 or<br>AMD64)<br>supported CPU | 512 MB                                      | 1 GB                                 | 500 MB                        | 1.2 GB                       |                       |                                                                                       |
|                                                                 | Windows <sup>®</sup><br>7 <sup>1 3</sup>                                                                     | Intel <sup>®</sup> Pentium <sup>®</sup> 4<br>or equivalent<br>64-bit (Intel <sup>®</sup> 64 or<br>AMD64)<br>supported CPU | 1 GB<br>(32-bit)<br>2 GB<br>(64-bit)        | 1 GB<br>(32-bit)2<br>GB (64-<br>bit) | 650 MB                        |                              |                       |                                                                                       |

|                                      | Minimum System Requirements and Supported PC Software Functions                         |                                                                                                    |                |                 |                            |                     |                       |                                                                               |  |
|--------------------------------------|-----------------------------------------------------------------------------------------|----------------------------------------------------------------------------------------------------|----------------|-----------------|----------------------------|---------------------|-----------------------|-------------------------------------------------------------------------------|--|
| Computer Platform & Operating System |                                                                                         | Processor<br>Minimum Speed                                                                                                | Minimum<br>RAM | Recommended RAM | Hard Disk Space to install |                     | Supported<br>PC       | Supported<br>PC                                                               |  |
| Version                              |                                                                                         |                                                                                                    |                |                 | For<br>Drivers             | For<br>Applications | Software<br>Functions | Interface <sup>2</sup>                                                        |  |
|                                      | Windows<br>Server <sup>®</sup><br>2003<br>(print only<br>via<br>network)                | Intel <sup>®</sup> Pentium <sup>®</sup> III<br>or equivalent                                                              | 256 MB         | 512 MB          | 50 MB                      | N/A                 | Printing              | 10Base-T/<br>100Base-TX<br>(Ethernet),<br>1000Base-T<br>(Gigabit<br>Ethernet) |  |
|                                      | Windows<br>Server <sup>®</sup><br>2003 x64<br>Edition<br>(print only<br>via<br>network) | 64-bit (Intel <sup>®</sup> 64 or<br>AMD64)<br>supported CPU                                                               |                |                 |                            |                     |                       |                                                                               |  |
|                                      | Windows<br>Server <sup>®</sup><br>2008<br>(print only<br>via<br>network)                | Intel <sup>®</sup> Pentium <sup>®</sup> 4<br>or equivalent<br>64-bit (Intel <sup>®</sup> 64 or<br>AMD64)<br>supported CPU | 512 MB         | 3 2 GB          |                            |                     |                       |                                                                               |  |
|                                      | Windows<br>Server <sup>®</sup><br>2008 R2<br>(print only<br>via<br>network)             | 64-bit (Intel <sup>®</sup> 64 or<br>AMD64)<br>supported CPU                                                               |                |                 |                            |                     |                       |                                                                               |  |
| Macintosh<br>Operating<br>System     | Mac OS X<br>10.5.8                                                                      | PowerPC G4/G5<br>Intel <sup>®</sup> Processor                                                                             | 512 MB         | 1 GB            | 80 MB                      | 400 MB              | Printing,<br>Scanning | USB,<br>10Base-T/<br>100Base-TX                                               |  |
|                                      | Mac OS X<br>10.6.x                                                                      | Intel <sup>®</sup> Processor                                                                                              | 1 GB           | 2 GB            |                            |                     |                       | (Ethernet),<br>1000Base-T                                                     |  |
|                                      | Mac OS X<br>10.7.x                                                                      | Intel <sup>®</sup> Processor                                                                                              | 2GB            | 2GB             |                            |                     |                       | (Gigabit<br>Ethernet)                                                         |  |

<sup>1</sup> For WIA, 1200 x 1200 resolution. Brother Scanner Utility enables to enhance up to 19200 x 19200 dpi.

<sup>2</sup> Third-party USB ports are not supported.

<sup>3</sup> Nuance<sup>™</sup> PaperPort<sup>™</sup> 12SE supports Microsoft<sup>®</sup> SP3 or higher for Windows<sup>®</sup> XP and SP2 or higher for Windows Vista<sup>®</sup> and Windows<sup>®</sup> 7.

For the latest driver updates, visit http://solutions.brother.com/.

All trademarks, brand and product names are property of their respective companies.

### **Consumable items**

| Model     |                     | DCP-8250DN                                                          | Model Name |
|-----------|---------------------|---------------------------------------------------------------------|------------|
| Toner     | Inbox               | Approx. 8,000 pages A4 or Letter page <sup>1</sup>                  | -          |
| Cartridge | Standard            | Approx. 3,000 pages A4 or Letter page <sup>1</sup>                  | TN-3330    |
|           | High Yield          | Approx. 8,000 pages A4 or Letter page <sup>1</sup>                  | TN-3380    |
|           | Super High<br>Yield | Approx. 12,000 pages A4 or Letter page <sup>1</sup>                 | TN-3390    |
| Drum Unit |                     | Approx. 30,000 pages A4 or Letter pages (1 page / job) <sup>2</sup> | DR-3300    |

<sup>1</sup> Approx. cartridge yield is declared in accordance with ISO/IEC 19752.

<sup>2</sup> Drum life is approximate and may vary by type of use.

### **Network (LAN)**

### 🖉 Note

For more information about the Network specifications >> the Network User's Guide.

| Model                 |       | DCP-8250DN                                                                                                    |
|-----------------------|-------|----------------------------------------------------------------------------------------------------|
| LAN                   |       | You can connect your machine to a network for Network Printing, Network Scanning <sup>1</sup> .<br>Also included is Brother BRAdmin Light <sup>2 3</sup> Network Management software.                                                                                                    |
| Protocols             | IPv4  | ARP, RARP, BOOTP, DHCP, APIPA(Auto IP), WINS/NetBIOS name<br>resolution, DNS Resolver, mDNS, LLMNR responder, LPR/LPD, Custom<br>Raw Port/Port9100, POP3, SMTP Client, IPP/IPPS, FTP Client and<br>Server, LDAP Client, CIFS Client, TELNET Server, SNMPv1/v2c/v3,<br>HTTP/HTTPS server, TFTP client and server, ICMP, Web Services<br>(Print/Scan), SNTP Client |
|                       | IPv6  | NDP, RA, DNS resolver, mDNS, LLMNR responder, LPR/LPD, Custom<br>Raw Port/Port9100, IPP/IPPS, FTP Client and Server, LDAP Client, CIFS<br>Client, TELNET Server, SNMPv1/v2c/v3, HTTP/HTTPS server, TFTP<br>client and server, SMTP Client, ICMPv6, SNTP Client, Web Services<br>(Print/Scan)                                                                     |
| Security<br>Protocols | Wired | APOP, POP before SMTP, SMTP-AUTH, SSL/TLS (IPPS, HTTPS, SMTP, POP), SNMP v3 802.1x (EAP-MD5, EAP-FAST, PEAP, EAP-TLS, EAP-TTLS), Kerberos                                                                                                    |

<sup>1</sup> See Computer requirements ➤> page 141.

<sup>2</sup> (For Windows<sup>®</sup> users) Brother BRAdmin Light is available from the CD-ROM provided with the machine. (For Macintosh users) Brother BRAdmin Light is available as a download from <u>http://solutions.brother.com/</u>.

<sup>3</sup> (For Windows<sup>®</sup> users) If you require more advanced machine management, use the latest Brother BRAdmin Professional utility version that is available as a download from http://solutions.brother.com/.

# Index

#### Α

Ε

| ADF (automatic document feeder) |    |
|---------------------------------|----|
| using                           | 25 |
| Apple Macintosh                 |    |
| See Software User's Guide.      |    |

#### С

| Cleaning                                   |            |
|--------------------------------------------|------------|
| corona wire                                | 62         |
| drum unit                                  | 64         |
| scanner                                    | 60         |
| Consumable items                           | 45, 46, 47 |
| Control panel overview                     | 6          |
| ControlCenter2 (for Macintosh)             |            |
| See Software User's Guide.                 |            |
| ControlCenter4 (for Windows <sup>®</sup> ) |            |
| See Software User's Guide.                 |            |
|                                            |            |

#### D

| Dialling         |        |
|------------------|--------|
| Speed Dial       | 27     |
| using the Search | 27     |
| Dimensions       |        |
| Direct print     |        |
| specification    | 140    |
| Document         |        |
| how to load      | 25, 26 |
| Drum unit        |        |
| cleaning         | 62, 64 |
| replacing        | 54     |
|                  |        |

#### Е

| Envelopes15, 20, 21, 2 | 23 |
|------------------------|----|
| Error messages on LCD7 | 71 |
| No Paper               | 73 |
| Out of Memory          | 74 |
| Print Unable XX        | 74 |
| Scan Unable XX         | 75 |

#### F

| Folio  |                           | 18  | 21         |
|--------|---------------------------|-----|------------|
| 1 0110 | ••••••••••••••••••••••••• | 10, | <b>Z</b> I |

### G

| Greyscale |  | 137 |
|-----------|--|-----|
|-----------|--|-----|

#### Н

#### HELP

| LCD messages | 104 |
|--------------|-----|
| Menu Table   | 105 |
| Home key     | 6   |

#### L

| Labels                       | 13, | 20, | 21 | , 24 |
|------------------------------|-----|-----|----|------|
| LCD (liquid crystal display) |     |     | 6, | 104  |

#### Μ

| Machine information        |     |
|----------------------------|-----|
| how to reset the machine   | 103 |
| reset functions            | 103 |
| serial number              | 103 |
| Macintosh                  |     |
| See Software User's Guide. |     |
| Maintenance, routine       | 59  |
| replacing                  |     |
| drum unit                  | 54  |
| toner cartridge            | 48  |
| Memory                     | 132 |
| Menu Table                 | 105 |
| Mode, entering             |     |
| сору                       | 33  |
| scan                       | 8   |
|                            |     |

# Ν

| Network                                  |
|------------------------------------------|
| printing                                 |
| See Network User's Guide.                |
| scanning                                 |
| See Software User's Guide.               |
| Network connectivity 139                 |
| Nuance™ PaperPort™ 12SE                  |
| See Software User's Guide. See also Help |
| in the Nuance™ PaperPort™ 12SE           |
| application to access How-to-Guides.     |
|                                          |

### 0

| Out of Memory message . | 74 |
|-------------------------|----|
|-------------------------|----|

#### Ρ

| Paper                               | 20     |
|-------------------------------------|--------|
| how to load                         | 11     |
| in multi-nurnose trav               | 13     |
| in naner trav                       |        |
| ni paper nay                        | 20 24  |
|                                     | 20, 21 |
| SIZE                                | 18, 20 |
| tray capacity                       | 21     |
| type                                | 18, 20 |
| Presto! PageManager                 |        |
| See Software User's Guide. See also | o Help |
| in the Presto! PageManager applica  | tion.  |
| Print                               |        |
| difficulties                        | 90     |
| document from your computer         | 38     |
| drivers                             | 138    |
| quality                             | 001    |
| quality                             | 420    |
| resolution                          | 138    |
| specifications                      | 138    |
| Printing                            |        |
| See Software User's Guide.          |        |
| Programming your machine            | 104    |

#### Q

| Quality  |  |
|----------|--|
| printing |  |

#### R

| Replacing       |     |
|-----------------|-----|
| drum unit       | 54  |
| toner cartridge | 48  |
| Resolution      |     |
| сору            | 136 |
| print           | 138 |
| scan            | 137 |
|                 |     |

### S

| Scan a document to a computer | 39 |
|-------------------------------|----|
| using                         |    |
| Scanning                      |    |
| See Software User's Guide.    |    |
| Search                        | 27 |
| Serial number                 |    |
| how to find                   |    |
| See inside front cover        |    |
| Speed Dial                    |    |
| changing                      |    |
| custom scan profile           | 30 |
| setting up                    | 30 |
| using                         | 27 |

#### T.

| Text, entering 1             | 31 |
|------------------------------|----|
| Toner cartridge              |    |
| replacing                    | 48 |
| Troubleshooting              | 90 |
| document jam77,              | 78 |
| error messages on LCD        | 71 |
| if you are having difficulty |    |
| copy quality                 | 93 |
| network                      | 94 |
| paper handling               | 92 |
| print quality                | 96 |
| printing                     | 90 |
| scanning                     | 93 |
| software                     | 93 |
| maintenance messages on LCD  | 71 |
| naper jam 79 80 81 84        | 88 |
| paper jan                    | 50 |

| V         |         |    |
|-----------|---------|----|
| Volume, s | setting |    |
| beeper    | -       | 10 |

#### W

| Weights                    | 132 |
|----------------------------|-----|
| Windows <sup>®</sup>       |     |
| See Software User's Guide. |     |

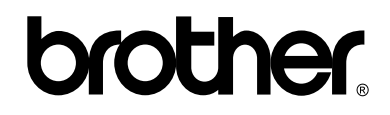

Visit us on the World Wide Web http://www.brother.com/

This machine is approved for use in the country of purchase only. Local Brother companies or their dealers will only support machines purchased in their own countries.